# **GDB-03** Demo Module

USER MANUAL GW INSTEK PART NO. 82DB-03000EC1

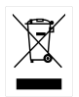

ISO-9001 CERTIFIED MANUFACTURER

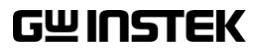

This manual contains proprietary information, which is protected by copyright. All rights are reserved. No part of this manual may be photocopied, reproduced or translated to another language without prior written consent of Good Will company.

The information in this manual was correct at the time of printing. However, Good Will continues to improve products and reserves the rights to change specification, equipment, and maintenance procedures at any time without notice.

Good Will Instrument Co., Ltd. No. 7-1, Jhongsing Rd., Tucheng Dist., New Taipei City 236, Taiwan

# **Table of Contents**

| GETTING STAR | RTED                        | • • • • • | . 3 |
|--------------|-----------------------------|-----------|-----|
|              | GDS-3000 Series Overview    | 4         |     |
|              | GDS-2000A Series Overview   | 5         |     |
|              | GDS-2000E Series Overview   | 6         |     |
|              | MSO-2000 Series Overview    | 7         |     |
|              | GDS-1000B Series Overview   | 8         |     |
|              | Required tools              | 9         |     |
|              | Demonstration type          | 10        |     |
| DEMO BOARD   | OVERVIEW                    | ••••      | 15  |
|              | Appearance                  | 15        |     |
|              | Specifications              | 16        |     |
| GDS-3000     |                             | ••••      | 17  |
|              | Demonstration setup         | 17        |     |
|              | Software installation       | 22        |     |
|              | Display demo board signal   | 24        |     |
| GDS-2000A    |                             |           | 56  |
|              | Demonstration setup         | 56        |     |
|              | Software installation       | 61        |     |
|              | Display demo board signal   | 63        |     |
| GDS-2000E    |                             | ••••      | 99  |
|              | Demonstration setup         | 99        |     |
|              | Software installation1      | 04        |     |
|              | Display demo board signal 1 | 06        |     |
| MSO-2000A/AF |                             | 1         | 38  |
|              | Display demo board signal 1 | 38        |     |

## **G***<b>EINSTEK*

| GDS-1000B |                                                      | 146   |
|-----------|------------------------------------------------------|-------|
|           | Demonstration setup                                  | . 146 |
|           | Software installation                                | . 151 |
|           | Display demo board signal                            | . 153 |
| APPENDIX  |                                                      | 174   |
|           | Upgrade Procedure<br>Upgrading the CDB-03 Demo Board | .174  |
|           | Firmware                                             | 178   |

# **G**ETTING STARTED

Using the demo board specially designed for GDS-1000B, GDS-2000E, GDS-2000A, MSO-2000 and GDS-3000, you can verify and observe various advanced functionalities for demonstration or your own education.

For viewing demo waveforms on the GDS-3000, please refer to page 17 through page 55.

For viewing demo waveforms on the GDS-2000A, please refer to page 56 through page 98.

For viewing demo waveforms on the GDS-2000E, please refer to page 99 through page 137.

For viewing demo waveforms on the MSO-2000, please refer to page 138 through page 145.

For viewing demo waveforms on the GDS-1000B, please refer to page 146 through page 173.

# GDS-3000 Series Overview

#### Series lineup

The GDS-3000 series consists of 6 models, divided into 2-channel and 4-channel versions.

| Model name | Frequency<br>bandwidth | Input channels | Real-time<br>Sampling Rate |
|------------|------------------------|----------------|----------------------------|
| GDS-3152   | 150MHz                 | 2              | 2.5GSa/s                   |
| GDS-3252   | 250MHz                 | 2              | 2.5GSa/s                   |
| GDS-3352   | 350MHz                 | 2              | 5GSa/s                     |
| GDS-3502   | 500MHz                 | 2              | 4GSa/s                     |
| GDS-3154   | 150MHz                 | 4              | 5GSa/s                     |
| GDS-3254   | 250MHz                 | 4              | 5GSa/s                     |
| GDS-3354   | 350MHz                 | 4              | 5GSa/s                     |
| GDS-3504   | 500MHz                 | 4              | 4GSa/s                     |

The 2 channel and 4 channel models differ in the position of the horizontal controls, the math, reference and bus keys as well as the position of the EXT trigger.

#### 2-Channel model

4-Channel model

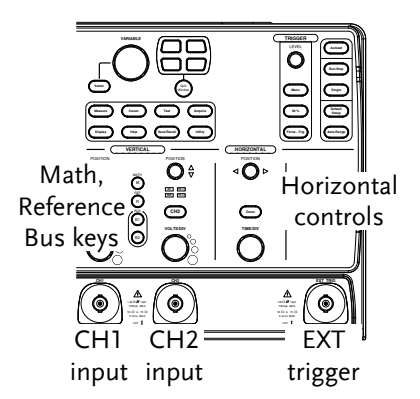

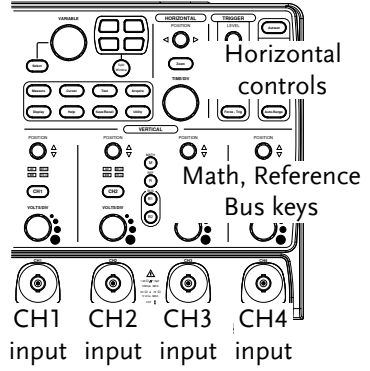

# GDS-2000A Series Overview

#### Series lineup

The GDS-2000A series consists of 8 models, divided into 2-channel and 4-channel versions.

| Model name | Frequency<br>bandwidth | Input channels | Real-time<br>Sampling Rate |
|------------|------------------------|----------------|----------------------------|
| GDS-2072A  | 70MHz                  | 2              | 2GSa/s                     |
| GDS-2102A  | 100MHz                 | 2              | 2GSa/s                     |
| GDS-2202A  | 200MHz                 | 2              | 2GSa/s                     |
| GDS-2302A  | 300MHz                 | 2              | 2GSa/s                     |
| GDS-2074A  | 70MHz                  | 4              | 2GSa/s                     |
| GDS-2104A  | 100MHz                 | 4              | 2GSa/s                     |
| GDS-2204A  | 200MHz                 | 4              | 2GSa/s                     |
| GDS-2304A  | 300MHz                 | 4              | 2GSa/s                     |

2-Channel model

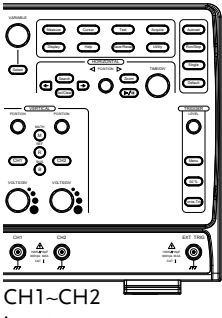

input

4-Channel model

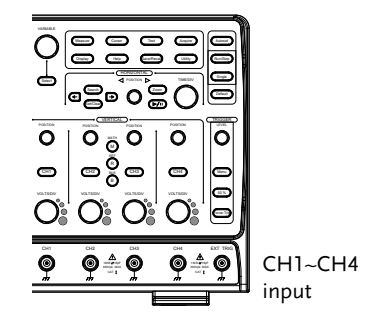

# GDS-2000E Series Overview

#### Series lineup

The GDS-2000E series consists of 6 models, divided into 2-channel and 4-channel versions.

| Model name | Frequency<br>bandwidth | Input channels | Max. Real-time<br>Sampling Rate |
|------------|------------------------|----------------|---------------------------------|
| GDS-2072E  | 70MHz                  | 2              | 1GSa/s                          |
| GDS-2102E  | 100MHz                 | 2              | 1GSa/s                          |
| GDS-2202E  | 200MHz                 | 2              | 1GSa/s                          |
| GDS-2074E  | 70MHz                  | 4              | 1GSa/s                          |
| GDS-2104E  | 100MHz                 | 4              | 1GSa/s                          |
| GDS-2204E  | 200MHz                 | 4              | 1GSa/s                          |

# MSO-2000 Series Overview

#### Series lineup

The MSO-2000 series consists of 12 models, divided into 2-channel and 4-channel versions. MSO-2000E series has built-in 16 channel logic analyzer; MSO-2000EA series has built-in 16 channel logic analyzer and dual channel 25MHz arbitrary function generator.

| Model name | Frequency<br>bandwidth | Input channels | Max. Real-time<br>Sampling Rate |
|------------|------------------------|----------------|---------------------------------|
| MSO-2072E  | 70MHz                  | 2              | 1GSa/s                          |
| MSO-2102E  | 100MHz                 | 2              | 1GSa/s                          |
| MSO-2202E  | 200MHz                 | 2              | 1GSa/s                          |
| MSO-2074E  | 70MHz                  | 4              | 1GSa/s                          |
| MSO-2104E  | 100MHz                 | 4              | 1GSa/s                          |
| MSO-2204E  | 200MHz                 | 4              | 1GSa/s                          |
| MSO-2072EA | 70MHz                  | 2              | 1GSa/s                          |
| MSO-2102EA | 100MHz                 | 2              | 1GSa/s                          |
| MSO-2202EA | 200MHz                 | 2              | 1GSa/s                          |
| MSO-2074EA | 70MHz                  | 4              | 1GSa/s                          |
| MSO-2104EA | 100MHz                 | 4              | 1GSa/s                          |
| MSO-2204EA | 200MHz                 | 4              | 1GSa/s                          |

# GDS-1000B Series Overview

#### Series lineup

The GDS-1000B series consists of 4 models, divided into 2-channel and 4-channel versions.

| Model name | Frequency<br>bandwidth | Input channels | Max. Real-time<br>Sampling Rate |
|------------|------------------------|----------------|---------------------------------|
| GDS-1072B  | 70MHz                  | 2              | 1GSa/s                          |
| GDS-1102B  | 100MHz                 | 2              | 1GSa/s                          |
| GDS-1074B  | 70MHz                  | 4              | 1GSa/s                          |
| GDS-1104B  | 100MHz                 | 4              | 1GSa/s                          |

# **Required tools**

- GDS-3000 x 1 or GDS-2000A x 1 or GDS-2000E x 1 or MSO-2000 x 1 or GDS-1000B x 1
- Demo board x 1
- USB type A- type B cable x 1. Used for demo board's power
- Standard oscilloscope probe x 4
- DS2-08LA or DS2-16LA (For GDS-2000A)

## Demonstration type

#### GDS-3000

- VPO (page24)
- Split window 1 (page 26) UART (page 41)
- Split window 2 (page 27) I<sup>2</sup>C (page 43)
- Auto Range Function (page 29) SPI (page 44)
- Autoset mode (page 30)
- XY mode (page 33)
- Gating Measurement (page 35) Video (page 50)
- Pulse Runt (page 36)
- Rise Fall (page 38)

- Pulse Width (page 39)

- Delay(page 46)
  - FM (page 48)

  - Generator (page 52)

#### GDS-2000A

- Autoset mode (page 63)
- XY mode (page 65)
- Gating Measurement (page 67) UART (page 83)
- Pulse Runt (page 68)
- Rise Fall (page 70)
- Search (page 71)
- Segments (page 73)
- Parallel (page 74)
- Pulse Width (page 76)
- Delay (page 78)

- LM(Long Memory)(page 80)
- Logic (page 82)
- I<sup>2</sup>C (page 85)
- SPI (page 86)
- CAN(page 88)
- LIN(page 89)
- FM (page 90)
- Video (page 93)
- Generator (page 95)

#### GDS-2000E

- Autoset mode (page 106)
- XY mode (page 108)
- Gating Measurement (page 110)
- Pulse Runt (page 111)
- Rise Fall (page 113)
- Search (page 114)
- Segments (page 116)
- Update (page 117)
- Pulse Width (page 119)
- Delay (page 121)
- LM(Long Memory)(page 123)

- FM (page 124)
- Generator(page 126)
- Video (page 130)
- UART (CH Decode Mode 1) (page 131)
- I<sup>2</sup>C (CH Decode Mode 2) (page 133)
- SPI (CH Decode Mode 3) (page 134)
- CAN (CH Decode Mode 4) (page 135)
- LIN (CH Decode Mode 5)(Page 136)

#### MSO-2000

The types of analog signals for displaying on the MSO-2000 and the GDS-2000E are the same, so we don't repeat the steps for displaying these signal types here. We only introduce new digital bus decoding function which consist Logic trigger, UART, I<sup>2</sup>C, SPI, CAN and LIN. Please refer to the following link pages for details about displaying waveform you desire.

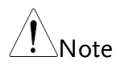

Before displaying the digital channels, please insert the DO-D7 into the LA plug on the GDB-03 as shown in the picture below.\_\_\_\_\_

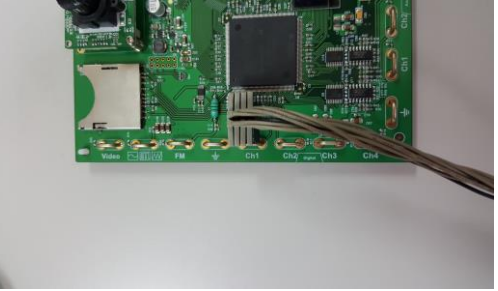

- Logic (page 138)
- UART (page 139)
- I<sup>2</sup>C (page 141)

- SPI (page 142)
- CAN (page 143)
- LIN (Page 144)

#### GDS-1000B

- Autoset mode (page 153)
- XY mode (page 155)
- Gating Measurement (page 156)
- Pulse Runt (page 158)
- Rise Fall (page 159)
- Update (page 160)

- Pulse Width (page 161)
- Delay (page 163)
- LM(Long Memory)(page 164)
- FM (page 166)
- Generator(page 168)
- Video (page 172)

# DEMO BOARD

The demo board is a signal generator board capable of producing waveforms which represent various real life scenarios you might encounter. You can use the board as a training kit to learn how to properly view signals, or use it as a generic signal generator.

#### Appearance

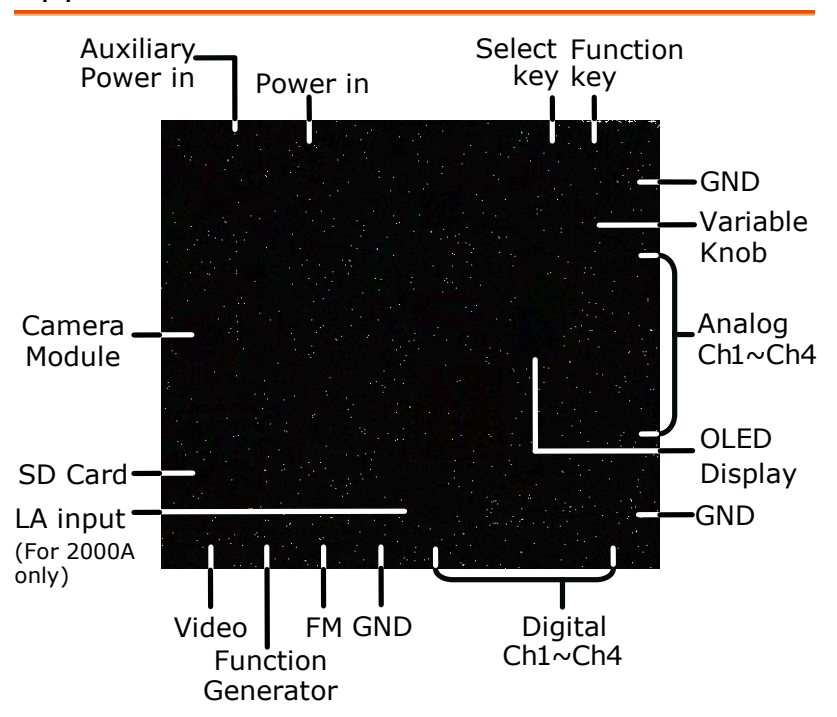

# Specifications

| Signal output  | • 5 types for digital analyzer, 9 types for analog analyzer (For GDS-3000)  |                                           |  |  |
|----------------|-----------------------------------------------------------------------------|-------------------------------------------|--|--|
|                | • 9 types for digital analyzer, 8 types for analog analyzer (For GDS-2000A) |                                           |  |  |
|                | • 8 types for digital analyzer, 8 types for analog analyzer (For GDS-2000E) |                                           |  |  |
|                | • 3 types for digital analyzer, 6 types for analog analyzer (For GDS-1000B) |                                           |  |  |
|                | • Sin / Square / Triangle Signal                                            |                                           |  |  |
|                | Video signal                                                                |                                           |  |  |
| Power supply   | 5V DC, USB or auxiliary                                                     | power input                               |  |  |
| Accessory      | USB cable type A – type                                                     | B x 1                                     |  |  |
| Dimensions     | 13(W)x14.5(H)                                                               |                                           |  |  |
| Display system | Display Mode                                                                | Passive Matrix                            |  |  |
| . , ,          | Display Resolution                                                          | 128x64                                    |  |  |
|                | Display Color                                                               | White                                     |  |  |
|                | Module Size                                                                 | 26.4x28.5x1.26 mm                         |  |  |
|                | Panel Size                                                                  | 26.4x19.7x1.26 mm                         |  |  |
| Camera module  | PCB size                                                                    | 32x32 mm                                  |  |  |
|                | CCD sensor                                                                  | 1/4" VGA Progressive<br>Color CMOS Sensor |  |  |
|                | Video analog Output                                                         | 720x480I(NTSC) /<br>720x576I(PAL)         |  |  |

# **G**DS-3000

# Demonstration setup

| Step | 1. Turn on the GDS-3000.                                                                                                    | OWER                |
|------|----------------------------------------------------------------------------------------------------|---------------------|
|      |                                                                                                    |                     |
|      | 2. Install the Demo module<br>software. Please refer to the<br>chapter "SOFTWARE<br>INSTALLATION" on page 22<br>for details.                                                                               |                     |
| Note | A. Please make sure that the firmware ver<br>V1.14 or above for models with a band<br>less than or equal to 350MHz.                                                                                        | sion is<br>width of |
|      | B. Please make sure that the firmware ver<br>V1.0 or above for the model with 500M                                                                                                    | rsion is<br>IHz.    |
|      | C. Please refer to the "Appendix" chapter information about updating the firmw                                                                                                    | for<br>are.         |
|      | <ol> <li>Connect the USB cable as shown<br/>in the following diagram to<br/>power up the demo board.<br/>Connect the Type A plug to the<br/>GDS-3000 and the Type B plug<br/>to the demo board.</li> </ol> |                     |

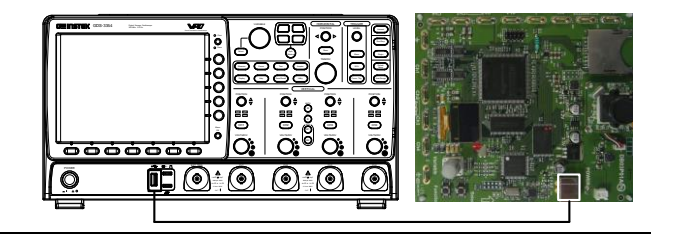

# Note Make sure the power LED on the demo board turns on.

4. Select x10 as the attenuation on the probe to limit the input signal amplitude if the probe you are using is selectable from x1 and x10.

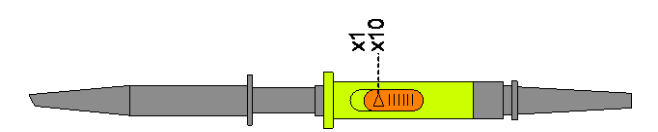

 Depending on the type of waveform you want to display, connect the probes to the terminals marked, Analog CH1~CH4, Digital CH1~CH4, Video, FM as shown in the diagrams below. Connect the grounding clips to ground terminal (<sup>±</sup>/<sub>2</sub>).

#### For displaying analog waveform

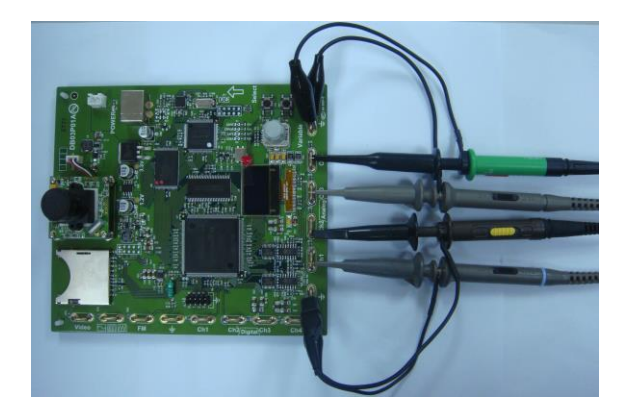

For displaying digital waveform

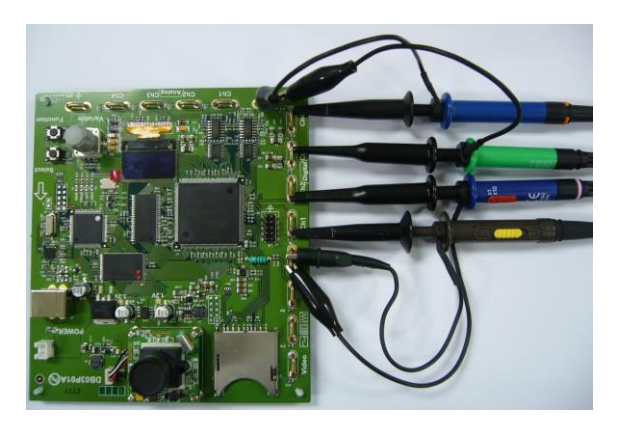

For displaying FM waveform

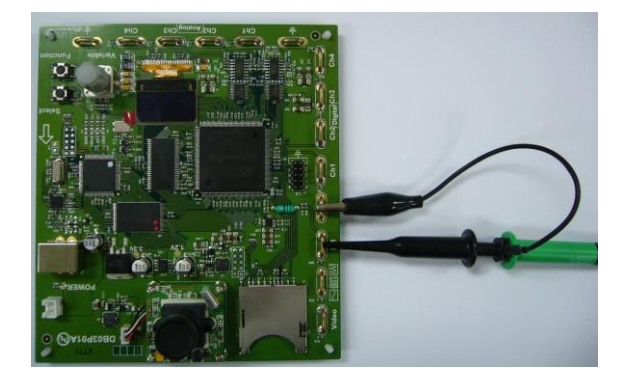

For displaying video waveform

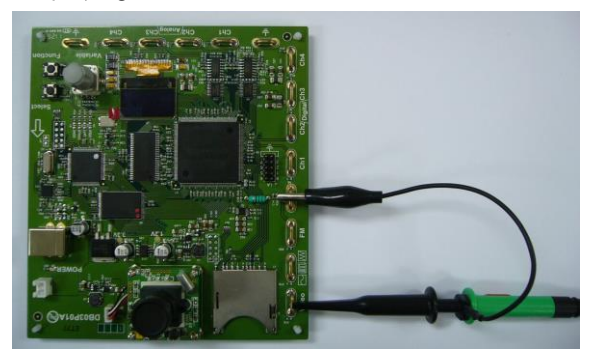

6. Connect the other end of the probe(s) to the corresponding CH1 to CH4 terminals on the GDS-3000.

7. Adjust the *Variable* knob on the demo board to select which oscilloscope to demonstrate when the USB cable is connected to the demo board and the oscilloscope. The GDS-3000 is selected when it is highlighted on the OLED display.

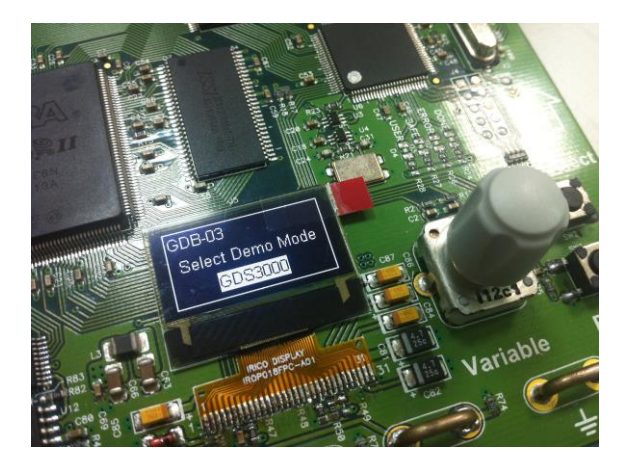

# Software installation

| Step | 1. Insert the USB memory stick with GDB03DemoMode.gz into the USB port on the front panel of the GDS-3000.                                                                                                    |
|------|----------------------------------------------------------------------------------------------------|
| Note | GDB03DemoMode.gz comes from the<br>GDB03DemoMode.zip file. When you<br>unzip the zip file, two files are<br>generated. One is GDB03DemoMode.gz<br>for the software installation and the<br>other is this user manual in PDF format. |
|      | 2. Press the <i>Utility</i> key. Utility                                                                                                    |
|      | 3. Select <i>File Utilities</i> from the bottom File Utilities                                                                                                    |
|      | 4. Use the Variable knob to select the USB memory stick and then press the Select button.                                                                                                    |

Select

- 5. Use the Variable knob to select GDB03DemoMode.gz file and then press the Select button to select it.

   Image: Comparison of the select button to select it.

   Image: Comparison of the select button to select it.

   Image: Comparison of the select button to select it.

   Image: Comparison of the select button to select it.

   Image: Comparison of the select button to select it.

   Image: Comparison of the select button to select it.

   Image: Comparison of the select button to select it.

   Image: Comparison of the select button to select it.

   Image: Comparison of the select button to select it.

   Image: Comparison of the select button to select it.

   Image: Comparison of the select button to select it.

   Image: Comparison of the select button to select it.

   Image: Comparison of the select button to select it.

   Image: Comparison of the select button to select it.

   Image: Comparison of the select button to select it.

   Image: Comparison of the select button to select it.

   Image: Comparison of the select button to select it.

   Image: Comparison of the select button to select it.

   Image: Comparison of the select button to select it.

   Image: Comparison of the select button to select it.

   Image: Comparison of the select button to select it.

   Image: Comparison of the select button to select it.
- 6. Press the Select button again to start installation.
- 7. The installation is complete when a message showing "Please turn off the oscilloscope and turn on again" is displayed.

# Display demo board signal

The demo board can be used to display 9 types of analog signals, 5 types of digital signals, FM and video signals. Please follow the procedure listed below to display each signal in sequence.

#### Display VPO (Analog Mode 1)

| Background | The oscilloscope can be used to clearly observe and<br>analyze intermittent events by adjusting the<br>intensity and persistence of waveforms.                                                                                           |  |  |
|------------|----------------------------------------------------------------------------------------------------|--|--|
| Step       | <ol> <li>Connect the probes to the terminals marked<br/>Analog CH1~ CH4, and connect the grounding<br/>clips to ground terminal (<sup>⊥</sup>/<sub>=</sub>).</li> </ol>                                                                  |  |  |
|            | <ol> <li>Connect the probes to corresponding<br/>CH1~CH4 terminals on the GDS-3000.</li> </ol>                                                                                                    |  |  |
|            | 3. Press the <i>Test</i> key on the front panel of the GDS-3000.                                                                                                    |  |  |
|            | 4. Press the <i>Demo</i> button.                                                                                                    |  |  |
|            | 5. Press the <i>Down</i> button to select<br>Analog Mode 1. A screen<br>confirming that Analog Mode 1 is<br>selected as shown on the next page<br>appears.                                                                               |  |  |
| Note       | If the Analog Mode is not selected, press the F1<br>button on the side menu. Use the <i>Variable</i> knob to<br>select Analog Mode. Press the <i>Select</i> button to<br>confirm Analog Mode 1 is selected. (Refer to Page<br>40 step 5) |  |  |

| GWINSTEK               |                    | ~~ <u>`</u> ~~~~ | Auto M              | 12 Aug 2011<br>11:34:57 |
|------------------------|--------------------|------------------|---------------------|-------------------------|
|                        |                    |                  |                     | Demo                    |
| Ana Log Ho<br>VPO      | odel:              |                  |                     | Analog<br>Mode 1        |
|                        |                    |                  |                     |                         |
| <b>D</b>               |                    |                  |                     |                         |
|                        |                    |                  |                     | Run                     |
|                        |                    |                  |                     |                         |
|                        |                    |                  |                     | <2Hz                    |
| 1) 50nV 🙆 100nV        | <b>()</b> 188mU () | 100nV) ( 5ns     | (H) 0.000s (1) HTSC | F1 1 AC                 |
| APP. Power<br>Analysis | Demo               |                  |                     |                         |

6. Press the *Run* button to display the waveform.

Run

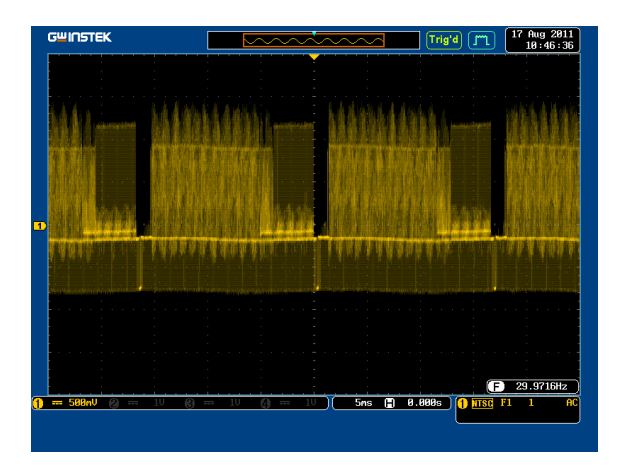

Step

#### Display Split windows 1 (Analog Mode 2)

| Background | Display 4 unsynchronized waveforms at different<br>frequencies in different separate split windows<br>with different trigger settings |
|------------|----------------------------------------------------------------------------------------------------|
|            | 00 0                                                                                                    |

- 1. Press the *Test* key on the front panel of the GDS-3000.
- 2. Press the *Demo* button.
- 3. Press the *Down* button to select Analog Mode 2. A screen confirming Analog Mode 2 is selected as shown below appears.

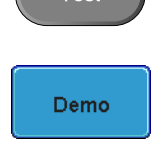

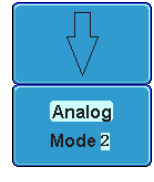

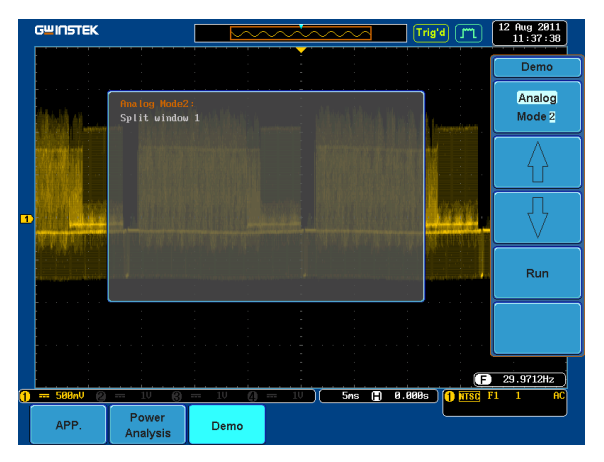

4. Press the *Run* button to display the waveforms in split windows as shown on the next page.

Run

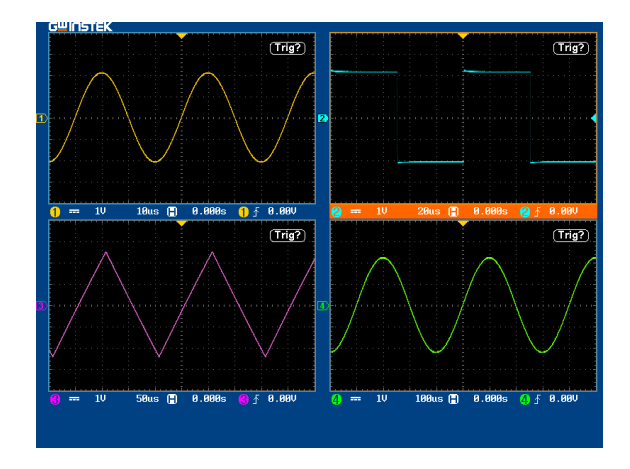

#### Display Split windows 2 (Analog Mode 3)

| Background | nd Display a signal (a more complex signal) that ca<br>have different settings and be displayed in four<br>split windows.                             |                  |  |  |  |  |  |  |  |  |  |  |
|------------|----------------------------------------------------------------------------------------------------|------------------|--|--|--|--|--|--|--|--|--|--|
| Step       | 1. Press the <i>Test</i> key on the front panel of the GDS-3000.                                                                                      | Test             |  |  |  |  |  |  |  |  |  |  |
|            | 2. Press the <i>Demo</i> button.                                                                                                    | Demo             |  |  |  |  |  |  |  |  |  |  |
|            | 3. Press the <i>Down</i> button to select<br>Analog Mode 3. A screen<br>confirming Analog Mode 3 is<br>selected as shown on the next page<br>appears. | Analog<br>Mode 3 |  |  |  |  |  |  |  |  |  |  |

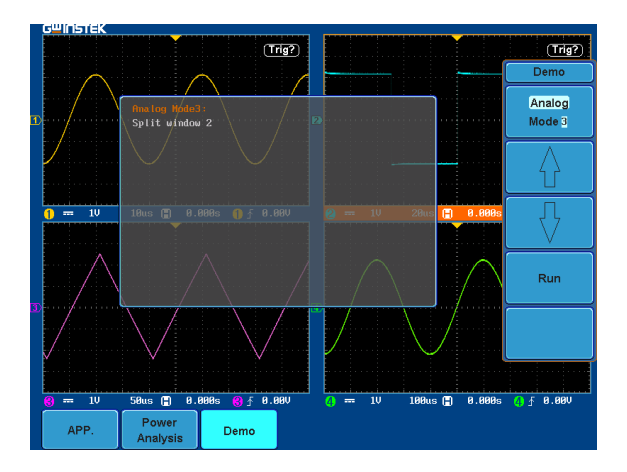

4. Press the Run button to display a waveform in split window as shown below.

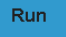

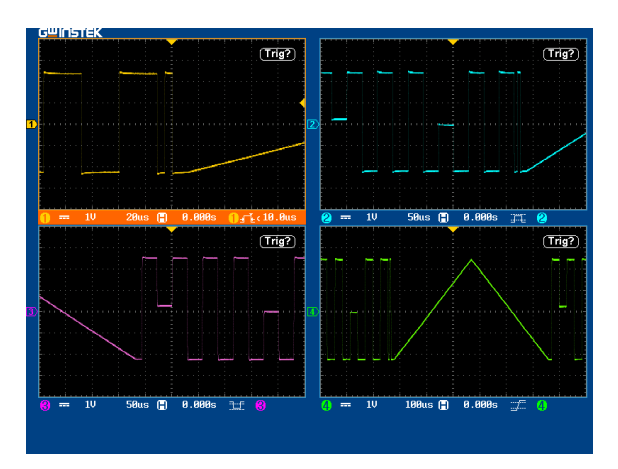

#### Display Auto-Range Function (Analog Mode 4)

| Background | Demonstrate that the oscilloscope can<br>automatically be adjusted to the best range setting<br>according to changes in the input signal.                                                                                                    |
|------------|----------------------------------------------------------------------------------------------------|
| Step       | 1. Press the <i>Test</i> key on the front panel of the GDS-3000.                                                                                                    |
|            | 2. Press the <i>Demo</i> button.                                                                                                    |
|            | 3. Press the <i>Down</i> button to select<br>Analog Mode 4. A screen<br>confirming Analog Mode 4 is<br>selected as shown below appears.                                                                                                    |
|            | Image: provide the second second s |

4. Press the *Run* button and *Auto-Range* key to display the waveform.

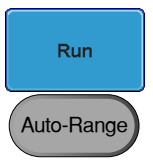

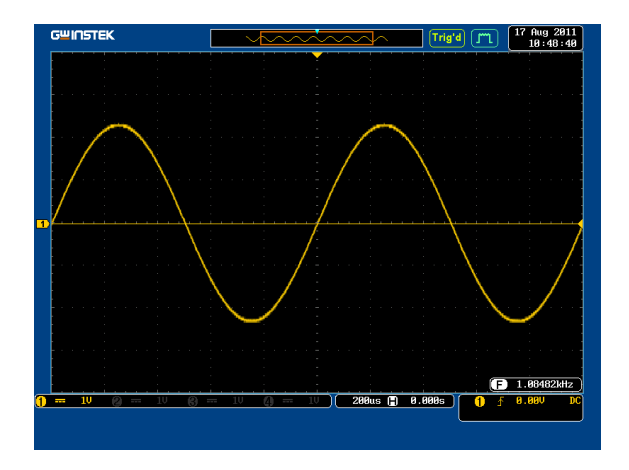

#### Display Autoset mode (Analog Mode 5)

| Step | 1. Press the <i>Test</i> key on the front panel of the GDS-3000.     | Test             |
|------|----------------------------------------------------------------------|------------------|
|      | 2. Press the <i>Demo</i> button.                                     | Demo             |
|      | 3. Press the <i>Down</i> button to select<br>Analog Mode 5. A screen | Г                |
|      | selected as shown on the next page appears.                          | Analog<br>Mode 5 |

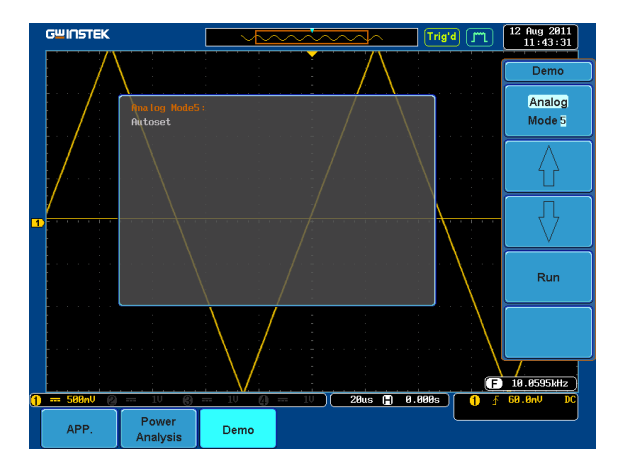

4. Press the *Run* button.

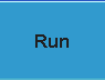

5. Press the *CH1* key to activate CH1.

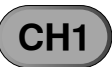

|   | C | şu | <b>4</b> II | <b>n</b> ! | ज         | E)       | ٢  |    |         |          |         |    |   |   |   |         |         | 1  | ~        |    | • |   |         | Ľ        | 朴   | ~   | ~ |    | ~  |            |           |    |         | A   | ut | •   | (                | m           | .)        | [ | 18 | Ha<br>13 | ar<br> :1 | 20<br>2: | 13<br>50       | ] |
|---|---|----|-------------|------------|-----------|----------|----|----|---------|----------|---------|----|---|---|---|---------|---------|----|----------|----|---|---|---------|----------|-----|-----|---|----|----|------------|-----------|----|---------|-----|----|-----|------------------|-------------|-----------|---|----|----------|-----------|----------|----------------|---|
|   |   |    |             | ľ          |           | -        |    |    |         |          |         | I  |   |   | - |         |         |    |          |    |   |   |         |          |     |     | Ī |    |    |            |           |    | -       |     |    |     |                  | ĺ           |           |   |    | -        |           |          |                |   |
|   |   | -  |             |            |           | -        | •  |    |         |          |         |    | • |   |   |         | -       |    |          |    |   | - | ·       | -        |     |     |   |    |    |            |           | Ì  |         |     |    |     |                  | ľ           |           | ľ | Ì  |          |           |          |                |   |
|   |   |    |             |            |           |          |    |    |         |          |         |    |   | - |   | -       |         |    |          |    |   |   |         |          |     |     |   |    |    |            |           |    |         |     |    |     |                  |             |           |   |    |          |           |          |                |   |
|   |   |    |             |            |           |          |    |    |         |          |         |    |   |   |   |         |         |    |          |    |   |   |         |          |     |     |   |    |    |            |           |    |         |     |    |     |                  |             |           |   |    |          |           |          |                |   |
| 1 |   |    |             |            |           |          |    |    |         |          |         |    |   |   |   |         |         |    |          |    |   |   |         |          |     |     |   |    |    |            |           |    |         |     |    |     |                  |             |           |   |    |          |           |          |                |   |
|   |   |    |             |            |           |          |    |    |         |          |         |    |   |   |   |         |         |    |          |    |   |   |         |          |     |     |   |    |    |            |           |    |         |     |    |     |                  |             |           |   |    |          |           |          |                |   |
|   |   |    |             |            |           |          |    |    |         |          |         |    |   |   |   |         |         |    |          |    |   |   |         |          |     |     |   |    |    |            |           |    |         |     |    |     |                  |             |           |   |    |          |           |          |                |   |
|   |   |    |             |            |           |          |    |    |         |          |         |    |   |   |   |         |         |    |          |    |   |   |         |          |     |     |   |    |    |            |           |    |         |     |    |     |                  |             |           |   |    |          |           |          |                |   |
|   |   |    |             |            |           |          |    |    |         |          |         |    |   |   |   |         |         |    |          |    |   |   |         |          |     |     |   |    |    |            |           |    |         |     |    |     |                  | (           | F         |   |    | ·<br>·   | 211;      | 2        |                |   |
| 1 | j |    |             | Ø          | Inl       | Ĺ        | 12 |    | ġ.      |          | 'nΨ     |    | 3 |   |   | 1       | i.      | m. |          | 4  |   |   | İ.      | n.       | )(  | Ξ   | 1 | Bu | s  | DH         | )         | 0  | . 86    | 10: | •  | ſ   | Ī                | D           | 4         |   | 8. | 88       | V         |          | DO             | 1 |
| 1 | D |    | 0<br>7      | up<br>\C   | olii<br>C | ng<br>SN | D  | Im | וף<br>1 | ed<br>MS | ar<br>Ω | ıc | e |   | ( | l<br>or | n\<br>1 | /e | rt<br>Of | ff |   | в | an<br>I | d۱<br>سا | vio | lth | 1 |    | B) | = x<br>/ G | pa<br>Gro | na | l<br>1d |     | Ð  | ± F | Po:<br>Se<br>B.I | t to<br>100 | or<br>o ( | 5 |    |          | P<br>Vo   | ilta     | be<br>ige<br>K | • |

6. Set the *Coupling* to AC from the bottom menu.

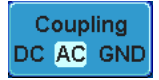

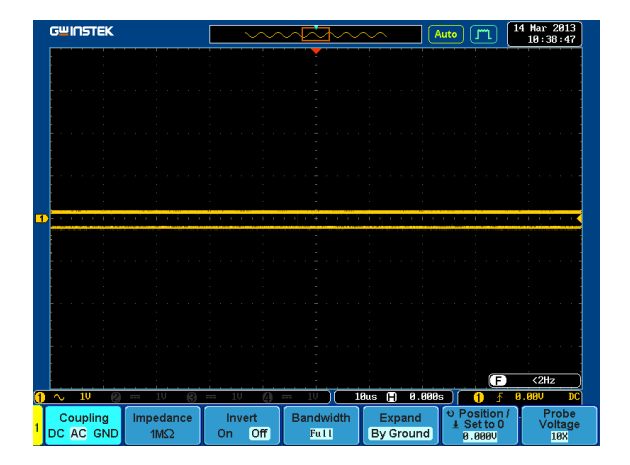

7. Press the *Autoset* key on the panel.

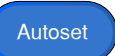

8. A waveform as shown below appears.

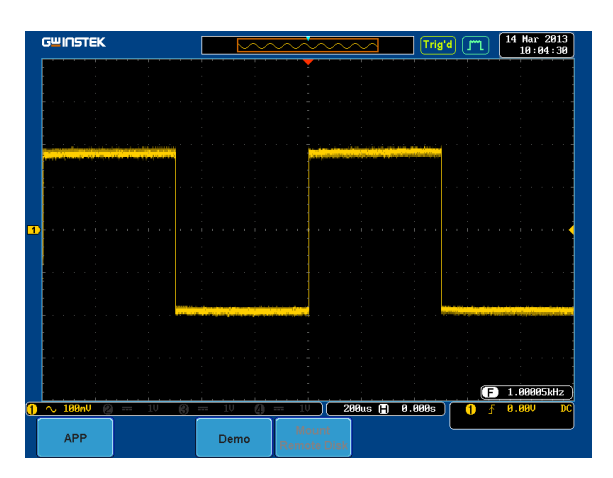

#### Display XY mode (Analog Mode 6)

| Background | Display 2 sets of X-Y waveform at the                                                                                                   | same time.       |
|------------|----------------------------------------------------------------------------------------------------|------------------|
| Step       | 1. Press the <i>Test</i> key on the front panel of the GDS-3000.                                                                        | Test             |
|            | 2. Press the <i>Demo</i> button.                                                                                                    | Demo             |
|            | 3. Press the <i>Down</i> button to select<br>Analog Mode 6. A screen<br>confirming Analog Mode 6 is<br>selected as shown below appears. | Analog<br>Mode 6 |

| GWINSTEK             |       | ~~~~~    | Trig'd J"L | 12 Aug 2011<br>11:46:31                                                    |
|----------------------|-------|----------|------------|----------------------------------------------------------------------------|
|                      |       |          |            | Demo                                                                       |
| Analog Ho<br>X¥ mode | de6 : |          |            | Analog<br>Mode 6                                                           |
|                      |       |          |            | $\begin{bmatrix} \\ \\ \\ \\ \\ \\ \\ \\ \\ \\ \\ \\ \\ \\ \\ \\ \\ \\ \\$ |
|                      |       |          |            | $\Box $                                                                    |
|                      |       |          |            | Run                                                                        |
|                      |       |          |            |                                                                            |
|                      |       | No. Free | G          | 2.08413kHz                                                                 |
| APP. Analysis        | Demo  |          |            | 2.120                                                                      |

4. Press the *Run* button to display the waveform.

Run

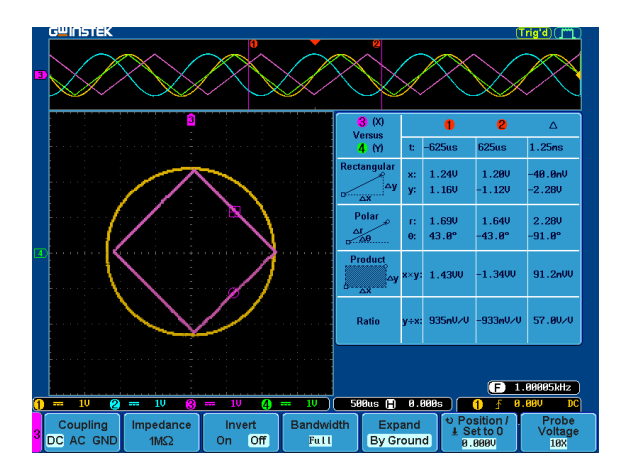
Step

Demo

Analog

Mode 7

### Display Gating Measurement (Analog Mode 7)

- 1. Press the *Test* key on the front panel of the GDS-3000.
- 2. Press the *Demo* button.
- 3. Press the *Down* button to select Analog Mode 7. A screen confirming Analog Mode 7 is selected as shown below appears.

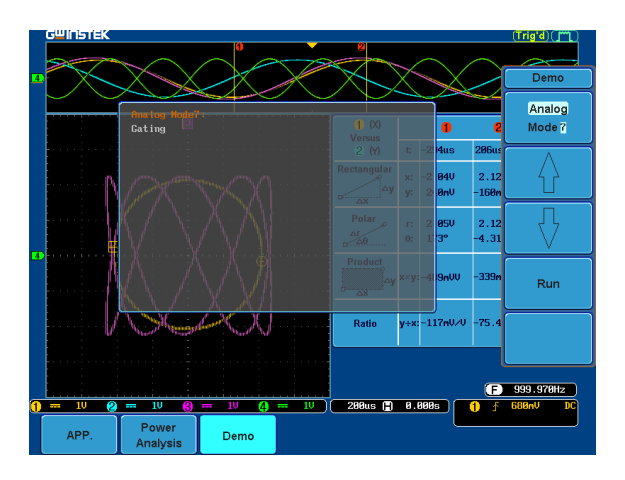

4. Press the *Run* button to display the waveform.

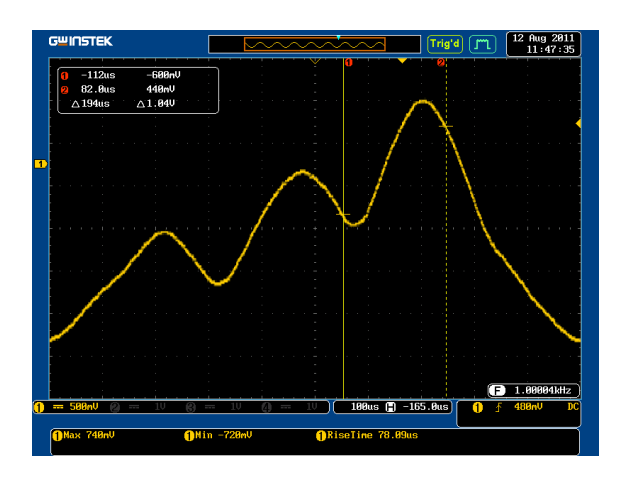

Note You can set the position of the cursors to set the range of the Gating Measurement.

### Display Pulse Runt (Analog Mode 8)

| Step | 1. | Press the <i>Test</i> key on the front panel of the GDS-3000.                                                                                      | Test             |
|------|----|----------------------------------------------------------------------------------------------------|------------------|
|      | 2. | Press the <i>Demo</i> button.                                                                                                    | Demo             |
|      | 3. | Press the <i>Down</i> button to select<br>Analog Mode 8. A screen<br>confirming Analog Mode 8 is<br>selected as shown on the next page<br>appears. | Analog<br>Mode 8 |

| GWINSTEK             |                            |           | ~~~~     | <u>~~~</u> | Trig'd [ | 12 Aug 2011<br>13:26:28 |
|----------------------|----------------------------|-----------|----------|------------|----------|-------------------------|
| 1 -112us<br>2 82.0us | -286nV<br>178nV            |           |          | 0          | 8        | Demo                    |
| <u></u>              | Analog Hode8<br>Pulse runt |           |          |            |          | Analog<br>Mode 8        |
|                      |                            |           |          |            |          |                         |
|                      |                            |           |          |            |          |                         |
|                      |                            |           |          |            |          | Run                     |
|                      |                            |           |          |            |          | G                       |
| <b>1</b> Max ?       | <b>1</b>                   | in -208mV | () R     | iseTime ?  |          |                         |
| ) 50nV (2)           | 108mV 🚱                    | 100mV (2  | ) 100nV) | 100us 📳    | -165.0us | ∱ 48.0nV DC             |
| APP.                 | Power<br>Analysis          | Demo      |          |            |          |                         |

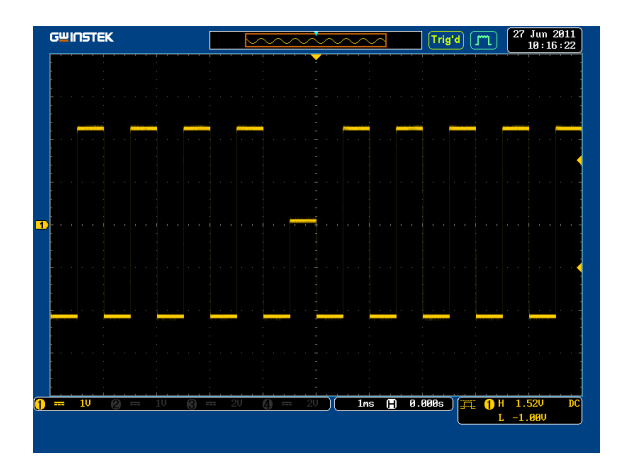

### Display Rise Fall (Analog Mode 9)

| Step | 1. | Press the <i>Test</i> key on the front panel of the GDS-3000.                                                                                                    |
|------|----|----------------------------------------------------------------------------------------------------|
|      | 2. | Press the <i>Demo</i> button.                                                                                                    |
|      | 3. | Press the <i>Down</i> button to select<br>Analog Mode 9. A screen<br>confirming Analog Mode 9 is<br>selected as shown below appears.                                                                                                    |
|      |    | GWINSTEK Trigid (1) 12 Aug 2011<br>13 441 35<br>Demo<br>Analog<br>Mode 9<br>Rise fall                                                                                                    |
|      |    |                                                                                                    |
|      |    | () == 10 (c) == 10 (c) == |

4. Press the *Run* button to display the waveform.

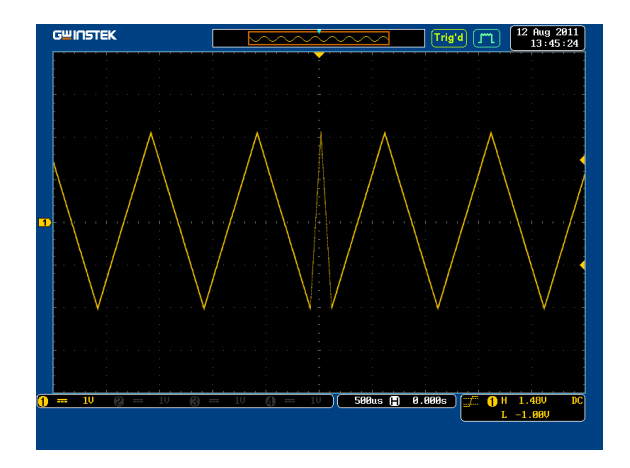

## Display Pulse Width (Digital Mode 1)

| Step | 1. | Connect the probes to the terminals marked Digital CH1~ CH4, and grounding clips to ground terminal $(\frac{1}{2})$ . |      |
|------|----|----------------------------------------------------------------------------------------------------|------|
|      | 2. | Connect the probes to corresponding CH1~CH4 terminals on the GDS-3000.                                                |      |
|      | 3. | Press the <i>Test</i> key on the front panel of the GDS-3000.                                                         | Test |
|      | 4. | Press the <i>Demo</i> button.                                                                                         | Demo |

5. Press the *Analog Mode* button (F1 button). Use the *Variable* knob to select Digital mode. Press the *Select* button to confirm Digital Mode 1 is selected.

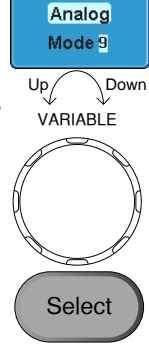

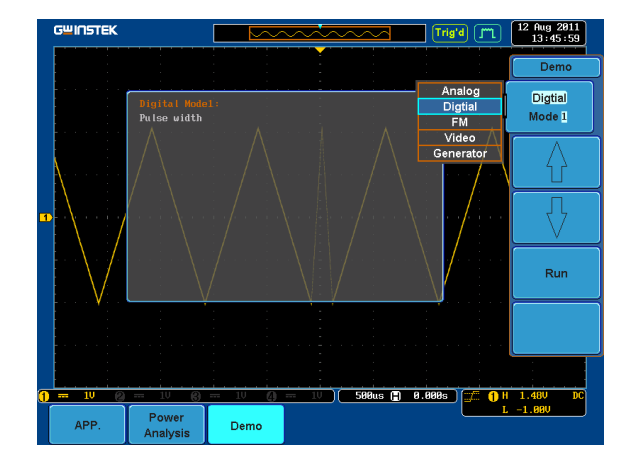

6. Press the Run button to display the waveform.

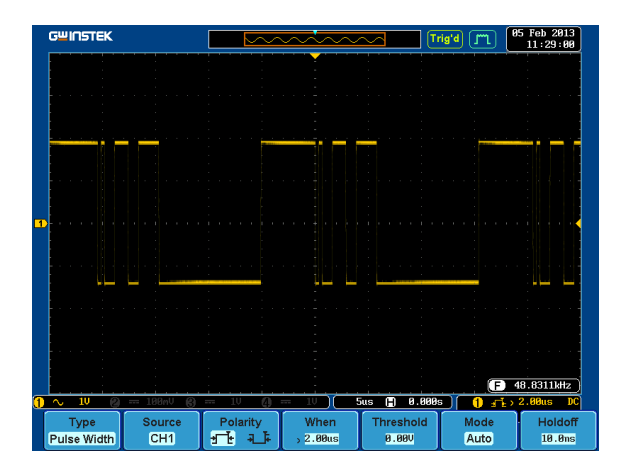

## Display UART (Digital Mode 2)

| Step | 1. | Press the <i>Test</i> key on the front panel of the GDS-3000.                                                                                        | Test              |
|------|----|----------------------------------------------------------------------------------------------------|-------------------|
|      | 2. | Press the <i>Demo</i> button.                                                                                                    | Demo              |
|      | 3. | Press the <i>Down</i> button to select<br>Digital Mode 2. A screen<br>confirming Digital Mode 2 is<br>selected as shown on the next page<br>appears. | Digtial<br>Mode 2 |

Run

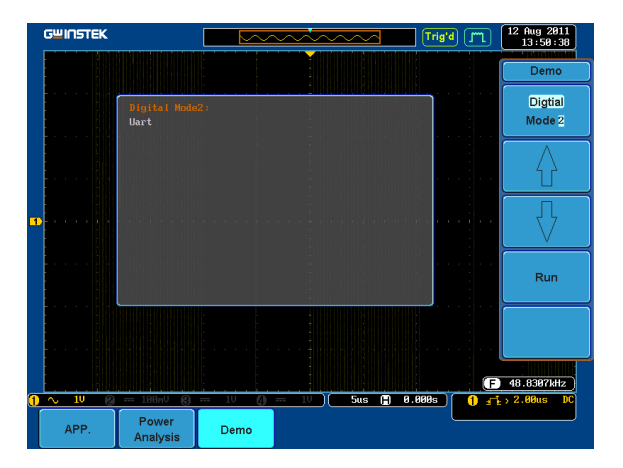

4. Press the *Run* button to display the waveform.

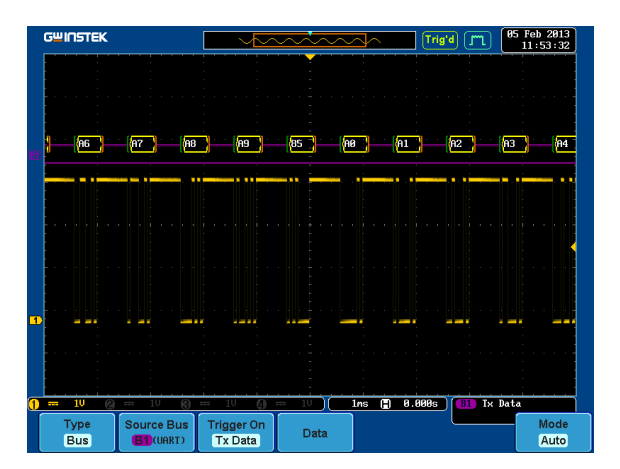

Step

Demo

Digtial

Mode 3

### Display I<sup>2</sup>C (Digital Mode 3)

- 1. Press the *Test* key on the front panel of the GDS-3000.
  - 2. Press the *Demo* button.
  - 3. Press the *Down* button to select Digital Mode 3. A screen confirming Digital Mode 3 is selected as shown below appears.

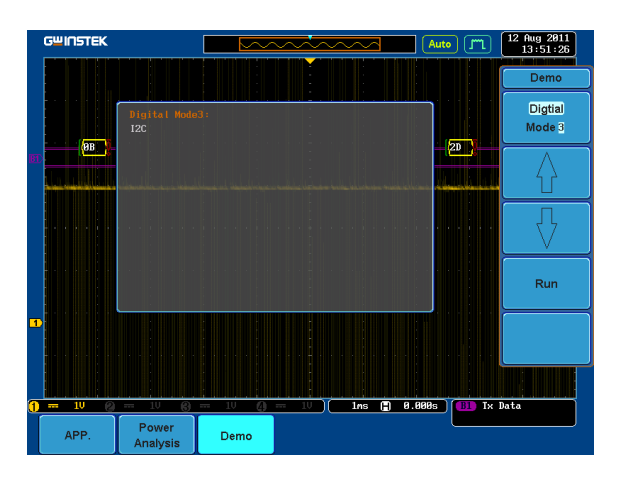

4. Press the *Run* button to display the waveform.

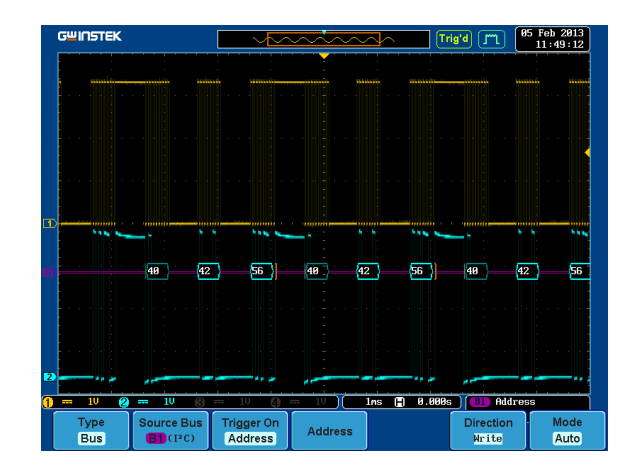

### Display SPI (Digital Mode 4)

| Step | 1. | Press the Test key on the front panel of the GDS-3000.      | Test                     |
|------|----|-------------------------------------------------------------|--------------------------|
|      | 2. | Press the <i>Demo</i> button.                               | Demo                     |
|      | 3. | Press the Down button to select<br>Digital Mode 4. A screen |                          |
|      |    | selected as shown on the next page appears.                 | Digtial<br>Mode <u>4</u> |
|      |    |                                                             |                          |

| GWINSTEK                                                                                                    |                                                                                                    |                   | ~~~~ | $\sim\sim$ | Aut    | • m   | 12 Aug 2011<br>13:52:31  |
|----------------------------------------------------------------------------------------------------|----------------------------------------------------------------------------------------------------|-------------------|------|------------|--------|-------|--------------------------|
| an de la constante de la constante de la constante de la constante de la constante de la constante de la consta | a and a standard and a standard and a standard and a standard and a standard and a standard and a standard and | and the second of |      |            |        |       | Demo                     |
|                                                                                                    | Digital Mode<br>SPI                                                                                            | 4:                |      |            |        |       | Digtial<br>Mode <u>4</u> |
|                                                                                                    |                                                                                                    |                   |      |            |        |       |                          |
|                                                                                                    |                                                                                                    |                   |      |            |        |       | $\nabla$                 |
| <b> </b>  00-(                                                                                                  |                                                                                                    |                   |      |            |        | 100 ( | Run                      |
|                                                                                                    |                                                                                                    |                   |      |            |        |       |                          |
|                                                                                                    |                                                                                                    |                   |      |            | 0 000c |       |                          |
| APP.                                                                                                    | Power<br>Analysis                                                                                              | Demo              |      | 1110 (_)   | 0.0005 |       |                          |

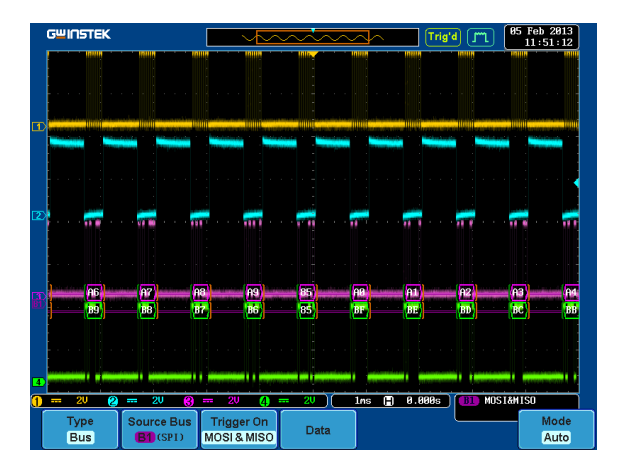

| Display Delay (Digital Mode | 5) |  |
|-----------------------------|----|--|
|-----------------------------|----|--|

| Background | The Delay trigger works in tandem with the edge<br>trigger, by waiting for a specified time or number<br>of events before the edge trigger starts. This<br>method allows pinpointing a location in a long<br>series of trigger events. |
|------------|----------------------------------------------------------------------------------------------------|
| Step       | 1. Disconnect the probe from the CH2 terminal on the GDS-3000 and move to the EXT TRIG terminal<br>●                                                                                                    |
|            | EXT TRIG                                                                                                    |
|            | 2. Press the <i>Test</i> key on the front panel of the GDS-3000.                                                                                                    |
|            | 3. Press the <i>Demo</i> button.                                                                                                    |
|            | 4. Press the <i>Down</i> button to select<br>Digital Mode 5. A screen<br>confirming Digital Mode 5 is<br>selected as shown on the next page<br>appears.                                                                                |

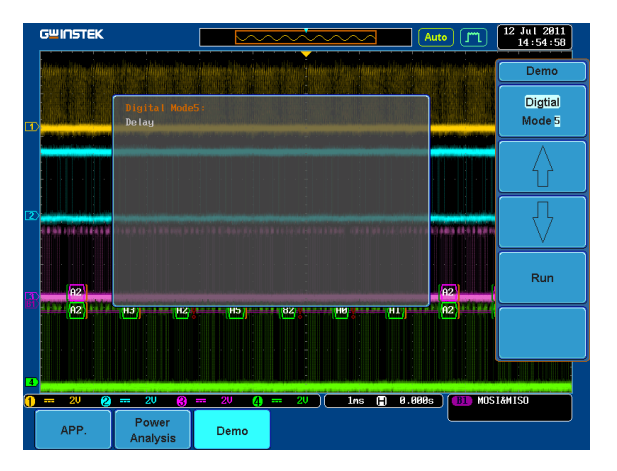

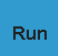

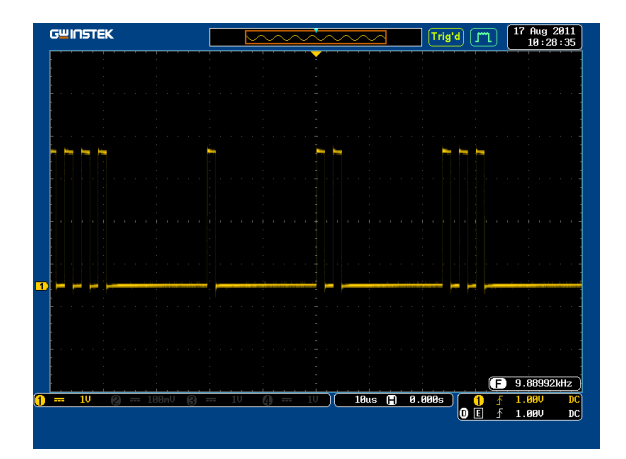

Select

## Display FM (FM mode)

| Step | tep 1. Connect a probe to t<br>terminal on the dem<br>Connect the ground<br>ground terminal (主 |                                                                                                    |                                          |
|------|------------------------------------------------------------------------------------------------|----------------------------------------------------------------------------------------------------|------------------------------------------|
|      | 2.                                                                                             | Connect the other end of probe to CH1 terminal on the GDS-3000.                                                                                                    |                                          |
|      | 3.                                                                                             | Press the <i>Test</i> key on the front panel of the GDS-3000.                                                                                                    | Test                                     |
|      | 4.                                                                                             | Press the <i>Demo</i> button.                                                                                                    | Demo                                     |
|      | 5.                                                                                             | Press the <i>Digital</i> mode button (F1<br>button). Use the <i>Variable</i> knob to<br>select FM mode. Press the <i>Select</i><br>button to confirm FM Mode 1 is<br>selected. | Digtial<br>Mode 5<br>Up Down<br>VARIABLE |

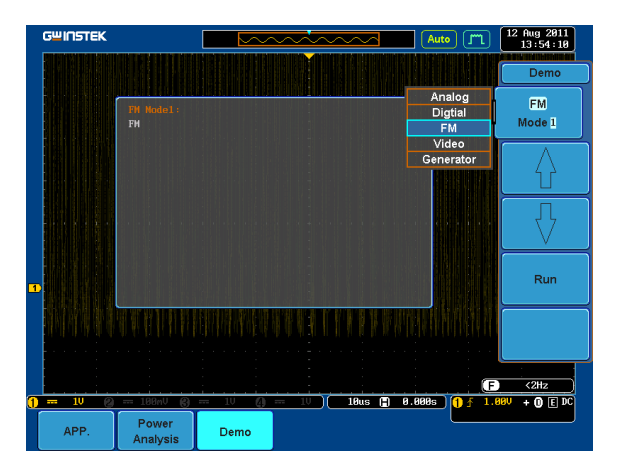

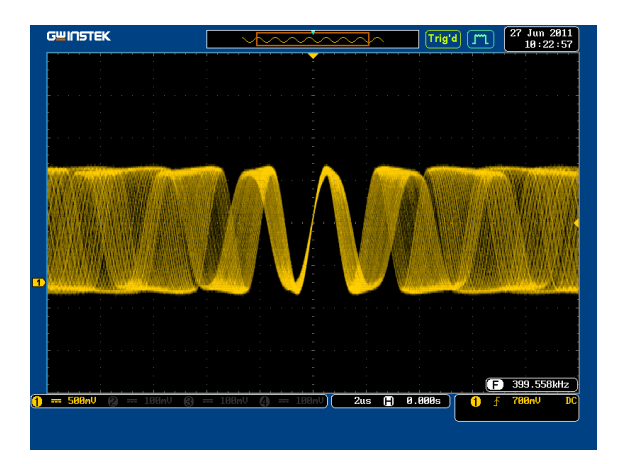

Select

## Display Video (Video mode)

| Step | 1. | Connect a probe to the Video terminal on the demo board.<br>Connect the grounding clip to the ground terminal $(\frac{1}{2})$ .                                     |                                      |
|------|----|----------------------------------------------------------------------------------------------------|--------------------------------------|
|      | 2. | Connect the other end of probe to the CH1 terminal on the GDS-3000.                                                                                                 |                                      |
|      | 3. | Press the <i>Test</i> key on the front panel of the GDS-3000.                                                                                                    | Test                                 |
|      | 4. | Press the <i>Demo</i> button.                                                                                                    | Demo                                 |
|      | 5. | Press <i>FM</i> button (F1 button). Use<br>the <i>Variable</i> knob to select Video<br>mode. Press the <i>Select</i> button to<br>confirm Video Mode 1 is selected. | FM<br>Mode 1<br>Up/ Down<br>VARIABLE |

| GWINSTEK   |                       |      | <u></u> | <u>~</u> ~ | Trig'd (                | m  | 12 Aug 2011<br>13:55:36 |
|------------|-----------------------|------|---------|------------|-------------------------|----|-------------------------|
|            |                       |      |         |            |                         |    | Demo                    |
|            | Video Nodel:<br>Video |      |         |            | Analog<br>Digtial<br>FM | ;  | Video<br>Mode 1         |
|            |                       |      |         |            | Generat                 | or | $\left[ \right]$        |
|            |                       |      |         |            |                         |    |                         |
|            |                       |      |         |            |                         |    | Run                     |
|            |                       |      |         |            |                         |    |                         |
| 0 A. 588eU | : 188mU @             |      |         | 2us 🗎      | 8 888s ¥                | Ð  | 414.662kHz              |
| APP.       | Power<br>Analysis     | Demo |         | <u> </u>   |                         |    |                         |

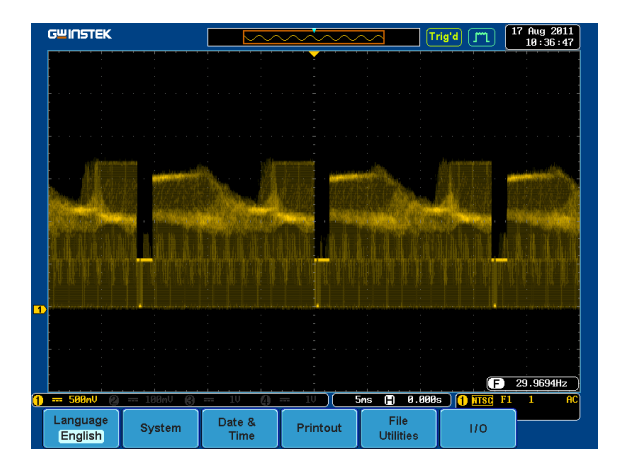

Display Sine, Square and Triangle waveform (Generator mode)

- Connect the probe to the terminal marked and on the demo board. Connect the grounding clip to the ground terminal (<sup>⊥</sup>/<sub>2</sub>).
- 2. Connect the other end of probe to the CH1 terminal on the GDS-3000.
- 3. Press the *Test* key on the front panel of the GDS-3000.
- 4. Press the *Demo* button.
- 5. Press the *Video Mode* button (F1 button). Use the *Variable* knob to select Generator mode. Press the *Select* button to confirm Generator Mode 1 is selected.

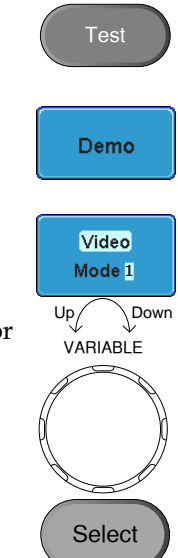

| GWINSTEK        |                           |           | ~~~~~            |            | Trig'd 🧊                | 15 Aug 2011<br>17:01:31                                                           |
|-----------------|---------------------------|-----------|------------------|------------|-------------------------|-----------------------------------------------------------------------------------|
|                 |                           |           |                  |            |                         | Demo                                                                              |
|                 | Generator Ho<br>Generator | del:      |                  |            | Analog<br>Digtial<br>FM | Generator<br>Mode 1                                                               |
|                 |                           |           |                  |            | Video<br>Generator      | $\left[\begin{array}{c} \\ \end{array}\right]$                                    |
|                 |                           |           |                  |            |                         | $\Box = \left\{ \begin{array}{c} & \\ & \\ & \\ & \\ & \\ & \\ & \\ & \\ & \\ & $ |
|                 |                           |           |                  |            |                         | Run                                                                               |
|                 |                           |           |                  |            |                         |                                                                                   |
| 1<br>1) 5nV (2) | 188nV (6)                 | 188mV (4) | 186nV) <b>58</b> | Bus 📳 0.86 | E                       | C CHz                                                                             |
| APP.            | Power<br>Analysis         | Demo      |                  |            |                         |                                                                                   |

6. Press the *Run* button.

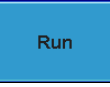

7. Press the AutoSet button to display Autoset the Sine waveform.

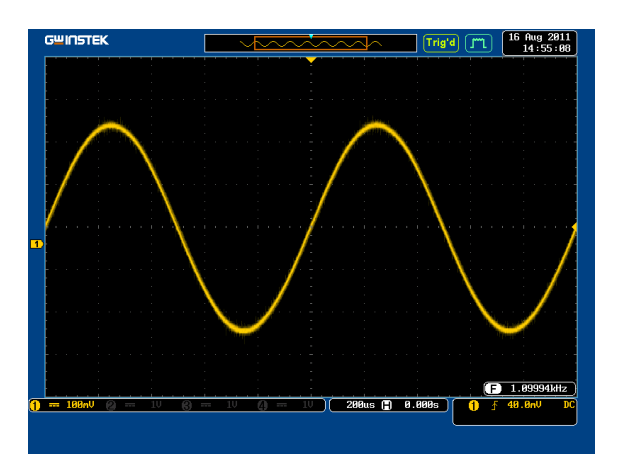

8. Press the *Select* button on the demo board.

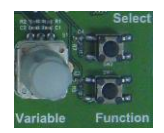

- 9. Adjust the Variable knob on the demo board to select the Wave Type. Wave Type is selected when it is highlighted on the OLED display.
- 10. Push the Select button to change the highlight to the bottom line on the OLED display.

- 11. Adjust the Variable knob on the demo board to select Square. Square is selected when it is highlighted on the OLED display.
- 12. Press the *AutoSet* button to display the Square waveform.

54

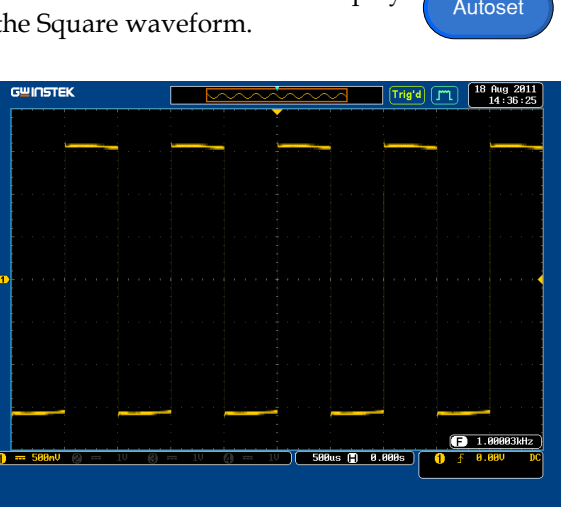

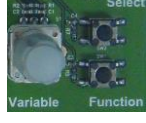

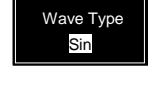

Generator

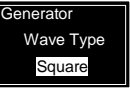

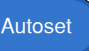

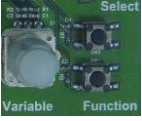

Wave Type Sin

Generator

- Adjust the *Variable* knob on the demo board to select *Triangle*. *Triangle* is selected when it is highlighted on the OLED display.
- Generator Wave Type Triangle

Autoset

14. Press the *AutoSet* button to display the Triangle waveform.

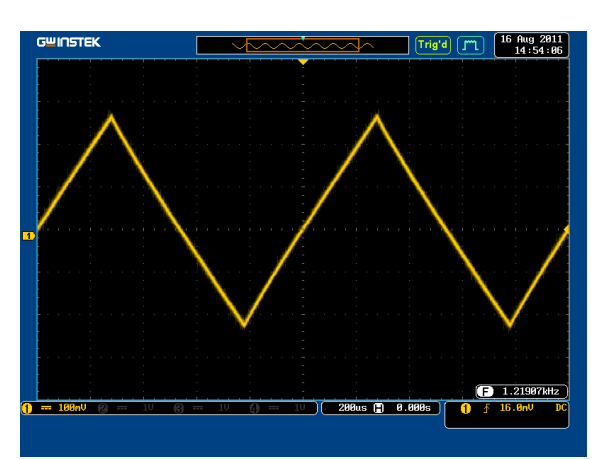

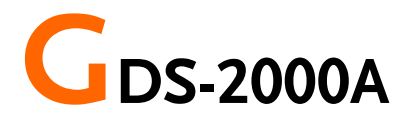

## Demonstration setup

Step

1. Turn on the GDS-2000A.

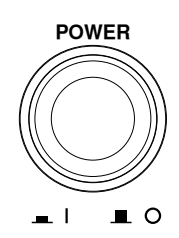

 Install the Demo module software. Please refer to the chapter "SOFTWARE INSTALLATION" on page 61 for details.

Note

- A. Please make sure that the firmware version is V1.09 or above.
- B. Please refer to the "Appendix" chapter for information about updating the firmware.
- 3. Connect the USB cable as shown in the following diagram to power up the demo board. Connect the Type A plug to the GDS-2000A and the Type B plug to the demo board.

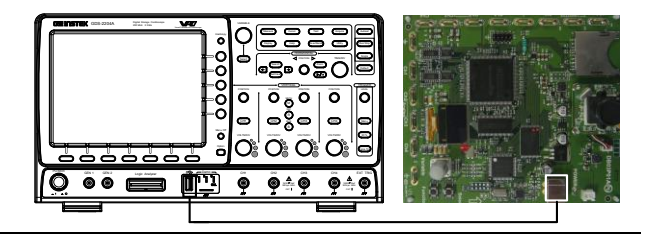

## Note Make sure the power LED on the demo board turns on.

4. Select x10 as the attenuation on the probe to limit the input signal amplitude if the probe you are using is selectable from x1 and x10.

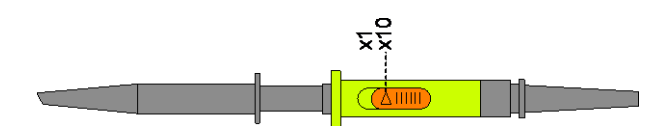

 Depending on the type of waveform you want to display, connect the probes to the terminals marked, Analog CH1~CH4, Digital CH1~CH4, Video, FM as shown in the diagrams below. Connect the grounding clips to ground terminal (<sup>±</sup>/<sub>2</sub>).

For displaying analog waveform

For displaying digital waveform

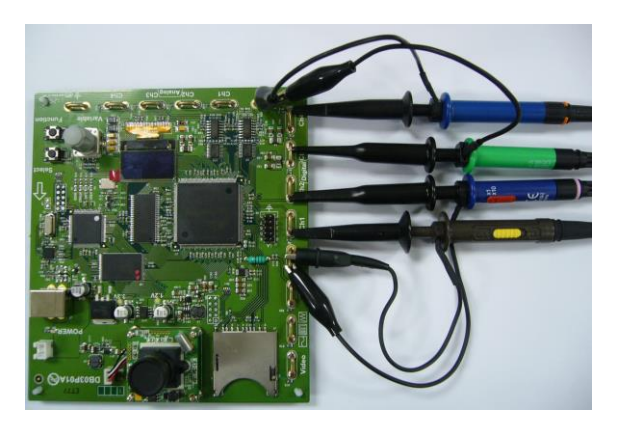

#### For displaying FM waveform

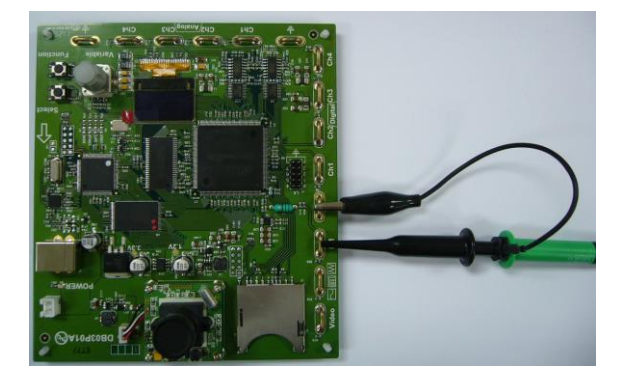

For displaying video waveform

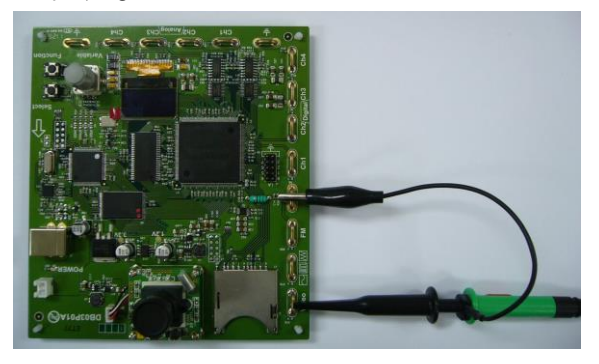

6. Connect the other end of the probe(s) to the corresponding CH1 to CH4 terminals on the GDS-2000A.

7. Connect the GDS-2000A and the demo board with the Logic Analyzer Probe as shown in the photo below for displaying the LA source.

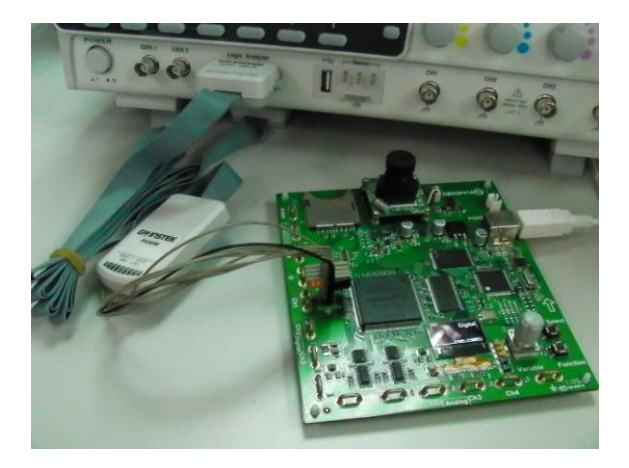

8. Adjust the *Variable* knob on the demo board to select which oscilloscope to demonstrate when the USB cable is connected to the demo board and the oscilloscope. The GDS-2000A is selected when it is highlighted on the OLED display.

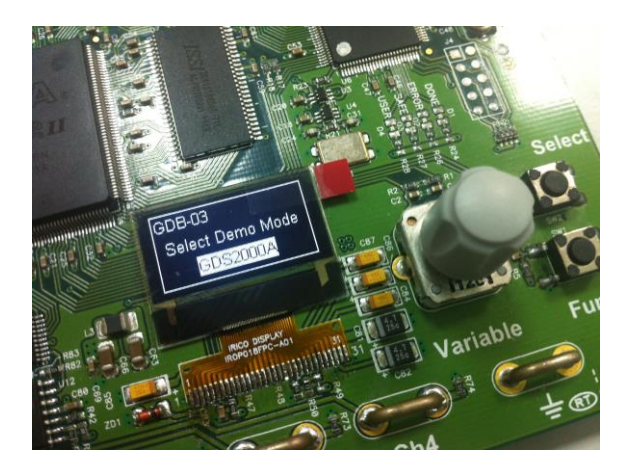

## Software installation

| Step | Insert the USB memory stick with<br>GDB03DemoMode.gz into the<br>USB port on the front panel of the<br>GDS-2000A.                                                                                                    |  |  |
|------|----------------------------------------------------------------------------------------------------|--|--|
| Note | <ul> <li>GDS2kAGDB03DemoMode.gz comes<br/>from the<br/>GDS2kAGDB03DemoMode.zip file.<br/>When you unzip the zip file, two files<br/>are generated. One is<br/>GDS2kAGDB03DemoMode.gz for the<br/>software installation and the other is<br/>this user manual in PDF format.</li> </ul> |  |  |
|      | <ul> <li>Make sure the firmware version is<br/>V1.09 or higher.</li> </ul>                                                                                                    |  |  |
|      | 2. Press the <i>Utility</i> key. Utility                                                                                                    |  |  |
|      | 3. Select <i>File Utilities</i> from the bottom File Utilities                                                                                                    |  |  |
|      | 4. Use the Variable knob to select the USB memory stick and then press the Select button.                                                                                                    |  |  |

Select

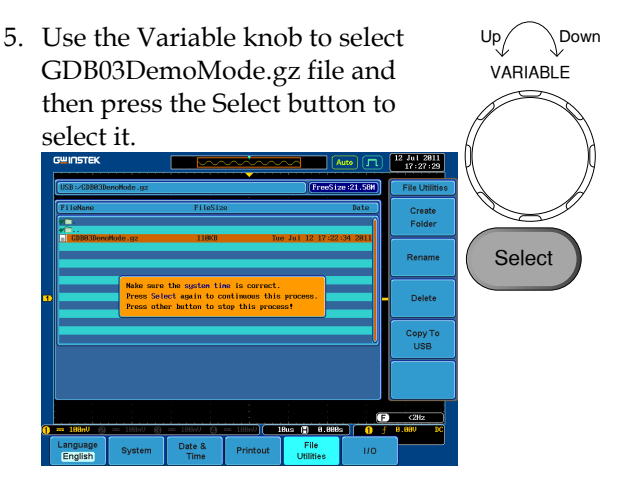

- 6. Press the Select button again to start installation.
- 7. The installation is complete when a message showing "Please turn off the oscilloscope and turn on again" is displayed.

## Display demo board signal

The demo board can be used to display 8 types of analog signals, 9 types of digital signals, FM and video signals. Please follow the procedure listed below to display each signal in sequence.

### Display Autoset mode (Analog Mode 1)

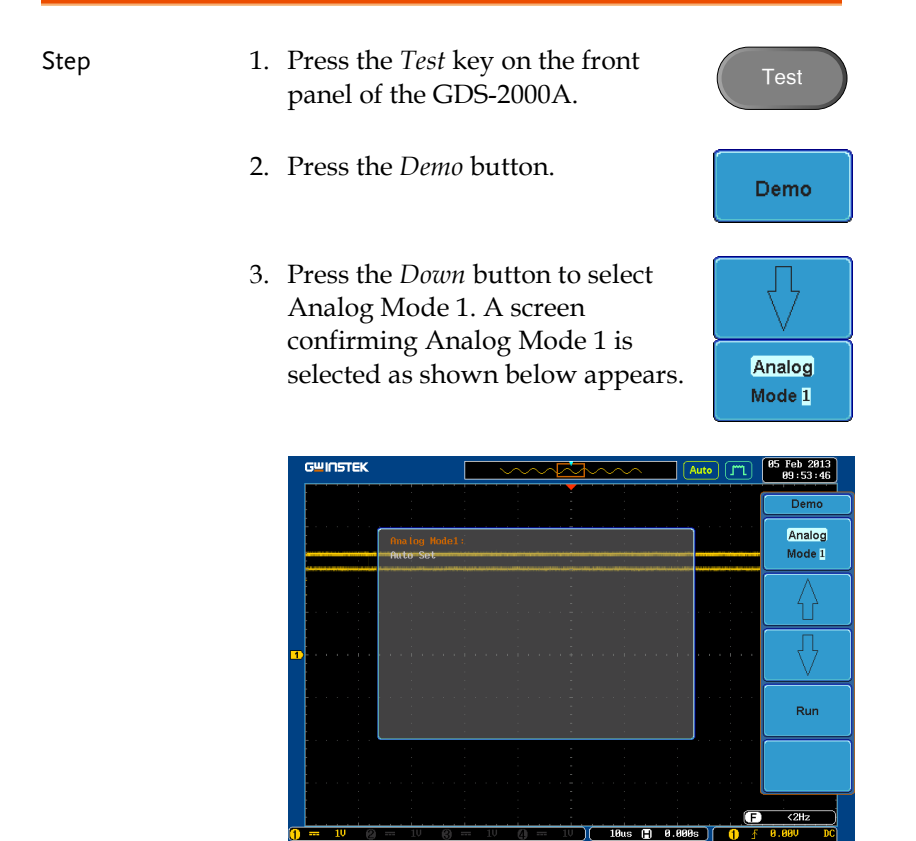

4. Press the *Run* button.

Mount

Remote Dis

Demo

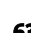

6.

5. Press the *CH1* key to activate CH1.

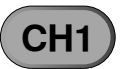

| GWINSTEK              |                  |                  |                    | ~                      | uto 🗂        | 18 Har 2013<br>13:12:50                                                                                                    |
|-----------------------|------------------|------------------|--------------------|------------------------|--------------|----------------------------------------------------------------------------------------------------|
|                       |                  |                  | ÷                  |                        |              |                                                                                                    |
|                       |                  |                  |                    |                        |              |                                                                                                    |
|                       |                  |                  | :                  |                        |              |                                                                                                    |
|                       |                  |                  |                    |                        |              |                                                                                                    |
| <b>1</b>              |                  |                  |                    |                        |              |                                                                                                    |
|                       |                  |                  |                    |                        |              |                                                                                                    |
|                       |                  |                  |                    |                        |              |                                                                                                    |
|                       |                  |                  |                    |                        |              |                                                                                                    |
|                       |                  |                  |                    |                        |              |                                                                                                    |
| () 108nV ()           | 188nV 🕲          | 198mV <b>()</b>  | == 100mV) <b>1</b> | 8us ( <b>=</b> ) 0.008 |              | <2Hz<br>8.00V DC                                                                                                    |
| Coupling<br>DC AC GND | Impedance<br>1MΩ | Invert<br>On Off | Bandwidth<br>Full  | Expand<br>By Ground    | € Position / | Probe<br>Voltage<br>1 X                                                                                                    |
| Set the bottom        | Couplin          | g to A           | C from             | the                    |              | upling                                                                                                    |
| Set the bottom        | Couplin<br>menu. | g to A           | C from             | the                    | Cor<br>DC A  | upling<br>C GND                                                                                                    |
| Set the<br>bottom     | Couplin<br>menu. | g to A           | C from             | the                    |              | upling<br>C GND                                                                                                    |
| Set the<br>bottom     | Couplin<br>menu. | g to A           | C from             | the                    |              | upling<br>C GND                                                                                                    |
| Set the bottom        | Couplin<br>menu. | g to A           | C from             | the                    |              | upling<br>C GND                                                                                                    |
| Set the bottom        | Couplin<br>menu. | g to A           | C from             | the                    |              | upling<br>C GND                                                                                                    |
| Set the bottom        | Couplin<br>menu. | g to A           | C from             | the                    |              | upling<br>C GND                                                                                                    |
| Set the bottom        | Couplin<br>menu. | g to A           | C from             | the<br>~( <i>t</i>     |              |                                                                                                    |
| Set the bottom        | Couplin<br>menu. | g to A           | C from             | the                    |              | upling<br>(C GND)<br>4 Nor 2013<br>10:30:47                                                                                                    |
| Set the bottom        | Couplin<br>menu. |                  | C from             | the<br>~~(4            |              |                                                                                                    |
| Set the bottom        | Couplin<br>menu. | g to A           | C from             | the                    |              |                                                                                                    |
| Set the bottom        | Couplin<br>menu. | g to A           | C from             | the .                  |              |                                                                                                    |
| Set the bottom        | Couplin<br>menu. |                  | C from             | the                    |              | upling<br>C GND<br>4 № 2013<br>0:33:47<br>0:33:47<br>0:34:47<br>0:34:47<br>0:34 |

7. Press the *Autoset* key on the panel.

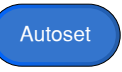

8. A waveform as shown below appears.

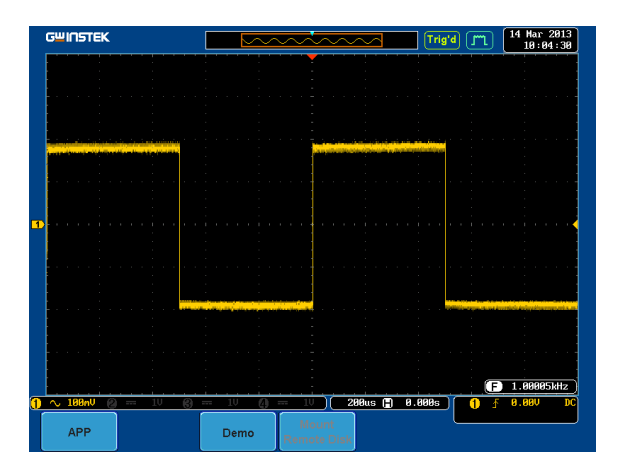

## Display XY mode(Analog Mode 2)

| Display 2 sets of X-Y waveform at the s                                                                                                   | ame time.                                                                                                    |
|----------------------------------------------------------------------------------------------------|----------------------------------------------------------------------------------------------------|
| 1. Press the <i>Test</i> key on the front panel of GDS-2000A.                                                                             | Test                                                                                                    |
| 2. Press the <i>Demo</i> button.                                                                                                    | Demo                                                                                                    |
| 3. Press the <i>Down</i> button to select<br>Analog Mode 2. A screen<br>confirming Analog Mode 2 is<br>selected as shown on the next page | Analog<br>Mode 2                                                                                                    |
|                                                                                                    | <ol> <li>Display 2 sets of X-Y waveform at the s</li> <li>Press the <i>Test</i> key on the front panel of GDS-2000A.</li> <li>Press the <i>Demo</i> button.</li> <li>Press the <i>Down</i> button to select Analog Mode 2. A screen confirming Analog Mode 2 is selected as shown on the next page appears</li> </ol> |

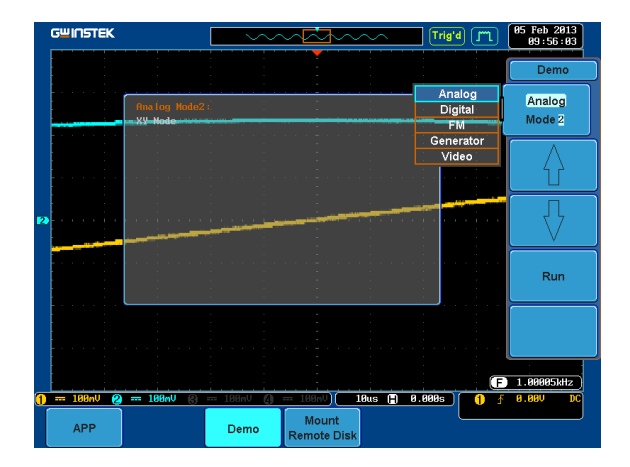

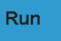

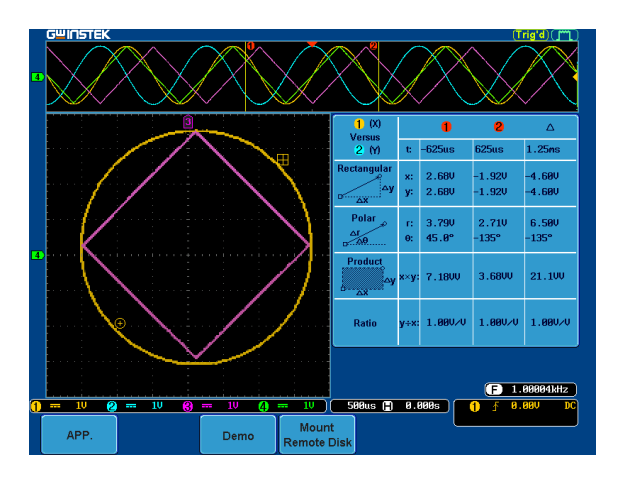

Step

Test

Demo

Analog

Mode 3

### Display Gating Measurement (Analog Mode 3)

- 1. Press the *Test* key on the front panel of the GDS-2000A.
- 2. Press the *Demo* button.
- 3. Press the *Down* button to select Analog Mode 3. A screen confirming Analog Mode 3 is selected as shown below appears.

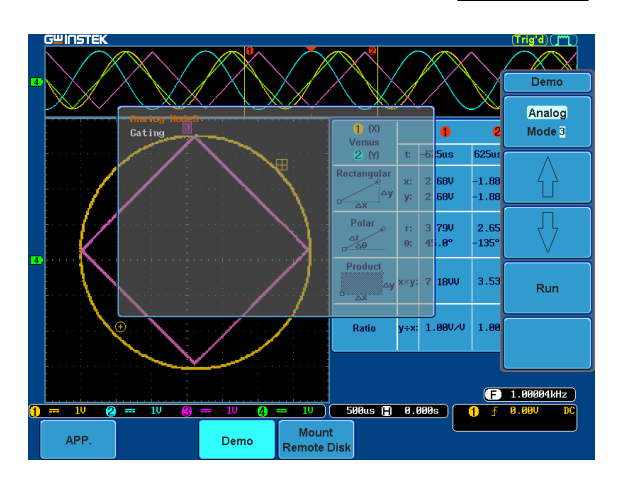

4. Press the *Run* button to display the waveform.

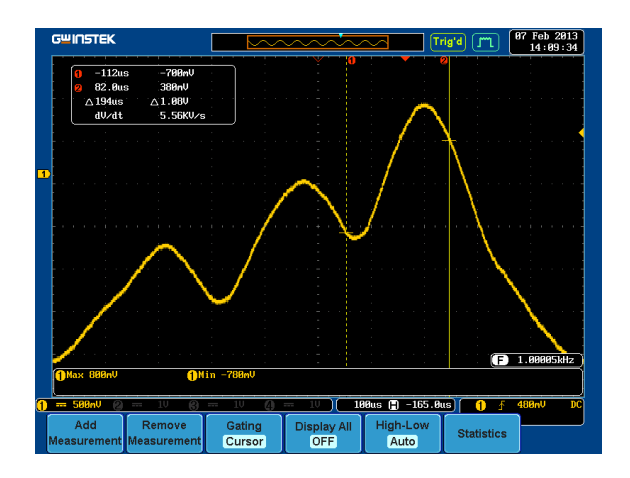

# Note You can set the position of the cursors to set the range of the Gating Measurement.

### Display Pulse Runt (Analog Mode 4)

| Step | 1. | Press the <i>Test</i> key on the front panel of the GDS-2000A.                                                                                     | Test             |
|------|----|----------------------------------------------------------------------------------------------------|------------------|
|      | 2. | Press the <i>Demo</i> button.                                                                                                    | Demo             |
|      | 3. | Press the <i>Down</i> button to select<br>Analog Mode 4. A screen<br>confirming Analog Mode 4 is<br>selected as shown on the next page<br>appears. | Analog<br>Mode 4 |

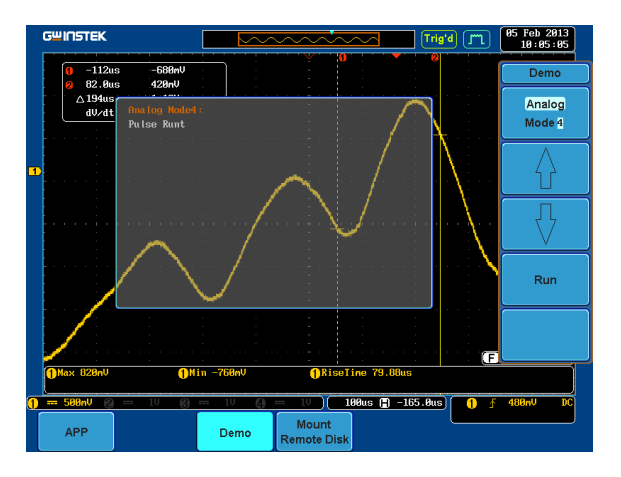

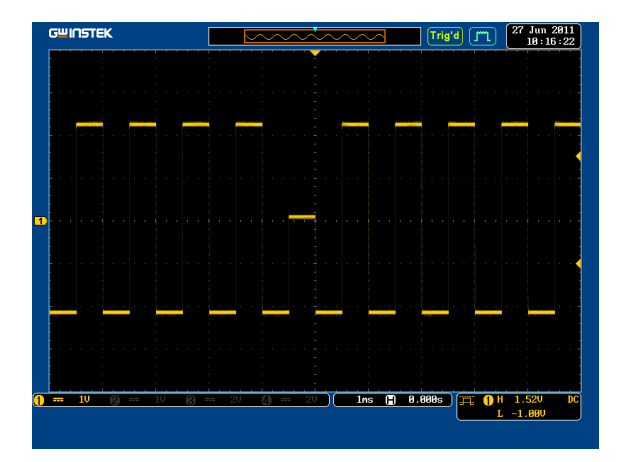

### Display Rise Fall (Analog Mode 5)

| Step | 1. | Press the <i>Test</i> key on the front panel of the GDS-2000A.                                                                       |
|------|----|----------------------------------------------------------------------------------------------------|
|      | 2. | Press the <i>Demo</i> button.                                                                                                    |
|      | 3. | Press the <i>Down</i> button to select<br>Analog Mode 5. A screen<br>confirming Analog Mode 5 is<br>selected as shown below appears. |
|      |    | GWINSTEK                                                                                                    |
|      |    | Demo Demo Analog Mode5 Analog Mode5                                                                                                  |
|      |    |                                                                                                    |
|      |    |                                                                                                    |
|      |    | 0 == 10 @ == 10 @ == 10 () == 10 )( Ins (2) 8.8888 )(F€ 0 H 2.880 PC                                                                 |
|      |    | APP Demo Mount<br>Remote Disk                                                                                                    |

4. Press the *Run* button to display the waveform.
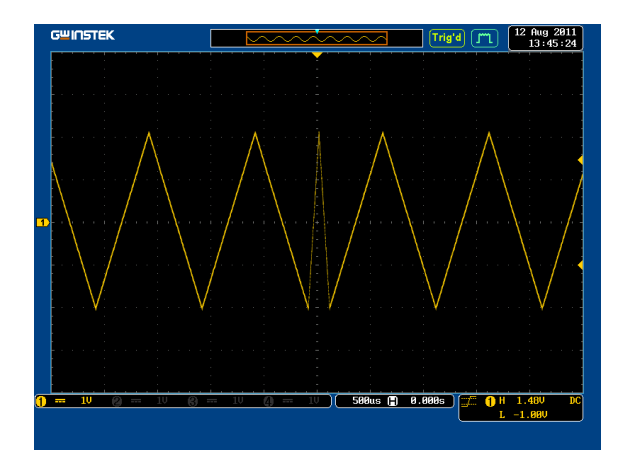

# Display Search (Analog Mode 6)

| Step | 1. | Press the <i>Test</i> key on the front panel of the GDS-2000A.                                                                                     | Test             |
|------|----|----------------------------------------------------------------------------------------------------|------------------|
|      | 2. | Press the <i>Demo</i> button.                                                                                                    | Demo             |
|      | 3. | Press the <i>Down</i> button to select<br>Analog Mode 6. A screen<br>confirming Analog Mode 6 is<br>selected as shown on the next page<br>appears. | Analog<br>Mode 6 |

Run

|   | G₩INSTEK |                              | $\sim$        |                      | Trig                       | <b>'d</b> [ <b>m</b> ] | 16 Jan 2013<br>16:07:51                                                    |
|---|----------|------------------------------|---------------|----------------------|----------------------------|------------------------|----------------------------------------------------------------------------|
|   |          |                              |               |                      |                            |                        | Demo                                                                       |
|   |          | Amalog HodeE<br>Search for a | nalog signals |                      | Ar<br>Di                   | alog<br>gital<br>M     | Analog<br>Mode 6                                                           |
| B | 77 88    |                              |               |                      | Gen<br>Vi                  | erator<br>deo<br>BB 44 |                                                                            |
|   |          |                              |               |                      |                            |                        | $\Box = \left\{ \begin{array}{c} & \\ & \\ & \\ & \\ \end{array} \right\}$ |
|   |          |                              |               |                      |                            |                        | Run                                                                        |
|   |          |                              |               |                      |                            |                        |                                                                            |
|   |          |                              |               |                      | <b>. . . . . . . . . .</b> |                        |                                                                            |
|   | APP      | <u>10</u> 87                 | Demo          | Mount<br>Remote Disk | us 📳 0.000s                |                        | *********                                                                  |

4. Press the *Run* button to display the waveform.

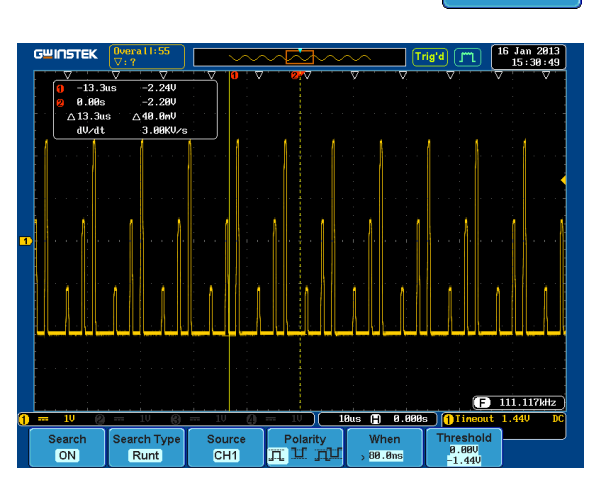

Step

Test

Demo

Analog

Mode 7

#### Display Segments (Analog Mode 7)

- 1. Press the *Test* key on the front panel of the GDS-2000A.
  - 2. Press the *Demo* button.
  - 3. Press the *Down* button to select Analog Mode 7. A screen confirming Analog Mode 7 is selected as shown below appears.

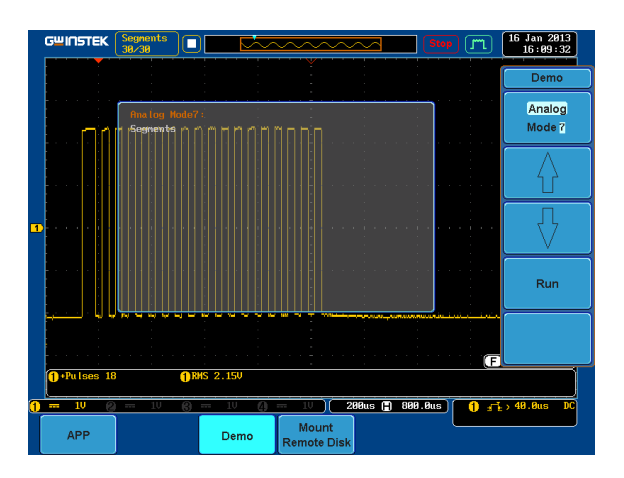

- 4. Press the *Run* button to display the waveform.
- 5. The function key on the demo board should be press down before the segments waveform can be outputted.

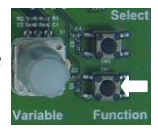

Mode 8

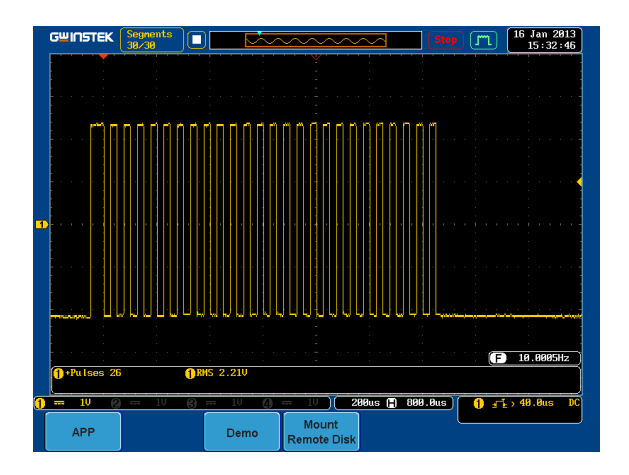

## Display Parallel (Analog Mode 8)

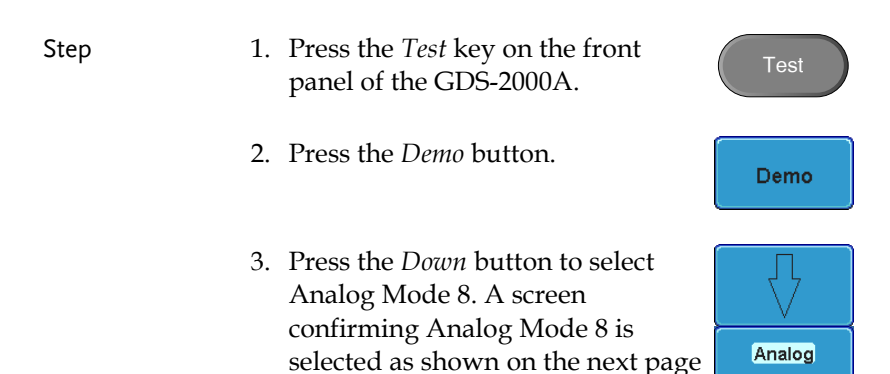

appears.

| GWINSTEK                             | · · · · · · · · · · · · · · · · · · · | Trig'd Im           | 16 Jan 2013<br>16:10:19 |
|--------------------------------------|---------------------------------------|---------------------|-------------------------|
|                                      |                                       |                     | Demo                    |
| Analog Hode8<br>Parallel             |                                       |                     | Analog<br>Mode 8        |
| <u>1</u> <u>80 (81</u>               |                                       | 8C ( 8D )           |                         |
|                                      |                                       |                     |                         |
|                                      |                                       |                     | Run                     |
|                                      |                                       |                     |                         |
| <b>)</b> 10 <b>(2)</b> 10 <b>(3)</b> | - 1Ψ () - 1Ψ ) <b>Sus 🛱 θ.</b> Ι      | 3085 <b>(B)</b> Dat | a                       |
| АРР                                  | Demo Mount<br>Remote Disk             |                     |                         |

4. Press the *Run* button to display the waveform.

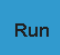

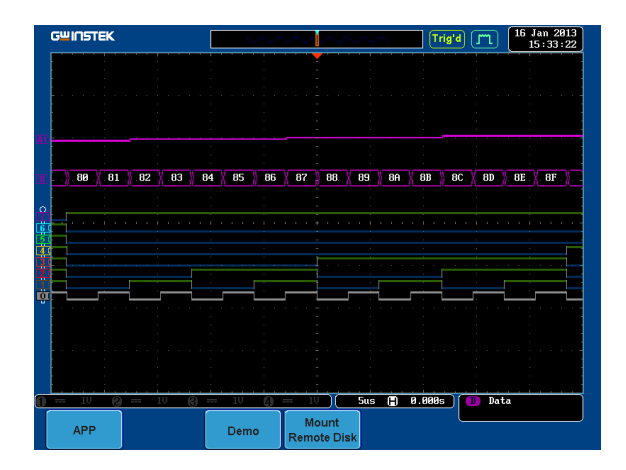

Select

Display Pulse Width (Digital Mode 1)

| Step | 1. | Connect the probes to the terminals marked Digital CH1~ CH4, and grounding clips to ground terminal $(\frac{1}{z})$ .                                                       |                                         |
|------|----|----------------------------------------------------------------------------------------------------|-----------------------------------------|
|      | 2. | Connect the probes to corresponding CH1~CH4 terminals on the GDS-2000A.                                                                                                    |                                         |
|      | 3. | Press the <i>Test</i> key on the front panel of GDS-2000A.                                                                                                    | Test                                    |
|      | 4. | Press the <i>Demo</i> button.                                                                                                    | Demo                                    |
|      | 5. | Press the <i>Analog Mode</i> button (F1 button). Use the <i>Variable</i> knob to select Digital mode. Press the <i>Select</i> button to confirm Digital Mode 1 is selected. | Analog<br>Mode 8<br>Up Down<br>VARIABLE |

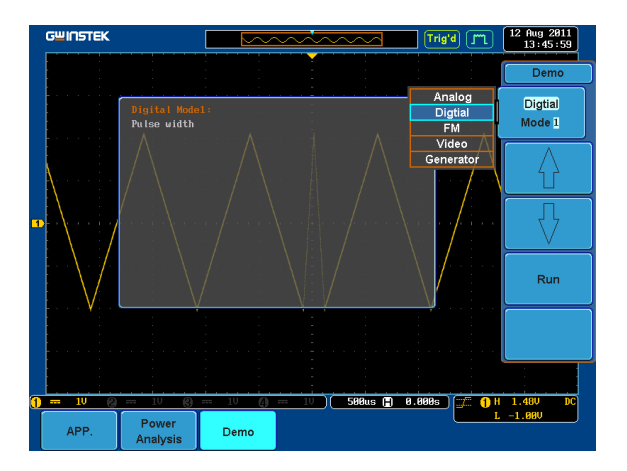

6. Press the Run button to display the waveform.

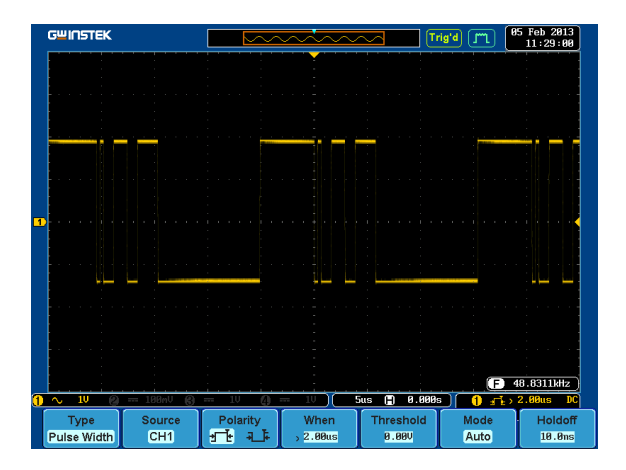

#### Display Delay (Digital Mode 2)

| Background | The Delay trigger works in tandem with the edge<br>trigger, by waiting for a specified time or number<br>of events before the edge trigger starts. This<br>method allows pinpointing a location in a long<br>series of trigger events. |
|------------|----------------------------------------------------------------------------------------------------|
| Step       | 1. Disconnect the probe from the CH2 CH2                                                                                                    |

ep 1. Disconnect the probe from the CF terminal on the GDS-2000A and move to the EXT TRIG terminal

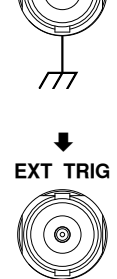

- 2. Press the *Test* key on the front panel of the GDS-2000A.
- 3. Press the *Demo* button.
- 4. Press the *Down* button to select Digital Mode 2. A screen confirming Digital Mode 2 is selected as shown on the next page appears.

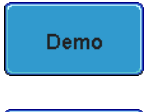

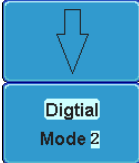

| G <sup>w</sup> INSTEK |                 |                      | Trig'd 🧊 | 05 Feb 2013<br>10:07:35 |
|-----------------------|-----------------|----------------------|----------|-------------------------|
|                       |                 | -                    |          | Demo                    |
| Digi<br>Dela          | tal Mode2:<br>Y |                      |          | Digital<br>Mode 2       |
|                       |                 |                      |          |                         |
| <b>1</b>              |                 |                      |          | Γ<br>Γ                  |
|                       |                 |                      |          | Run                     |
|                       |                 |                      |          |                         |
|                       |                 |                      | E        | 48.8306kHz              |
| ) <u>~ 10 (2</u>      | Demo            | Mount<br>Remote Disk |          | > 2.88us DC             |

5. Press the *Run* button to display the waveform.

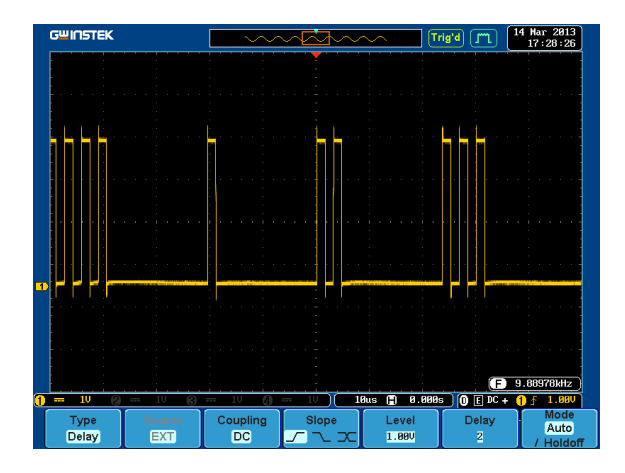

Display LM (Long Memory) (Digital Mode 3)

1. Press the *Test* key on the front Step panel of the GDS-2000A. 2. Press the Demo button. Demo 3. Press the *Down* button to select Digital Mode 3. A screen confirming Digital Mode 3 is Digtial selected as shown below appears. Mode 3 GWINSTEK Jan 2013 16:11:19 (Trig'd) ( jm Demo nni († 1111) 10 for da fanda annan nnn 1111) 111 (1110) 10 for an annan ann Digital Mode 3 Run Pulses 9 58us 📳 0.000s Mount Demo Remote Di

4. Press the *Run* button to display the waveform.

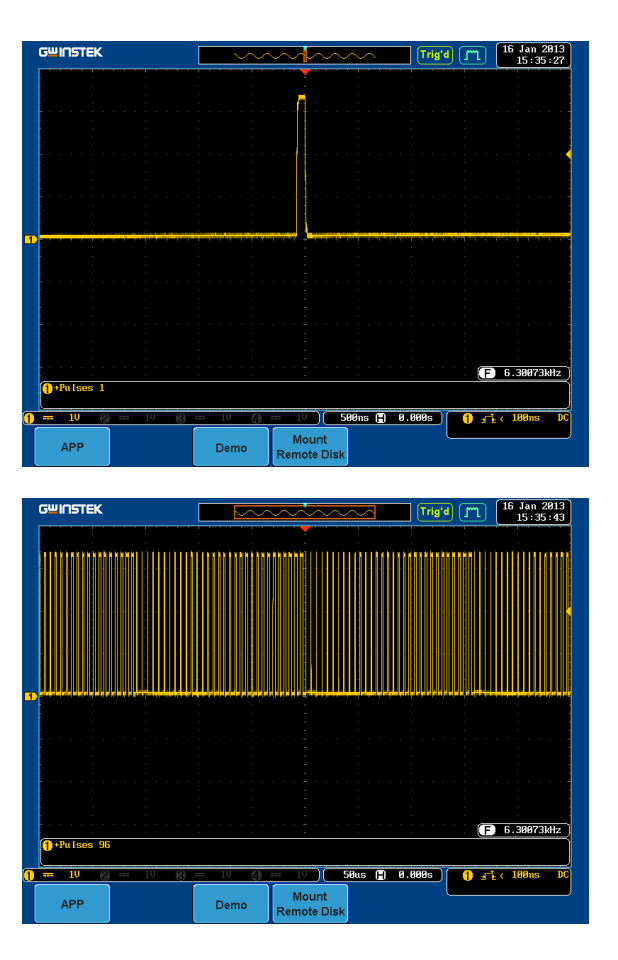

Note If we compare the waveforms shown above, we can see that we can observe more of the waveform under long memory.

#### Display Logic (Digital Mode 4)

| Step | 1. | Press the Test I<br>panel of the GI                                   | key on th<br>DS-2000A                          | ie front<br>4.                         |             | Test                      |
|------|----|-----------------------------------------------------------------------|------------------------------------------------|----------------------------------------|-------------|---------------------------|
|      | 2. | Press the Demo                                                        | button.                                        |                                        |             | Demo                      |
|      | 3. | Press the Down<br>Digital Mode 4<br>confirming Dig<br>selected as sho | n button<br>. A scree<br>gital Moc<br>wn below | to select<br>n<br>le 4 is<br>w appears | 3. <b>C</b> | Digtial<br>lode 4         |
|      |    | G <sup>w</sup> INSTEK                                                 |                                                |                                        | Trig'd Jm   | 16 Jan 2013<br>16:11:55   |
|      |    | Dimital Mode<br>Logic                                                 |                                                |                                        |             | Demo<br>Digital<br>Mode 4 |
|      |    |                                                                       |                                                |                                        | BB 44       |                           |
|      |    |                                                                       |                                                |                                        |             | Run                       |
|      |    |                                                                       |                                                |                                        |             |                           |
|      |    |                                                                       | - 10 (4)                                       | 1V ) 50us 😭 0                          | .000s       | XX XXXX HHHT              |
|      |    | APP                                                                   | Demo Ren                                       | nount<br>note Disk                     |             |                           |

4. Press the *Run* button to display the waveform.

| GWINSTEK                    |                                       | ~~~ (Tri     | g'd (M)      | 16 Jan 2013<br>15:36:27 |
|-----------------------------|---------------------------------------|--------------|--------------|-------------------------|
|                             |                                       |              |              | Logic Inputs            |
|                             |                                       | DI ACKA      | Clock        | Select                  |
|                             |                                       |              | - H<br>H     | 41                      |
|                             |                                       | 8            | н            |                         |
|                             |                                       | 4C           | ×            | Clock                   |
|                             |                                       | 6            | ×            |                         |
| 2                           | · · ·                                 | EL           | ×            | High (H)                |
|                             |                                       | 191          | ×            |                         |
|                             |                                       | 11C          | ×            |                         |
|                             |                                       | 12           | ×            | Low(L)                  |
|                             | · · · · · · · · · · · · · · · · · · · | 141          | ×            |                         |
|                             |                                       | 150          | ×            | Don't Care<br>(X)       |
|                             |                                       |              |              |                         |
|                             |                                       |              |              |                         |
| 0 - 10 0 - 10 8             | <u> </u>                              | 0us 🗎 0.000s |              | XXXX HHHT               |
| Type Define<br>Logic Inputs | When<br>Goes True Thresholds          | Clock Edge   | Mode<br>Auto | Holdoff<br>10.0ns       |

# Display UART (Digital Mode 5)

| Step | 1. | Press the <i>Test</i> key on the front panel of the GDS-2000A.     | Test              |
|------|----|--------------------------------------------------------------------|-------------------|
|      | 2. | Press the <i>Demo</i> button.                                      | Demo              |
|      | 3. | Press the <i>Down</i> button to select<br>Digital Mode 5. A screen |                   |
|      |    | confirming Digital Mode 5 is selected as shown below appears.      | Digtial<br>Mode 5 |

| GMIU2   | TEK        |                |          |      | <u> </u>         | ~~~       | Tr        | ig'd 📶         | 16 Jan 2013<br>16:12:26 |
|---------|------------|----------------|----------|------|------------------|-----------|-----------|----------------|-------------------------|
|         |            |                |          |      |                  |           |           |                | Demo                    |
|         |            | Digita<br>UART | l Mode5: |      |                  | <u></u>   |           |                | Digital<br>Mode 5       |
| B       | 1          |                |          |      |                  |           |           |                |                         |
| 9<br>și | <u>'n'</u> | -11.11         |          |      |                  |           |           | - <u>i_dru</u> |                         |
|         |            |                |          |      |                  |           |           |                | Run                     |
|         |            |                |          |      |                  |           |           |                |                         |
| n == 10 |            |                |          | 10 0 |                  | Ins       | (E) 9.999 |                | Data                    |
| APF     | ,          |                |          | Demo | Moun<br>Remote I | t<br>Disk |           |                |                         |

4. Press the *Run* button to display the waveform.

|    | GWINSTEK      |                  |           | ~~t~~                  |               | rig'd 📶 🖡   | 4 Mar 2013<br>10:19:15 |
|----|---------------|------------------|-----------|------------------------|---------------|-------------|------------------------|
|    |               |                  |           |                        |               |             |                        |
|    |               |                  |           |                        |               |             |                        |
|    | J             |                  | -         |                        |               |             |                        |
| B  | ( 1)          |                  | 13 A4 A   | _ <u>[#5]</u> []       | <u>[ н7 ]</u> |             |                        |
| ĉ  |               |                  |           |                        |               |             |                        |
| 60 |               |                  |           | 1000                   | 11 1 1 1 1    |             |                        |
| 4  | 11_11         |                  |           | ากกก. ก.               | 10. 1.110     |             | nni <u> </u>           |
| 20 | n             |                  |           |                        | ก กาก         |             | uu un i                |
| ç  | n             |                  |           | ากการ กา               | n: v.m:       |             | uu:unt                 |
|    |               |                  |           |                        |               |             |                        |
|    |               |                  |           |                        |               |             | · · · · · · •          |
|    |               |                  |           |                        |               |             |                        |
|    | - 10 🙆        | 10 🚱             | - 10 0    | = 10 (C                | lns 🖪 0.000   | 5 🕕 Ix Da   | ta                     |
|    | Bus B<br>UART | Define<br>Inputs | Threshold | Configure<br>19208-8-N | Bus Display   | Event Table | Edit<br>Labels         |

Step

## Display I<sup>2</sup>C (Digital Mode 6)

Press the *Test* key on the front panel of the GDS-2000A.
 Press the *Demo* button.
 Press the *Down* button to select Digital Mode 6. A screen confirming Digital Mode 6 is selected as shown below appears.

| G≌INSTEK |                |          | $\sim$         | $\sim$         | $\sim$                     |           | rig'd 📶        | 14 Mar 2013<br>10:41:16  |
|----------|----------------|----------|----------------|----------------|----------------------------|-----------|----------------|--------------------------|
|          |                |          |                |                |                            |           |                | Demo                     |
|          | Digita<br>I2C  | l Mode6: |                |                |                            |           |                | Digital<br>Mode <u>6</u> |
| —(A1)—   |                |          |                |                |                            |           |                |                          |
|          |                |          |                |                |                            |           | - <u>1_111</u> |                          |
|          |                |          |                |                |                            |           |                | Run                      |
|          | ;<br>;         |          | ;              |                |                            |           | J              |                          |
|          |                |          |                |                |                            |           |                |                          |
| APP      | <del></del> 10 | 8        | 10 (A)<br>Demo | Mour<br>Remote | l <b>1ns</b><br>nt<br>Disk | (1) 0.881 | ðs 🖪 Ix        | Data                     |

4. Press the *Run* button to display the waveform.

Run

Mode 6

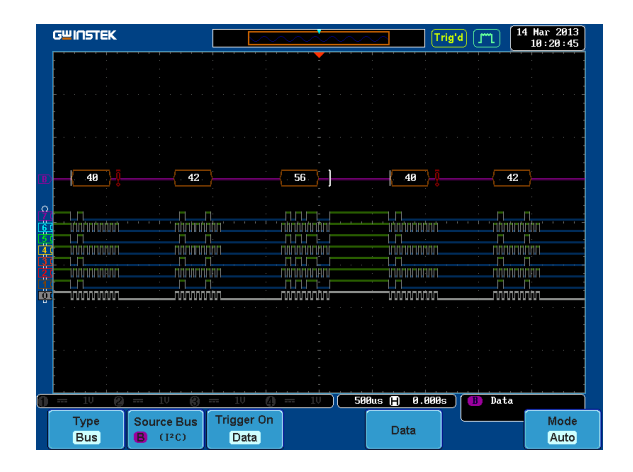

## Display SPI (Digital Mode 7)

| Step | 1. | Press the Test key on the front panel of the GDS-2000A.     | Test              |
|------|----|-------------------------------------------------------------|-------------------|
|      | 2. | Press the <i>Demo</i> button.                               | Demo              |
|      | 3. | Press the Down button to select<br>Digital Mode 7. A screen |                   |
|      |    | selected as shown on the next page appears.                 | Digital<br>Mode 7 |
|      |    |                                                             |                   |

|             | GWINSTEK |                       | $\sim$         | ~~~~                                  | ~~~                         | (Trig'                  | d m    | 14 Mar 2013<br>10:42:29 |
|-------------|----------|-----------------------|----------------|---------------------------------------|-----------------------------|-------------------------|--------|-------------------------|
|             |          |                       |                |                                       |                             |                         |        | Demo                    |
|             |          | Digital Mode7:<br>SPI |                | · · · · · · · · · · · · · · · · · · · | <u> </u>                    |                         |        | Digital<br>Mode 7       |
|             |          |                       |                |                                       |                             |                         |        |                         |
| 9<br>6<br>5 |          |                       |                |                                       |                             | יייים<br>היותיות (      |        | $\overline{\mathbf{v}}$ |
|             |          |                       |                |                                       |                             | nnnnn<br>nnnnn<br>nnnnn |        | Run                     |
|             |          |                       | :<br>          | :<br>:<br>: : : : : : :               |                             |                         |        |                         |
|             |          |                       |                |                                       |                             |                         |        |                         |
|             | APP      | <u> </u>              | 10 (1)<br>Demo | Mount<br>Remote D                     | 500us ( <del> </del><br>isk | 0.000s                  | B Date |                         |

4. Press the *Run* button to display the waveform.

|   | GWINSTEK    |                     |                           | ~~~   | Trig           | 14 Jm 14 | tar 2013<br>0:23:40 |
|---|-------------|---------------------|---------------------------|-------|----------------|----------|---------------------|
|   |             |                     |                           |       |                |          |                     |
|   |             |                     |                           |       |                |          |                     |
|   |             |                     |                           |       |                |          |                     |
|   | A3          | A4                  | 2                         | A5    | A6             | A7       |                     |
|   |             |                     |                           |       |                |          |                     |
| 6 |             | <u></u> nn_r        |                           | uu ui | n              |          |                     |
|   |             |                     |                           |       |                |          |                     |
|   |             |                     | w                         | mm    |                |          |                     |
|   |             |                     |                           |       |                |          |                     |
|   |             |                     |                           |       |                |          |                     |
| q | 10 🖉        | - 1V 🚯              | 10 (4)                    |       | 580us 🖹 0.000s | MOSIANIS |                     |
|   | Type<br>Bus | Source Bus<br>B SPI | Trigger On<br>MOSI & MISO | Data  |                |          | Mode<br>Auto        |

#### Display CAN (Digital Mode 8)

| Step | 1. | Press the Te<br>panel of the                             | est key or<br>GDS-20                            | n the fro<br>00A.                           | nt                      | Т         | est                       |
|------|----|----------------------------------------------------------|-------------------------------------------------|---------------------------------------------|-------------------------|-----------|---------------------------|
|      | 2. | Press the De                                             | emo butto                                       | on.                                         |                         | D         | emo                       |
|      | 3. | Press the Do<br>Digital Moc<br>confirming<br>selected as | own butt<br>le 8. A sc<br>Digital N<br>shown be | ion to se<br>creen<br>Aode 8 is<br>elow app | lect<br>5<br>pears.     | D         | igital<br>ode 8           |
|      |    | GWINSTEK                                                 |                                                 | ~~~                                         | Trig                    | ۱<br>۱۳۱) | 11 Sep 2013               |
|      |    | Digita                                                   | I Mode8:                                        |                                             |                         |           | Demo<br>Digital<br>Mode B |
|      |    |                                                          |                                                 |                                             |                         |           |                           |
|      |    |                                                          |                                                 |                                             |                         |           | Run                       |
|      |    |                                                          |                                                 |                                             |                         |           |                           |
|      |    |                                                          | <u>6</u> == 10 <u>(</u> )                       | ) 1V )( 580                                 | 3us ( <b>=</b> ) 0.808s | MOSI&     | MISO                      |
|      |    | APP                                                      | Demo                                            | Mount<br>Remote Disk                        | Data<br>Logging         |           |                           |

4. Press the *Run* button to display the waveform.

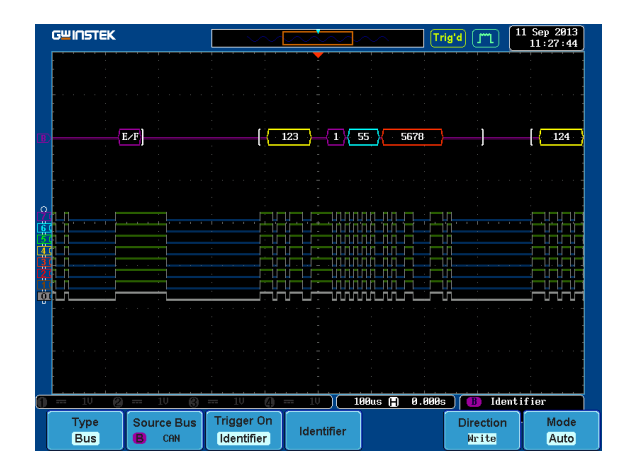

# Display LIN (Digital Mode 9)

| Step | 1. | Press the Test key on the front panel of the GDS-2000A.                                                                                       | Test              |
|------|----|----------------------------------------------------------------------------------------------------|-------------------|
|      | 2. | Press the <i>Demo</i> button.                                                                                                    | Demo              |
|      | 3. | Press the Down button to select<br>Digital Mode 9. A screen<br>confirming Digital Mode 9 is<br>selected as shown on the next page<br>appears. | Digital<br>Mode 9 |

Run

| G≌I∩STEK |                      |               |                      | ····            | rig'd 📶  | 11 Sep 2013<br>11:29:31                                      |
|----------|----------------------|---------------|----------------------|-----------------|----------|--------------------------------------------------------------|
|          |                      |               |                      |                 |          | Demo                                                         |
|          | Digital Mode9<br>LIN | 1:            |                      |                 |          | Digital<br>Mode 9                                            |
|          |                      |               |                      |                 |          |                                                              |
|          |                      |               |                      |                 | <u>п</u> | $\left[\begin{array}{c} \Gamma \\ \Gamma \end{array}\right]$ |
|          |                      |               |                      |                 |          | Run                                                          |
|          |                      |               |                      |                 |          |                                                              |
|          |                      |               |                      |                 |          |                                                              |
| 0 10 0   | - 10 😗               | 1V <b>(</b> ) | 1V) <b></b> 10       | 0us 📳 0.000     | s 🕕 Ider | ntifier                                                      |
| APP      |                      | Demo          | Mount<br>Remote Disk | Data<br>Logging |          |                                                              |

4. Press the *Run* button to display the waveform.

| GWINSTEK                     |                          | Trig'd (71) 11 Sep 2013<br>11:30:01 |
|------------------------------|--------------------------|-------------------------------------|
|                              |                          |                                     |
|                              |                          |                                     |
| (Break                       |                          |                                     |
| °                            |                          |                                     |
|                              |                          |                                     |
|                              |                          |                                     |
|                              |                          |                                     |
|                              |                          |                                     |
| 0 - 10 0 - 10 0              |                          | 0.808s 🕕 Identifier                 |
| Type Source Bus<br>Bus B LIN | Trigger On<br>Identifier | Mode                                |

#### Display FM (FM mode)

 Connect a probe to the FM terminal on the demo board. Connect the grounding clip to the ground terminal (<sup>⊥</sup>/<sub>2</sub>).

Step

Test

- 2. Connect the other end of probe to CH1 terminal on the GDS-2000A.
- 3. Press the *Test* key on the front panel of the GDS-2000A.
- 4. Press the *Demo* button.
- 5. Press the *Digital* mode button (F1 button). Use the *Variable* knob to select FM mode. Press the *Select* button to confirm FM Mode 1 is selected.

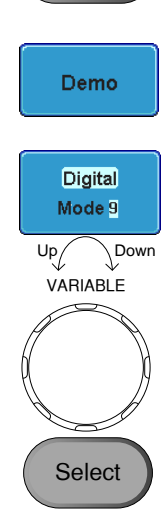

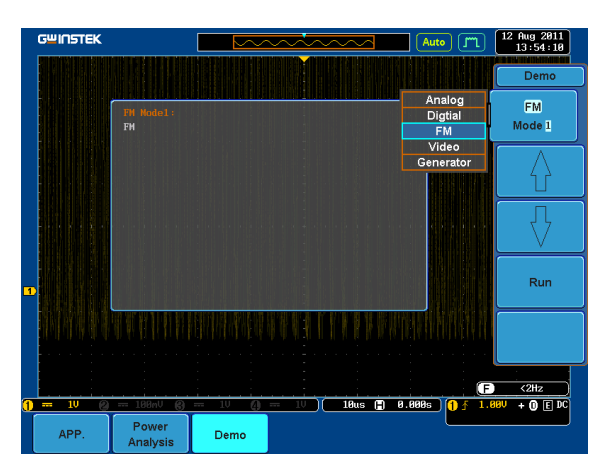

6. Press the *Run* button to display the waveform.

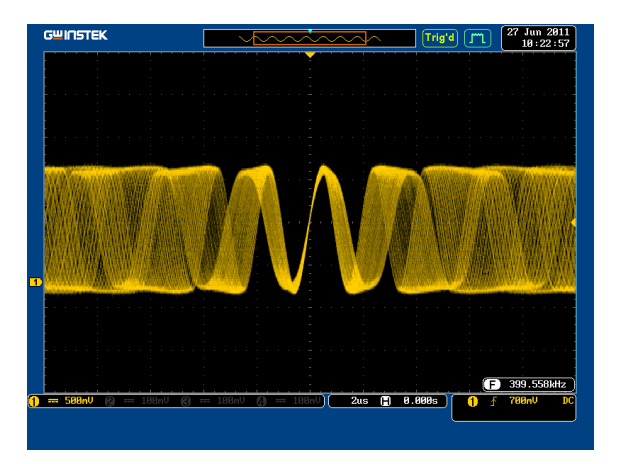

# Display Video (Video mode)

| Step | 1. | Connect a probe to the Video termi demo board. Connect the ground in ground terminal $(\frac{1}{2})$ .                                                              | nal on the<br>g clip to the         |
|------|----|----------------------------------------------------------------------------------------------------|-------------------------------------|
|      | 2. | Connect the other end of probe to t terminal on the GDS-2000A.                                                                                                    | he CH1                              |
|      | 3. | Press the <i>Test</i> key on the front panel of the GDS-2000A.                                                                                                    | Test                                |
|      | 4. | Press the <i>Demo</i> button.                                                                                                    | Demo                                |
|      | 5. | Press <i>FM</i> button (F1 button). Use<br>the <i>Variable</i> knob to select Video<br>mode. Press the <i>Select</i> button to<br>confirm Video Mode 1 is selected. | FM<br>Mode 1<br>Up Down<br>VARIABLE |

Select

Run

| GWINSTEK          |                       |      | ~~~ |          | Trig'd (Jm              | 12 Aug 2011<br>13:55:36 |
|-------------------|-----------------------|------|-----|----------|-------------------------|-------------------------|
|                   |                       |      |     |          |                         | Demo                    |
|                   | Video Node1:<br>Video |      |     |          | Analog<br>Digtial<br>FM | Video<br>Mode 1         |
|                   |                       |      |     |          | Video<br>Generator      |                         |
| <b>1</b>          |                       |      |     |          |                         |                         |
|                   |                       |      |     |          |                         | Run                     |
|                   |                       |      |     | li de co |                         |                         |
| <b>O</b> a 599a11 | - 199all @            |      |     | 2ue 🗊    | 9 999:                  | F 414.662kHz            |
| APP.              | Power<br>Analysis     | Demo |     | 203 [1]  |                         | 1 0.000 DC              |

6. Press the *Run* button to display the waveform.

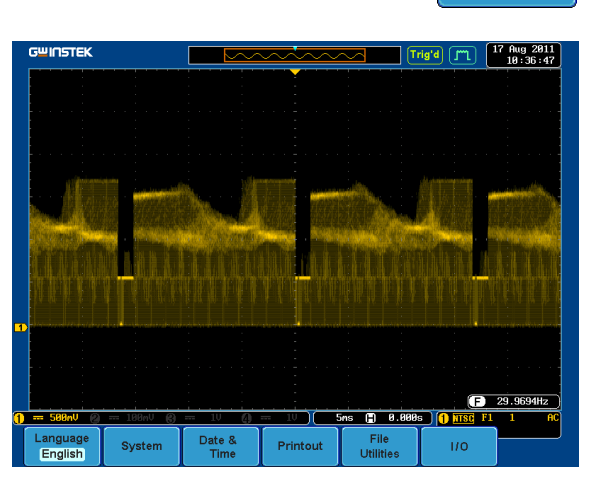

Display Sine, Square and Triangle waveform (Generator mode)

- Connect the probe to the terminal marked
   initial on the demo board. Connect the grounding clip to the ground terminal (<sup>⊥</sup>/<sub>=</sub>).
- 2. Connect the other end of probe to the CH1 terminal on the GDS-2000A.
- 3. Press the *Test* key on the front panel of the GDS-2000A.
- 4. Press the *Demo* button.
- 5. Press the *Video Mode* button (F1 button). Use the *Variable* knob to select Generator mode. Press the *Select* button to confirm Generator Mode 1 is selected.

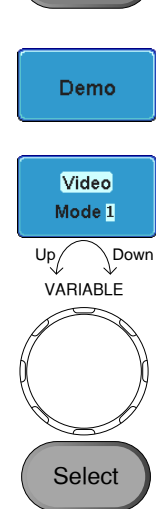

Test

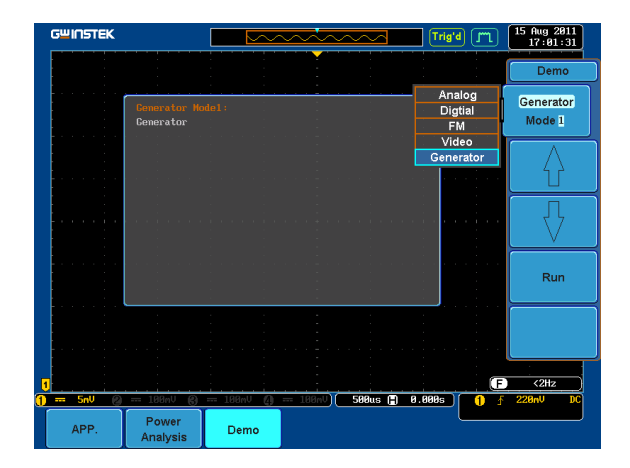

6. Press the *Run* button.

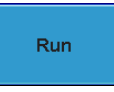

7. Press the AutoSet button to display the Sine waveform.

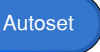

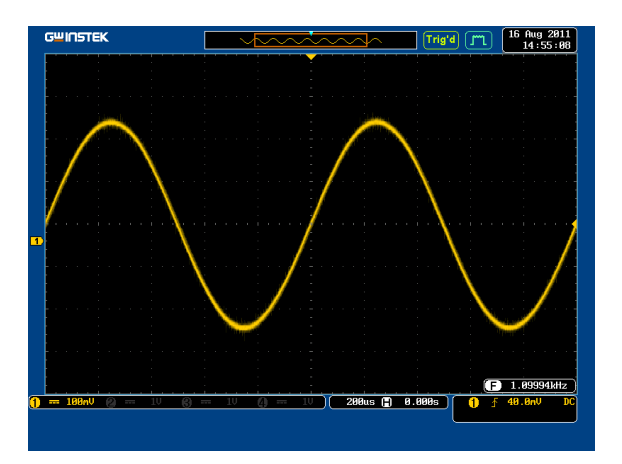

8. Press the *Select* button on the demo board.

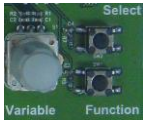

- 9. Adjust the Variable knob on the demo board to select the Wave Type. Wave Type is selected when it is highlighted on the OLED display.
- 10. Push the *Select* button to change the highlight to the bottom line on the OLED display.

- demo board to select Square. Square is selected when it is highlighted on the OLED display.
- 12. Press the AutoSet button to display the Square waveform.

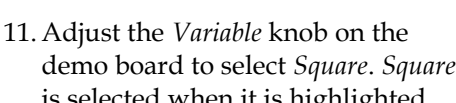

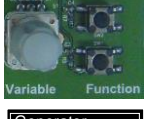

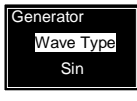

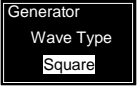

Generator Wave Type Sin

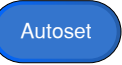

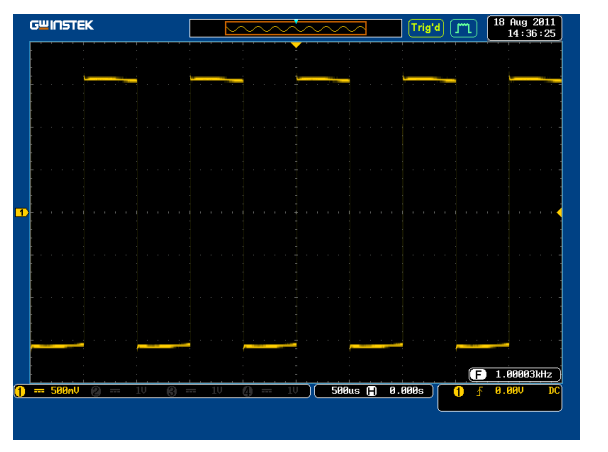

 Adjust the *Variable* knob on the demo board to select *Triangle*. *Triangle* is selected when it is highlighted on the OLED display.

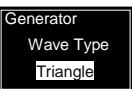

Autoset

14. Press the *AutoSet* button to display the Triangle waveform.

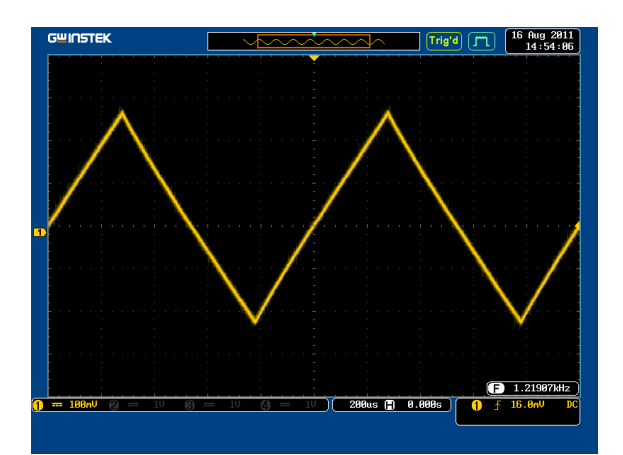

Step

POWER

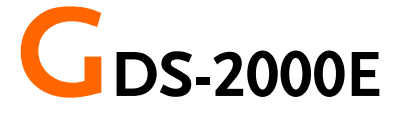

# Demonstration setup

2. Install the Demo module software. Please refer to the chapter "SOFTWARE INSTALLATION" on page 104 for details. A. Please make sure that the firmware version is Note V1.09 or above. B. Please refer to the "Appendix" chapter for information about updating the firmware. Connect the USB cable as shown in the following diagram to power up the demo board. Connect the Type A plug to the GDS-2000E and the Type B plug to the demo board.

1. Turn on the GDS-2000E.

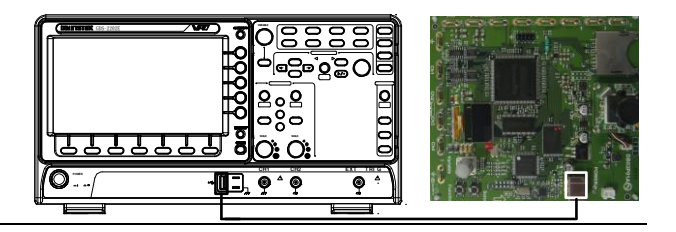

# Note Make sure the power LED on the demo board turns on.

4. Select x10 as the attenuation on the probe to limit the input signal amplitude if the probe you are using is selectable from x1 and x10.

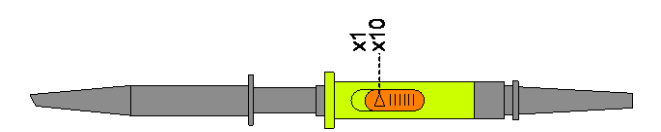

 Depending on the type of waveform you want to display, connect the probes to the terminals marked, Analog CH1~CH4, Digital CH1~CH4, Video, FM as shown in the diagrams below. Connect the grounding clips to ground terminal (<sup>±</sup>/<sub>2</sub>).

#### For displaying analog waveform

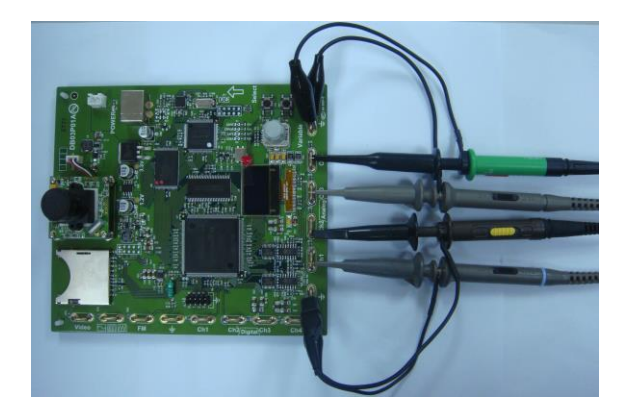

For displaying digital waveform

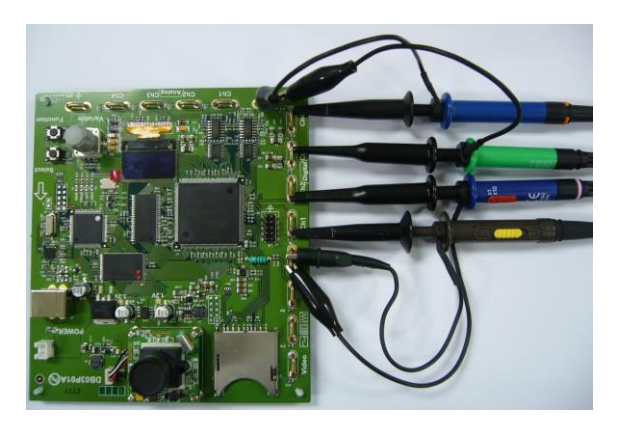

For displaying FM waveform

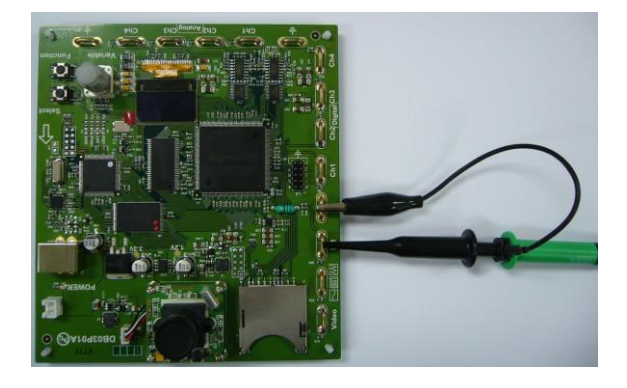

For displaying video waveform

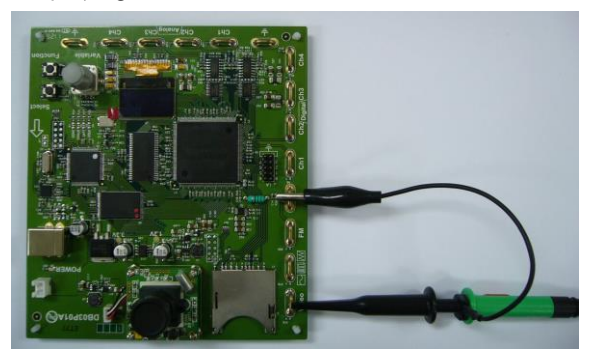

6. Connect the other end of the probe(s) to the corresponding CH1 to CH4 terminals on the GDS-2000E.

7. Adjust the *Variable* knob on the demo board to select which oscilloscope to demonstrate when the USB cable is connected to the demo board and the oscilloscope. The New GDS-Series is selected when it is highlighted on the OLED display.

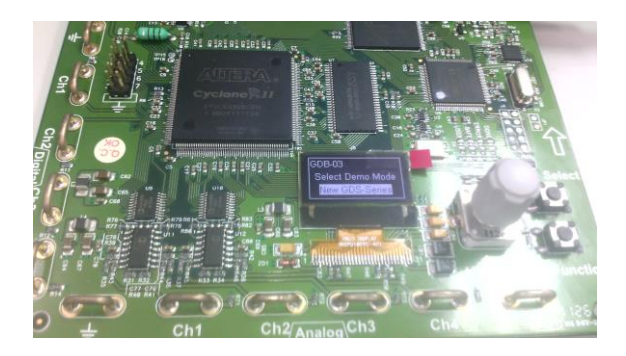

# Software installation

| Step | . Insert the USE<br>GDB03.fun in<br>the front pane                                                                             | b memory stick with<br>to the USB port on<br>al of the GDS-2000E.                                                  |                |
|------|----------------------------------------------------------------------------------------------------|----------------------------------------------------------------------------------------------------|----------------|
| Note | GDB03.fun con<br>GDB03.zip file.<br>zip file, two file:<br>is GDB03.fun fo<br>installation and<br>manual in PDF                | nes from the<br>When you unzip the<br>s are generated. One<br>or the software<br>the other is this user<br>format. |                |
|      | <ul> <li>Make sure the f<br/>V1.00 or higher</li> </ul>                                                                        | irmware version is                                                                                                 |                |
|      | e. Press the Utili                                                                                                    | <i>ty</i> key.                                                                                                    | Utility        |
|      | . Select <i>File Util</i> menu.                                                                                                | <i>ities</i> from the bottom                                                                                       | File Utilities |
|      | <ul> <li>Use the Varial USB memory the Select butt</li> <li>Image: System Date Tree Tree Tree Tree Tree Tree Tree Tr</li></ul> | ole knob to select the<br>stick and then press<br>con.                                                             | VARIABLE       |

Select

- 5. Use the Variable knob to select GDB03.fun file and then press the Select button to select it.
- 6. Press the Select button again to start installation.
- 7. The installation is complete when a message showing "Please turn off the oscilloscope and turn on again" is displayed.

# Display demo board signal

The demo board can be used to display 8 types of analog signals, 8 types of digital signals, 5 types of CH decode signals, FM and video signals. Please follow the procedure listed below to display each signal in sequence.

#### Display Autoset mode (Analog Mode 1)

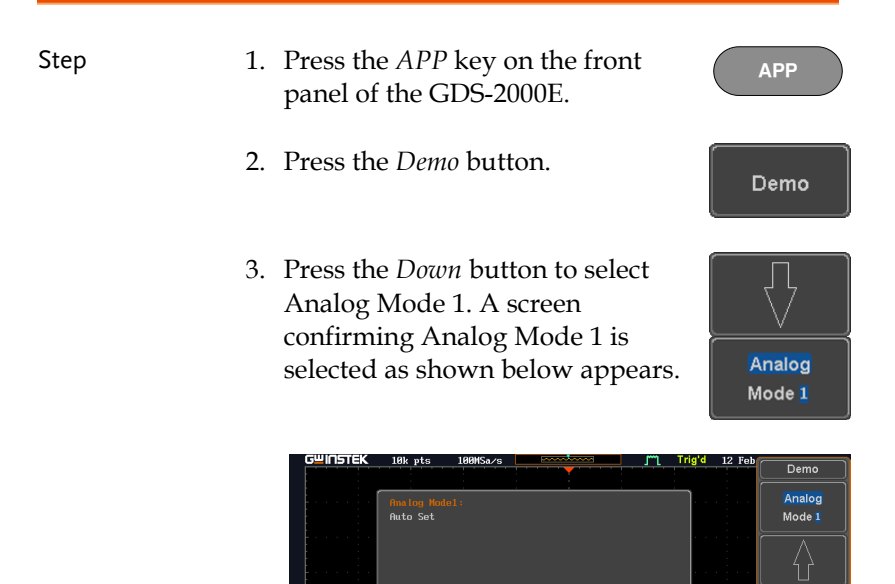

4. Press the *Run* button.

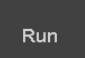

10us 📳 0.000s
CH1

5. Press the *CH1* key to activate CH1.

6. Set the *Coupling* to AC from the bottom menu.

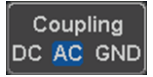

| G <sup>W</sup> INSTEK | 100k pts  | 1GSa/s |                 | 🗕 🖵 Αι                                | to 12 Feb 26  | 15 16:16:31 |
|-----------------------|-----------|--------|-----------------|---------------------------------------|---------------|-------------|
|                       |           |        |                 |                                       |               |             |
|                       |           |        |                 |                                       |               |             |
|                       |           |        |                 |                                       |               |             |
|                       |           |        |                 |                                       |               |             |
|                       |           |        |                 |                                       |               |             |
|                       |           |        |                 |                                       |               |             |
|                       |           |        |                 |                                       |               |             |
|                       |           |        |                 |                                       |               |             |
|                       |           | -      |                 |                                       |               |             |
|                       |           |        |                 |                                       |               |             |
|                       |           |        |                 |                                       |               |             |
|                       |           |        |                 |                                       |               |             |
|                       |           |        |                 |                                       |               |             |
|                       |           |        |                 |                                       |               |             |
|                       |           |        |                 |                                       |               |             |
|                       |           |        |                 |                                       | <u></u>       |             |
|                       |           | 1      | <u> </u>        | : : : : : : : : : : : : : : : : : : : | (F)           | <2Hz        |
|                       | 0 - 10    | m 10   | <u>0 - 10 )</u> | 10us 🗎 0.000                          | <u>s () f</u> | 8V DC       |
| Coupling              | Impedance | Invert | Bandwidth       | Expand                                | ♥ Position /  | Probe       |
| DC AC GND             | 1MΩ       | On Off |                 | By Ground                             | 0.000V        | 10X         |

7. Press the *Autoset* key on the panel.

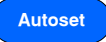

8. A waveform shown as the next page appears.

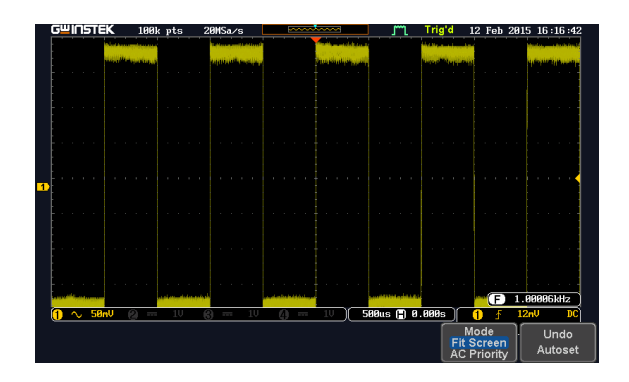

# Display XY mode(Analog Mode 2)

| Background | Display 2 sets of X-Y waveform at the same time.                                                                                                    |  |  |  |  |  |
|------------|----------------------------------------------------------------------------------------------------|--|--|--|--|--|
| Step       | 1. Press the <i>APP</i> key on the front panel of GDS-2000E.                                                                                          |  |  |  |  |  |
|            | 2. Press the <i>Demo</i> button.                                                                                                    |  |  |  |  |  |
|            | 3. Press the <i>Down</i> button to select<br>Analog Mode 2. A screen<br>confirming Analog Mode 2 is<br>selected as shown on the next page<br>appears. |  |  |  |  |  |

| GWINSTEK | 100k pts               | 20HSa/s           |                       | m                        | Trig'd 12 Feb                                                                                                    |                  |
|----------|------------------------|-------------------|-----------------------|--------------------------|----------------------------------------------------------------------------------------------------|------------------|
|          | - and the state of the | Second self these | Sector Statements     |                          | A REAL PROPERTY AND A REAL PROPERTY AND A REAL | Demo             |
|          | Analog Mode<br>XY Mode | e2 :              | an calification       |                          |                                                                                                    | Analog<br>Mode 2 |
|          |                        |                   |                       |                          |                                                                                                    |                  |
| 1        |                        |                   |                       |                          |                                                                                                    |                  |
|          |                        |                   |                       |                          |                                                                                                    | Run              |
| 1 ~ 58nV | e = 10                 | <br>(6) == 10     | () == 10 ) <b>5</b> 8 | 30us ( <del>1</del> ) 0. | 808s 1 f                                                                                                    |                  |
| APP      |                        | Demo              | Mount<br>Remote Disk  |                          |                                                                                                    |                  |

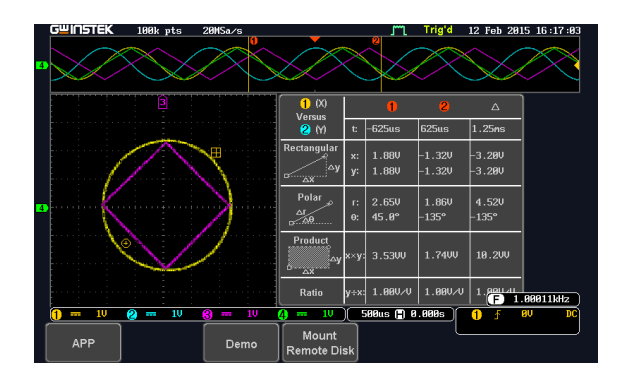

### Display Gating Measurement (Analog Mode 3)

| Step | 1. Press<br>pane                     | the <i>APP</i> key or<br>l of the GDS-200                                        | A                                                | PP                                                                                                    |                          |
|------|--------------------------------------|----------------------------------------------------------------------------------|--------------------------------------------------|----------------------------------------------------------------------------------------------------|--------------------------|
|      | 2. Press                             | the <i>Demo</i> butto                                                            | n.                                               |                                                                                                    | emo                      |
|      | 3. Press<br>Anal-<br>confi<br>select | the <i>Down</i> butto<br>og Mode 3. A so<br>rming Analog N<br>ted as shown be    | n to select<br>reen<br>10de 3 is<br>low appears. | Ar                                                                                                    | nalog<br>ode 3           |
|      |                                      | TEK 1988 pts 2005a/s<br>Description Holes:<br>Cating<br>U 20 m 10 2 m 10<br>Demo |                                                  | rig'd 12 Feb<br>22 △<br>46 1.25m<br>120 - 3.280<br>120 - 3.280<br>120 - 3.280<br>120 - 3.280<br>1400 18.20<br>-400 1.620<br>-400 1.620<br>-400 1.620<br>-400 - 5<br>-400 - 5 | Demo<br>Analog<br>Mode 3 |

4. Press the *Run* button to display the waveform.

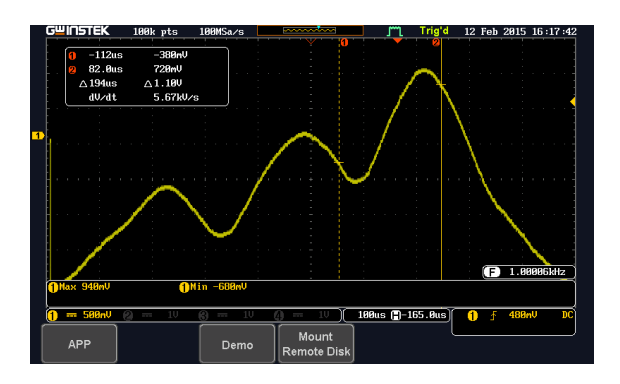

Note You can set the position of the cursors to set the range of the Gating Measurement.

### Display Pulse Runt (Analog Mode 4)

| Step | 1. | Press the <i>APP</i> key on the front panel of the GDS-2000E.                                                                                      | АРР              |
|------|----|----------------------------------------------------------------------------------------------------|------------------|
|      | 2. | Press the <i>Demo</i> button.                                                                                                    | Demo             |
|      | 3. | Press the <i>Down</i> button to select<br>Analog Mode 4. A screen<br>confirming Analog Mode 4 is<br>selected as shown on the next page<br>appears. | Analog<br>Mode 4 |

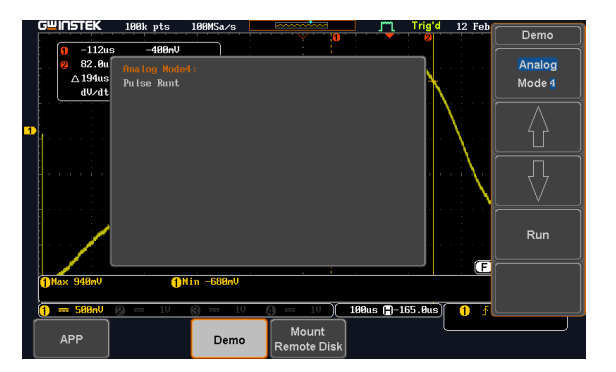

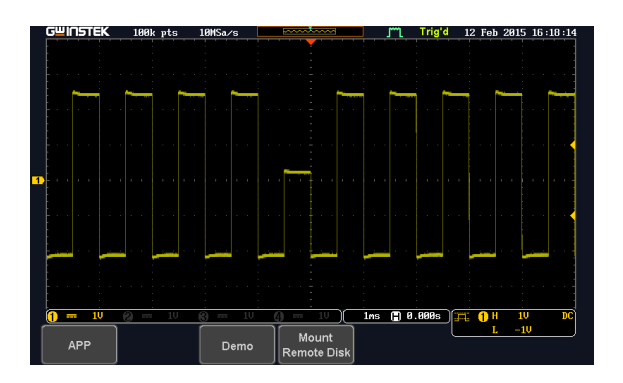

Step

### Display Rise Fall (Analog Mode 5)

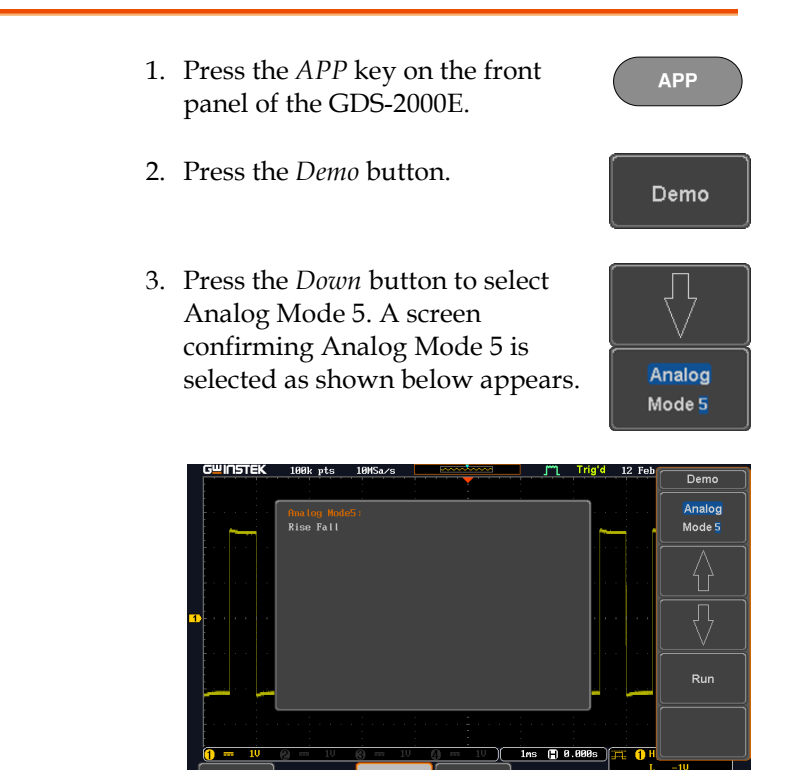

4. Press the *Run* button to display the waveform.

Demo

Mount Remote D

Run

-10

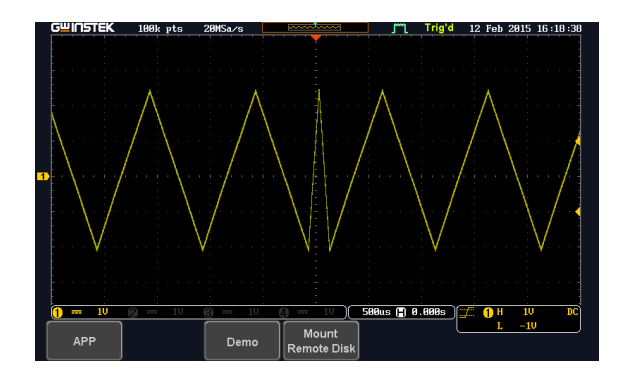

# Display Search (Analog Mode 6)

- 1. Press the *APP* key on the front panel of the GDS-2000E.
- 2. Press the *Demo* button.
- 3. Press the *Down* button to select Analog Mode 6. A screen confirming Analog Mode 6 is selected as shown below appears.

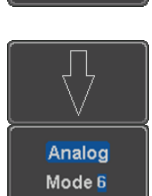

APP

Demo

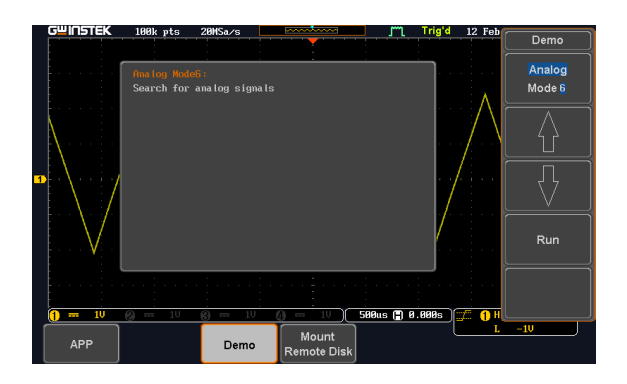

Step

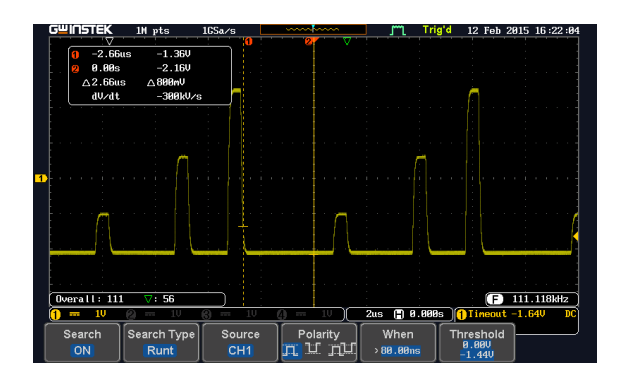

#### Display Segments (Analog Mode 7)

| Step | 1. | Press the <i>APP</i> key on the front panel of the GDS-2000E.                                                                                                    |   | АРР                      |
|------|----|----------------------------------------------------------------------------------------------------|---|--------------------------|
|      | 2. | Press the <i>Demo</i> button.                                                                                                    |   | Demo                     |
|      | 3. | Press the <i>Down</i> button to select<br>Analog Mode 7. A screen<br>confirming Analog Mode 7 is<br>selected as shown below appears.                                                                                                    | A | Inalog<br>Iode 7         |
|      |    | Guildenties         111         115         115         115         115         115         115         115         115         115         115         115         115         115         115         115         115         115         115         115         115         115         115         115         115         115         115         115         115         115         115         115         115         115         115         115         115         115         115         115         115         115         115         115         115         115         115         115         115         115         115         115         115         115         115         115         115         115         115         115         115         115         115         115         115         115         115         115         115         115         115         115         115         115         115         115         115         115         115         115         115         115         115         115         115         115         115         115         115         115         115         115         115         115         115 <th< td=""><td></td><td>Demo<br/>Analog<br/>Mode 7</td></th<> |   | Demo<br>Analog<br>Mode 7 |

4. Press the *Run* button to display the waveform.

Demo

Mount Remote Disk

5. The function key on the demo board should be press down before the segments waveform can be outputted.

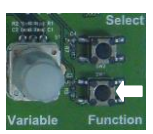

Step

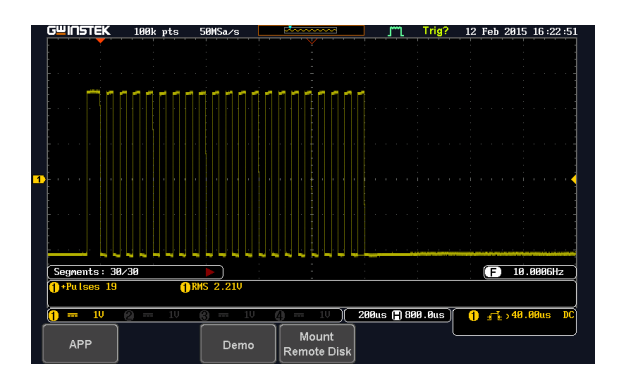

### Display Update (Analog Mode 9)

- 1. Press the *APP* key on the front panel of the GDS-2000E.
- 2. Press the *Demo* button.
- 3. Press the *Down* button to select Analog Mode 9. A screen confirming Analog Mode 9 is selected as shown on the next page appears.

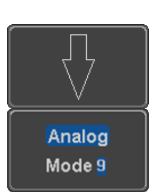

APP

Demo

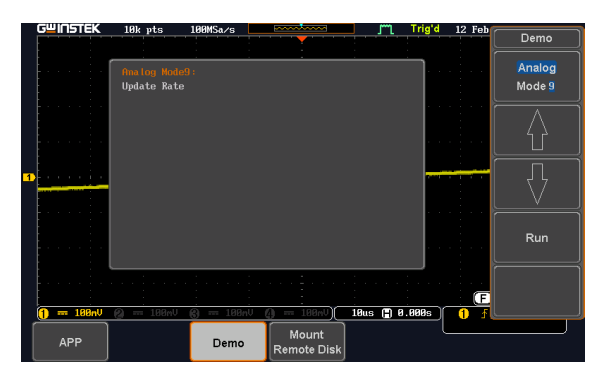

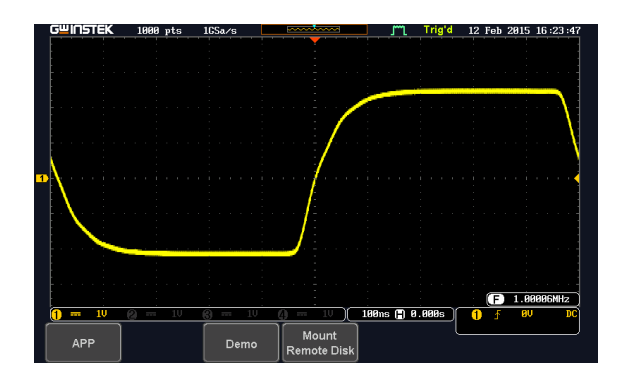

# Display Pulse Width (Digital Mode 1)

| Step | 1. | Connect the probes to the terminals marked Digital CH1~ CH4, and grounding clips to ground terminal $(\frac{1}{2})$ .                                                       |                              |
|------|----|----------------------------------------------------------------------------------------------------|------------------------------|
|      | 2. | Connect the probes to corresponding CH1~CH4 terminals on the GDS-2000A.                                                                                                    |                              |
|      | 3. | Press the <i>APP</i> key on the front panel of GDS-2000E.                                                                                                    | АРР                          |
|      | 4. | Press the <i>Demo</i> button.                                                                                                    | Demo                         |
|      | 5. | Press the <i>Analog Mode</i> button (F1 button). Use the <i>Variable</i> knob to select Digital mode. Press the <i>Select</i> button to confirm Digital Mode 1 is selected. | Analog<br>Mode 9<br>VARIABLE |

Select

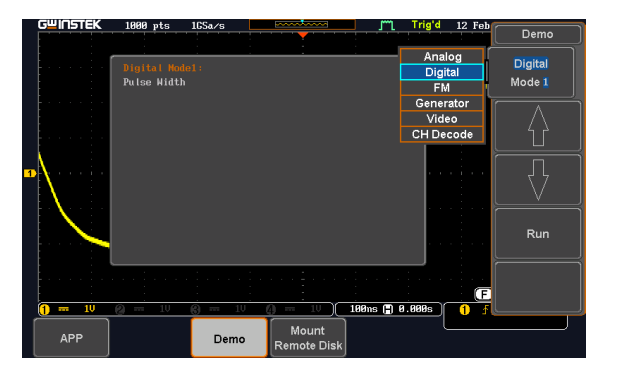

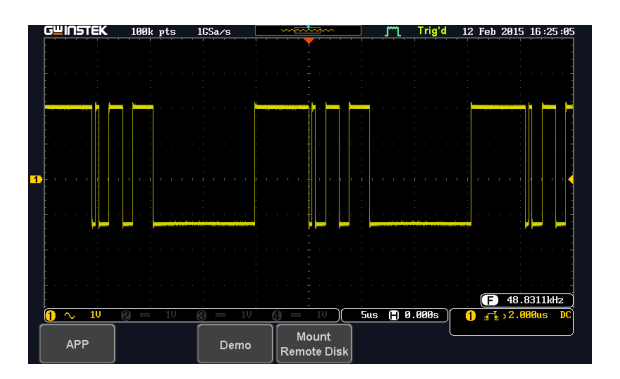

### Display Delay (Digital Mode 2)

| Background | The Delay trigger works in tandem with the edge trigger by waiting for a specified time or number |
|------------|---------------------------------------------------------------------------------------------------|
|            | of events before the edge trigger starts. This                                                    |
|            | method allows pinpointing a location in a long                                                    |
|            | series of trigger events.                                                                         |

Step1. Press the APP key on the front<br/>panel of the GDS-2000E.

2. Press the *Demo* button.

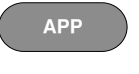

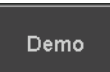

Digital Mode 2

3. Press the *Down* button to select Digital Mode 2. A screen confirming Digital Mode 2 is selected as shown on the next page appears.

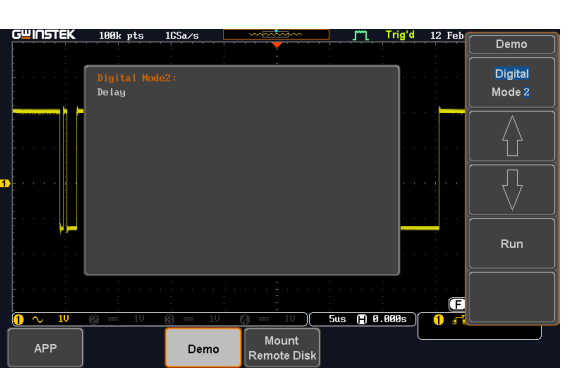

4. Press the *Run* button to display the waveform.

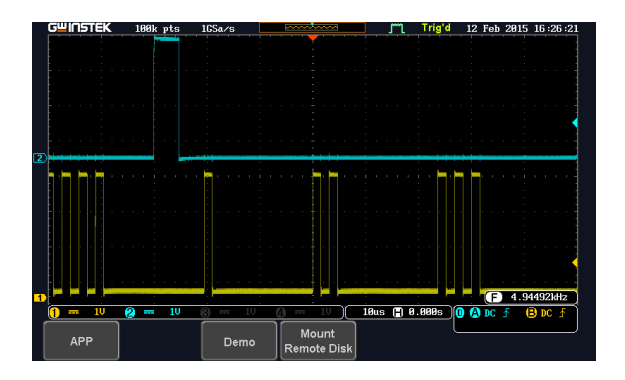

Step

### Display LM (Long Memory) (Digital Mode 3)

- 1. Press the *APP* key on the front APP panel of the GDS-2000E. 2. Press the *Demo* button. Demo 3. Press the *Down* button to select Digital Mode 3. A screen confirming Digital Mode 3 is selected as shown below appears. Digital Mode 3 12 Demo Digital ТМ Run 10us 🗎 0.000s 🕕 🗛 2 ---10
  - 4. Press the *Run* button to display the waveform.

Demo

Mount Remote Dis

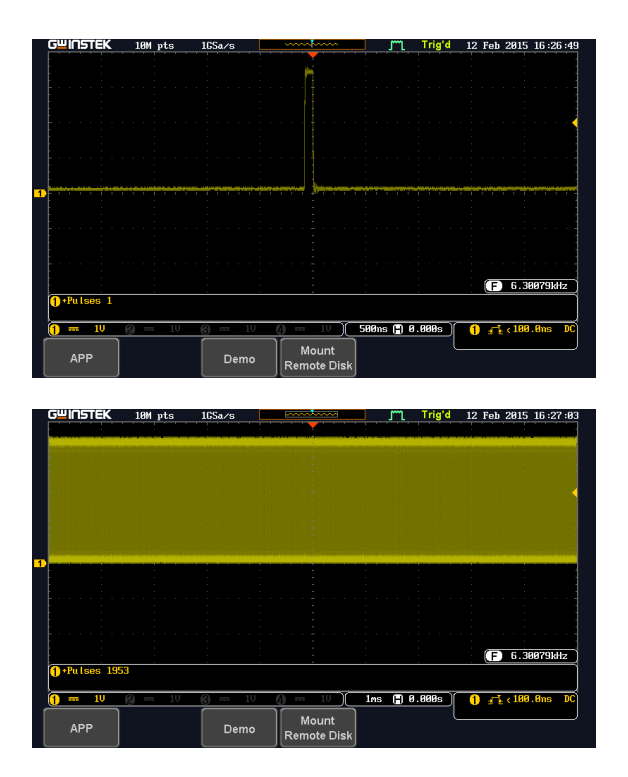

Note If we compare the waveforms shown above, we can see that we can observe more of the waveform under long memory.

### Display FM (FM mode)

| Step | 1. | Connect a probe to the FM terminal on the demo board.<br>Connect the grounding clip to the ground terminal $(\frac{1}{2})$ . |
|------|----|----------------------------------------------------------------------------------------------------|
|      | 2. | Connect the other end of probe to CH1 terminal on the GDS-2000E.                                                             |

- 3. Press the *APP* key on the front panel of the GDS-2000E.
- 4. Press the *Demo* button.
- 5. Press the *Digital* mode button (F1 button). Use the *Variable* knob to select FM mode. Press the *Select* button to confirm FM Mode 1 is selected.

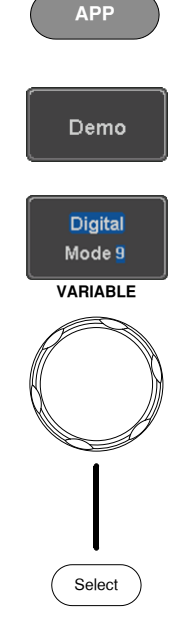

| G <sup>w</sup> INS | TEK   | 10k pts         | 100MSa/s   | · · · · · · · · · · · · · · · · · · · | m        | Auto 12 Fe                                                 | Demo         |
|--------------------|-------|-----------------|------------|---------------------------------------|----------|------------------------------------------------------------|--------------|
| 1                  |       | FM Model:<br>FM | <u> </u>   | ;                                     |          | Analog<br>Digital<br>FM<br>Generator<br>Video<br>CH Decode | FM<br>Mode 1 |
|                    | 19940 | 0 m 188au       | 9 == 189aU |                                       | 1Aus (E) | A 1999s 0                                                  | Run          |
| API                | P     |                 | Demo       | Mount<br>Remote Disk                  |          |                                                            |              |

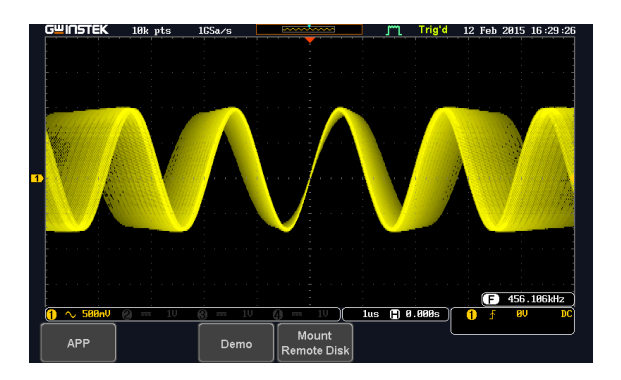

Display Sine, Square and Triangle waveform (Generator mode)

- Connect the probe to the terminal marked and on the demo board. Connect the grounding clip to the ground terminal (<sup>⊥</sup>/<sub>2</sub>).
- 2. Connect the other end of probe to the CH1 terminal on the GDS-2000E.
- 3. Press the *APP* key on the front panel of the GDS-2000E.
- 4. Press the *Demo* button.

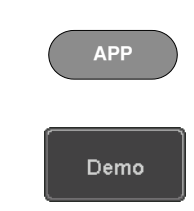

FM

 Press the *FM Mode* button (F1 button). Use the *Variable* knob to select Generator mode. Press the *Select* button to confirm Generator Mode 1 is selected.

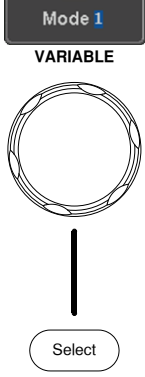

| GUINSTEK  | 10k pts                  | 1GSa∕s      |                      |          | Trig'd                  | 12 Feb             |                     |
|-----------|--------------------------|-------------|----------------------|----------|-------------------------|--------------------|---------------------|
|           |                          |             |                      |          |                         |                    | Demo                |
|           | Generator  <br>Generator | lode1:      |                      | <u> </u> | Anal<br>Digit<br>FM     | og<br>:al          | Generator<br>Mode 1 |
| ///       |                          |             |                      |          | Gener<br>Vide<br>CH Dec | ator<br>:o<br>code | $\square$           |
| D         |                          |             |                      |          |                         |                    |                     |
|           |                          |             |                      |          |                         |                    | Run                 |
|           |                          |             |                      |          |                         | E                  |                     |
| 1 🔨 500nV | <b>Q</b> == 1V           | <b>@</b> 10 | <u> </u>             | lus 🖪    | 3.800s                  | 1 🕕                |                     |
| APP       |                          | Demo        | Mount<br>Remote Disk |          | _ ι                     |                    |                     |

6. Press the *Run* button.

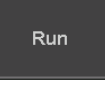

Autoset

7. Press the AutoSet button to display the Sine waveform.

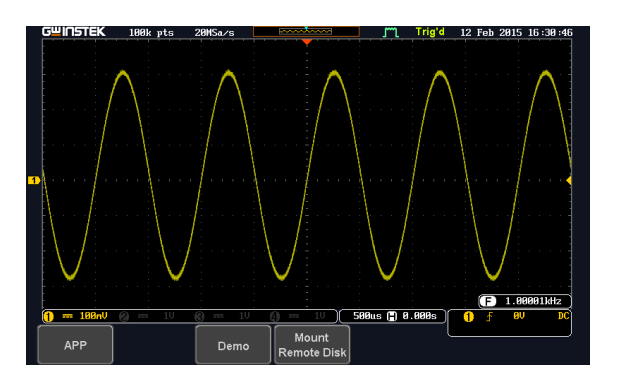

- 8. Press the *Select* button on the demo board.
- 9. Adjust the *Variable* knob on the demo board to select the Wave Type. *Wave Type* is selected when it is highlighted on the OLED display.
- 10. Push the *Select* button to change the highlight to the bottom line on the OLED display.

11. Adjust the *Variable* knob on the demo board to select *Square*. *Square* is selected when it is highlighted on the OLED display.

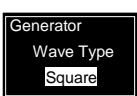

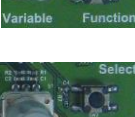

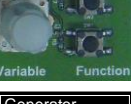

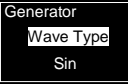

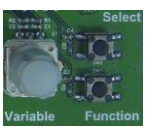

Generator Wave Type Sin

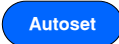

12. Press the *AutoSet* button to display the Square waveform.

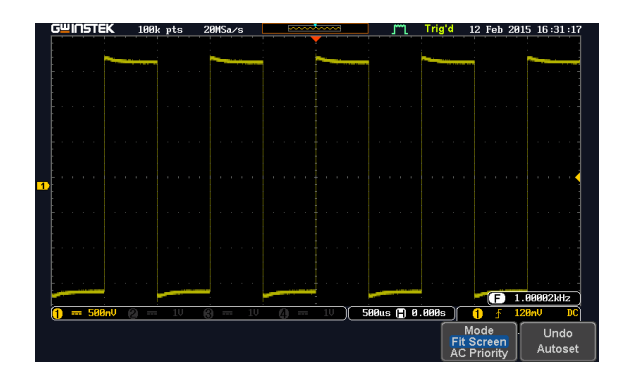

13. Adjust the *Variable* knob on the demo board to select *Triangle*. *Triangle* is selected when it is highlighted on the OLED display.

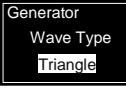

14. Press the *AutoSet* button to display the Triangle waveform.

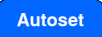

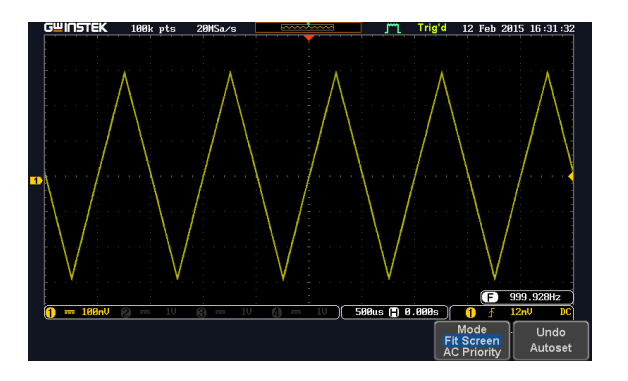

Select

# Display Video (Video mode)

| Step | 1. | Connect a probe to the Video terminal on the demo board.<br>Connect the grounding clip to the ground terminal $(\frac{1}{z})$ .                                                    |                                 |
|------|----|----------------------------------------------------------------------------------------------------|---------------------------------|
|      | 2. | Connect the other end of probe to<br>the CH1 terminal on the GDS-<br>2000E.                                                                                                    |                                 |
|      | 3. | Press the <i>APP</i> key on the front panel of the GDS-2000E.                                                                                                    | АРР                             |
|      | 4. | Press the <i>Demo</i> button.                                                                                                    | Demo                            |
|      | 5. | Press <i>Generator mode</i> button (F1<br>button). Use the <i>Variable</i> knob to<br>select Video mode. Press the <i>Select</i><br>button to confirm Video Mode 1 is<br>selected. | Generator<br>Mode 1<br>VARIABLE |

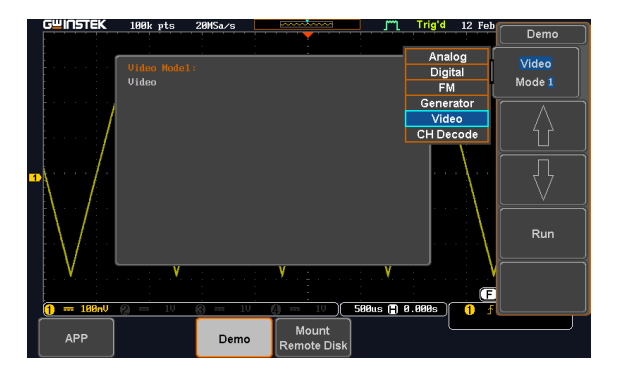

Run

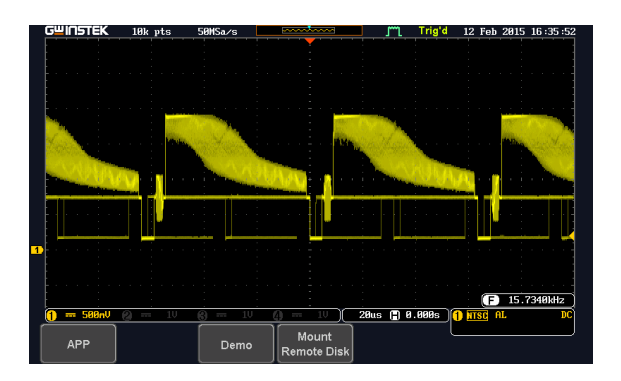

### Display UART (CH Decode Mode 1)

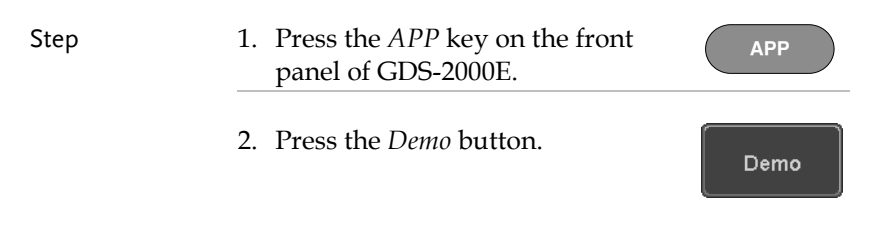

3. Press the *Video Mode* button (F1 button). Use the *Variable* knob to select CH Decode. Press the *Select* button to confirm CH Decode Mode 1 is selected.

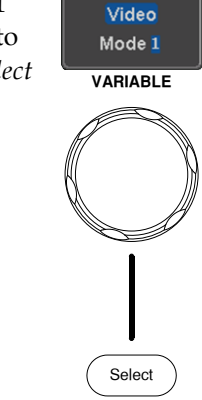

| Gu | IN | 51( | ΞK  | 1  | dk pt | s      | 50MSa/s   |    |                     |       | m     | Auto         | 12 Feb   | Domo      |
|----|----|-----|-----|----|-------|--------|-----------|----|---------------------|-------|-------|--------------|----------|-----------|
|    |    |     |     |    |       |        |           |    |                     |       |       |              |          |           |
|    |    |     |     | CI | nanne | l Deci | ode Model | :  |                     |       |       | Ana          | log      | CH Decode |
|    |    |     |     | Uf | RT    |        |           |    |                     |       |       | FI           | VI       | Mode 1    |
|    |    |     |     |    |       |        |           |    |                     |       |       | Gene         | rator    |           |
|    |    |     |     |    |       |        |           |    |                     |       |       | Vid<br>CH De | eo       |           |
|    |    |     |     |    |       |        |           |    |                     |       |       |              |          |           |
| ١. |    |     |     |    |       |        |           |    |                     |       |       |              |          | ļДļ       |
|    |    |     |     |    |       |        |           |    |                     |       |       |              |          |           |
|    |    |     |     |    |       |        |           |    |                     |       |       |              |          |           |
|    |    |     |     |    |       |        |           |    |                     |       |       |              |          | Run       |
|    |    |     |     |    |       |        |           |    |                     |       |       | J            |          |           |
|    |    |     |     |    |       |        |           |    |                     | . : . |       | ÷.,          |          |           |
|    |    |     | ÷   |    | ÷     |        |           | -  | -                   |       |       | -            | F        |           |
|    |    | 50  | 8nV | 2  |       | 1V     | 6 :       | LU | () - IV             | 20u   | s 🕀 I | 0.000s       | 1 HTSC F |           |
|    | AF | PP  |     |    |       |        | Dem       | 0  | Mount<br>Remote Dis | k     |       |              |          |           |

4. Press the Run button to display the waveform.

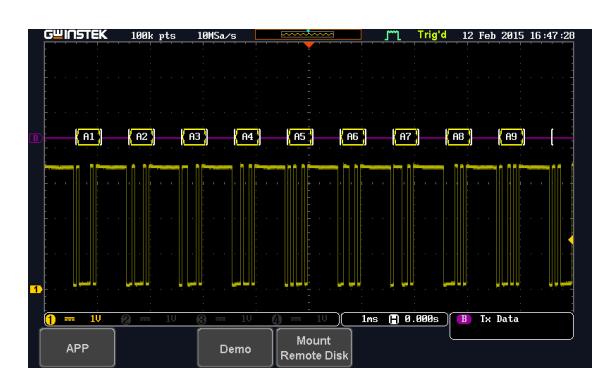

Step

## Display I<sup>2</sup>C (CH Decode Mode 2)

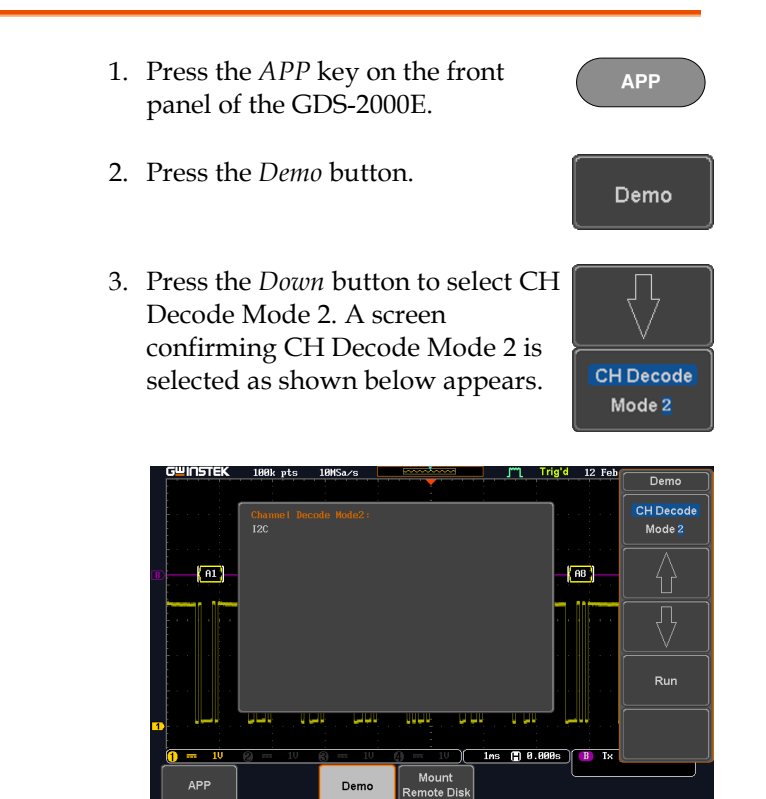

4. Press the *Run* button to display the waveform.

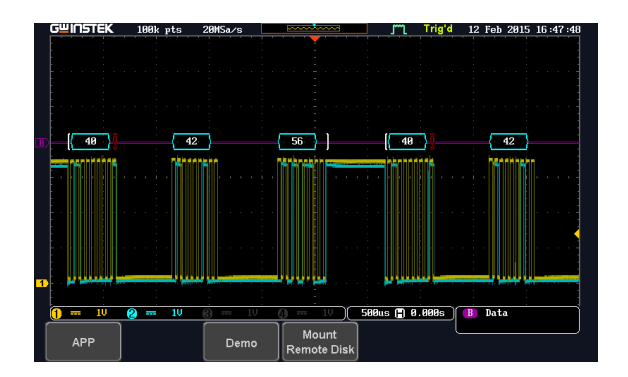

### Display SPI (CH Decode Mode 3)

- 1. Press the *APP* key on the front panel of the GDS-2000E.
- 2. Press the *Demo* button.
- 3. Press the *Down* button to select CH Decode Mode 3. A screen confirming CH Decode Mode 3 is selected as shown below appears.

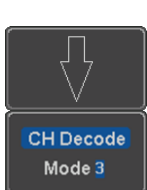

APP

Demo

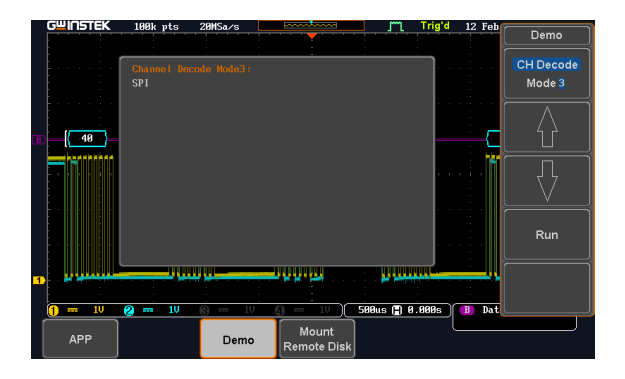

Step

Run

4. Press the *Run* button to display the waveform.

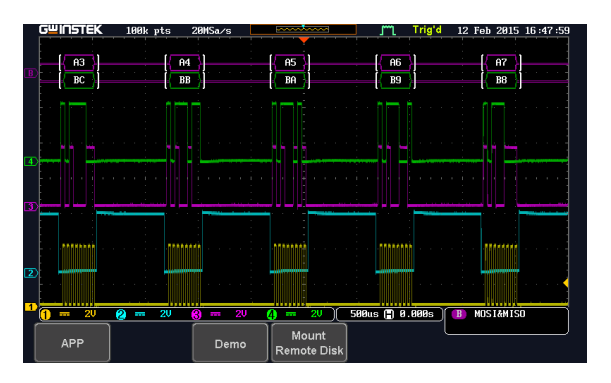

# Display CAN (CH Decode Mode 4)

| Step | 1. Press the <i>APP</i> key on the front panel of the GDS-2000E.                                   | АРР                 |
|------|----------------------------------------------------------------------------------------------------|---------------------|
|      | 2. Press the <i>Demo</i> button.                                                                   | Demo                |
|      | 3. Press the Down button to select<br>CH Decode Mode 4. A screen<br>confirming CH Decode Mode 4 is |                     |
|      | selected as shown below appears.                                                                   | CH Decode<br>Mode 4 |

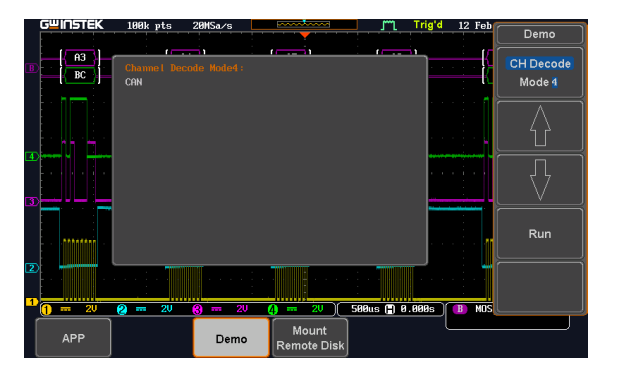

Run

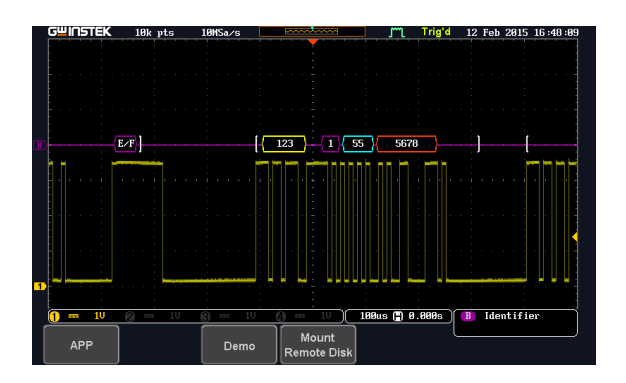

# Display LIN (CH Decode Mode 5)

| Step 1 | 1. | Press the <i>APP</i> key on the front panel of the GDS-2000E. |          | APP |
|--------|----|---------------------------------------------------------------|----------|-----|
| 2      | 2. | Press the <i>Demo</i> button.                                 | <b>C</b> | emo |

3. Press the *Down* button to select CH Decode Mode 5. A screen confirming CH Decode Mode 5 is selected as shown below appears.

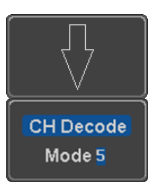

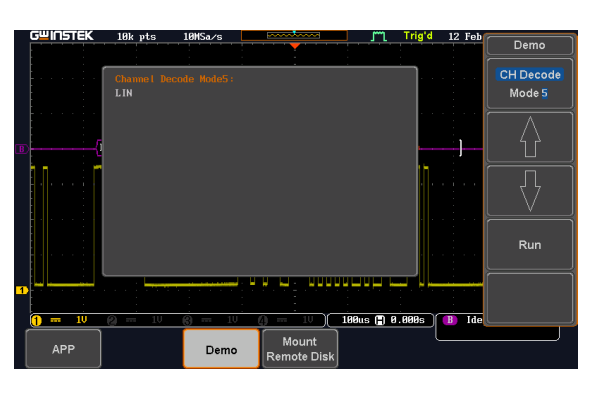

4. Press the *Run* button to display the waveform.

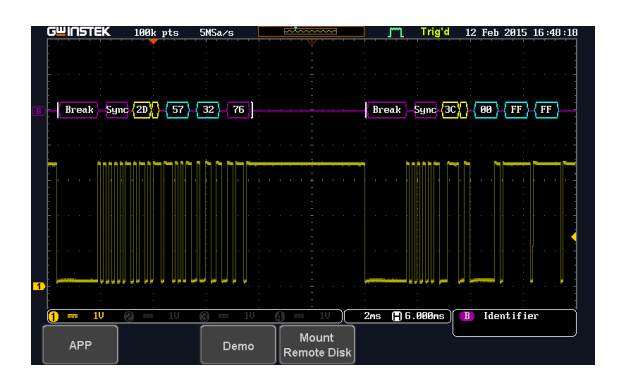

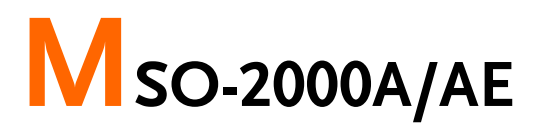

# Display demo board signal

Except for the following new Logic analyzer display functions, the remaining functions are the same with that of GDS-2000E.

Display LM (Long Memory)

Step
1. Press the *APP* key on the front panel of the MSO-2000.
2. Press the *Demo* button.
3. Press the *Down* button to select Digital Mode 4. A screen confirming Digital Mode 4 is selected as shown below appears.

Run

| GWINSTEK      | 10k pts        | 1MSa/s                   |               | , m         | rig'd 20 Mar    | Demo    |
|---------------|----------------|--------------------------|---------------|-------------|-----------------|---------|
|               |                |                          |               |             |                 |         |
|               | Digital Mode   | • <b>4</b> •             |               |             | ה ה הר <b>ר</b> | Digital |
|               | Logic          |                          |               |             |                 | Mode 4  |
|               |                |                          |               |             |                 |         |
|               |                |                          |               |             |                 |         |
| R) (A1)       |                |                          |               |             | ( AB )          |         |
|               |                |                          |               |             |                 |         |
| 9 · · · · i · |                |                          |               |             |                 |         |
|               |                |                          |               |             |                 |         |
| 51            |                |                          |               |             |                 |         |
|               |                |                          |               |             |                 | Dum     |
|               |                |                          |               |             | in initiation   | Kun     |
|               | L              |                          |               |             |                 |         |
|               | · L.N          | N <u>i e e 1. N.Ni</u> e | า เกมร์ - เกม |             | · · ·           |         |
|               |                |                          | <u> </u>      |             |                 |         |
| 0 10          | <b>@</b> == 1V |                          | <u> </u>      | 1ms (Ħ) 0.0 | 00s 🛛 🚯 Tx 🛛    |         |
|               |                | Demo                     | Mount         |             |                 |         |
|               |                | Denio                    | Remote Disk   |             |                 |         |

4. Press the *Run* button to display the waveform.

| G≝INSTEK       | 10k pts                 | 20MSa/s  | and the second second se | 📕 j‴ʻl Trigʻd | 20 Mar 2017       | 16:18:41 |
|----------------|-------------------------|----------|----------------------------------------------------------------------------------------------------|---------------|-------------------|----------|
|                |                         |          |                                                                                                    |               |                   |          |
|                |                         |          |                                                                                                    |               |                   |          |
|                |                         |          |                                                                                                    |               |                   |          |
|                |                         |          |                                                                                                    |               |                   |          |
|                |                         |          |                                                                                                    |               |                   |          |
|                |                         |          |                                                                                                    |               |                   |          |
|                |                         |          |                                                                                                    |               |                   |          |
|                |                         |          |                                                                                                    |               |                   |          |
|                |                         |          |                                                                                                    |               |                   |          |
| <b>C</b>       |                         | <u> </u> | <u> </u>                                                                                                    | <u> </u>      | <u> </u>          |          |
| 4              |                         |          |                                                                                                    |               |                   |          |
|                |                         |          | · · · · · · · · · · · · · · · · · · ·                                                                                                    |               |                   |          |
|                |                         | <u> </u> |                                                                                                    |               |                   |          |
|                | · · · · · · · · · · · · |          |                                                                                                    | · · · · ·     | · · · · · · · · · |          |
| <b>n</b> == 10 | Ø == 1V                 |          | ;<br>                                                                                                    | 50us 🖺 0.000s | XXXX XXXX XX      | XX HHHT  |
| Type           | Define                  | When     |                                                                                                    | Clock Edge    | Mode              | Holdoff  |
| Logic          | Inputs                  |          | Thresholds                                                                                                    | <u>x</u>      | Auto              | 4.000ns  |

Note If we compare the waveforms shown above, we can see that we can observe more of the waveform under long memory.

#### Display UART

| Step | 1. | Press the <i>APP</i> key on the front | APP |
|------|----|---------------------------------------|-----|
|      |    | panel of MSO-2000.                    |     |

- 2. Press the *Demo* button.
- 3. Press the *Down* button to select Digital Mode 5. A screen confirming Digital Mode 5 is selected as shown below appears.

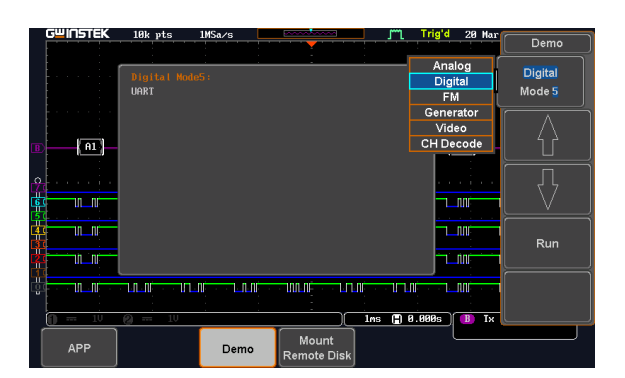

Run

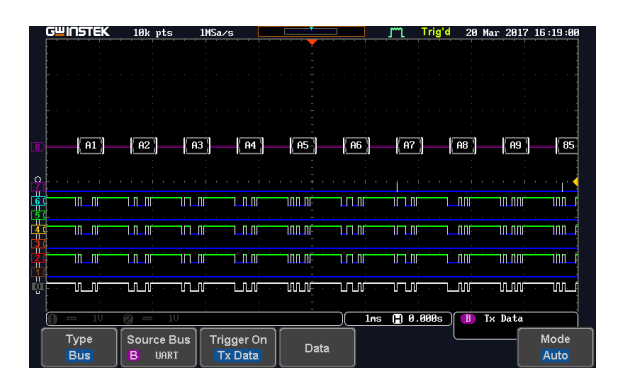

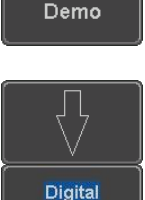

Mode 5

APP

Demo

Digital Mode 6

# Display I<sup>2</sup>C

Step

| 1. | Press the <i>APP</i> key on the front |
|----|---------------------------------------|
|    | panel of the MSO-2000.                |

- 2. Press the *Demo* button.
- 3. Press the *Down* button to select Digital Mode 6. A screen confirming Digital Mode 6 is selected as shown below appears.

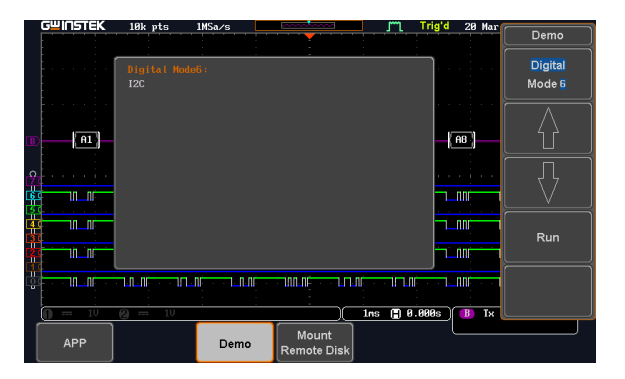

4. Press the *Run* button to display the waveform.

| GWIN              | 5TEK     | 10k     | pts            | 2MSa/s      | and a second second                   | <u>л</u> т т   | rig'd 20 | Mar 2017 | 16:21:09 |
|-------------------|----------|---------|----------------|-------------|---------------------------------------|----------------|----------|----------|----------|
|                   |          |         |                |             | · · · · · · · · · · · · · · · · · · · |                |          |          |          |
|                   |          |         |                |             |                                       |                |          |          |          |
|                   |          |         |                |             |                                       |                |          |          |          |
|                   |          |         |                |             |                                       |                |          |          |          |
|                   |          |         |                |             |                                       |                |          |          |          |
|                   |          |         |                |             |                                       |                |          |          |          |
|                   |          |         |                |             |                                       |                |          |          |          |
|                   | 40 1     |         | 40             |             |                                       | [ 40           |          | 40       |          |
|                   | 40       |         | 42             |             | - 30                                  | 40             |          | 42       |          |
|                   |          |         |                |             |                                       |                |          |          |          |
| 0                 |          |         |                |             |                                       | i .            |          |          |          |
| LZ 4              |          |         |                |             |                                       |                |          |          |          |
| ec III            | nnnnn    |         | יייייייי       | INNN        | ການການການ                             | ມມາມາກກາ       |          |          |          |
| ц <u>е</u> П      |          |         |                | Π <u></u> . |                                       |                |          |          |          |
| ( <u>4</u> 3 1111 | nnnann   |         | nnnnn          | innin 🔤 🗌   |                                       |                | 1        | nnnnnn   |          |
| 1 II.             |          |         | <u> </u>       | п           |                                       |                | 1        |          |          |
|                   | INNAAA   |         | <u>ההחהה ו</u> | nnn         | ninninnini                            | ากกกกกก        | 1        | nnnnnn   |          |
| 10 N              | Π.       |         |                | Π           |                                       |                | 1 :      | ПП       |          |
| int - un          | Innninn_ |         |                |             | กกกกกกกักก                            | ากกกกกกก       | i        |          |          |
|                   |          |         |                |             |                                       |                |          |          |          |
|                   |          | <u></u> |                |             |                                       | C00            | 20-      | D-4-     |          |
|                   |          |         |                |             |                                       | ວອອແຮ (=) 0.00 | 305      | Data _   |          |
| Ту                | pe       | Sour    | ce Bus         | Trigger On  |                                       |                |          |          | Mode     |
| B                 | IS       | B       | (12C)          | Data        |                                       | Data           |          |          | Auto     |
|                   |          |         |                | - and       | 1                                     |                | 1        |          |          |

### **Display SPI**

| Step | 1. | Press the <i>APP</i> key on the front panel of the MSO-2000.                                       | АРР      |
|------|----|----------------------------------------------------------------------------------------------------|----------|
|      | 2. | Press the <i>Demo</i> button.                                                                      | Demo     |
|      | 3. | Press the <i>Down</i> button to select<br>Digital Mode 7. A screen<br>confirming Digital Mode 7 is | $\nabla$ |

selected as shown below appears.

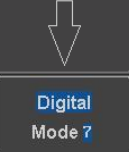

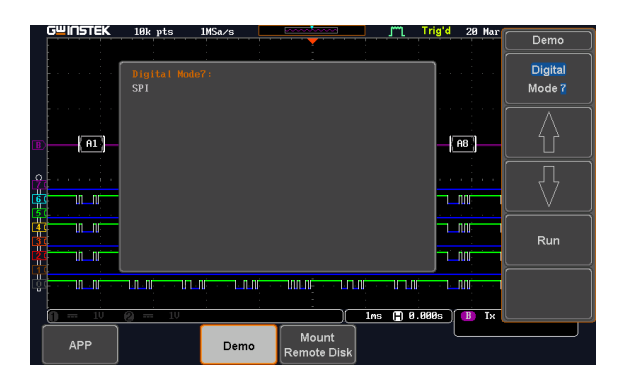
Run

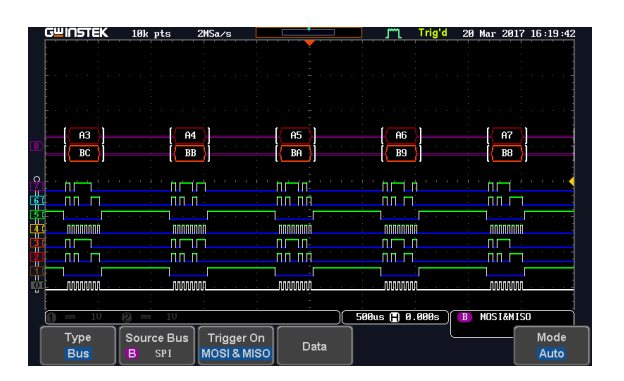

#### Display CAN

| Step | 1. Press the <i>APP</i> key on the front panel of the MSO-2000. | АРР               |
|------|-----------------------------------------------------------------|-------------------|
|      | 2. Press the <i>Demo</i> button.                                | Demo              |
|      | 3. Press the Down button to select<br>Digital Mode 8. A screen  |                   |
|      | selected as shown below appears.                                | Digital<br>Mode 8 |

| GWINSTEK    | 10k pts             | 1MSa/s |                      | l m     | Trig'd 20 I | lar               |
|-------------|---------------------|--------|----------------------|---------|-------------|-------------------|
|             |                     |        | · · · · ·            |         |             | Demo              |
|             | Digital Node<br>CAN | :8 :   | <u>:</u>             |         |             | Digital<br>Mode 8 |
| (A1)        |                     |        |                      |         |             |                   |
| 2<br>2<br>3 |                     |        |                      |         |             |                   |
|             |                     |        |                      |         |             | Run               |
|             |                     |        |                      | Ins 🖨 A |             |                   |
| APP         |                     | Demo   | Mount<br>Remote Disk |         |             |                   |

Run

| G   |      | 10k pts    | 10MSa/s    | and the second second s | 📕 🦵 Trig       | 'd 20 Mar 20 | 17 16:21:21 |
|-----|------|------------|------------|----------------------------------------------------------------------------------------------------|----------------|--------------|-------------|
|     |      |            |            |                                                                                                    |                |              |             |
|     |      |            |            |                                                                                                    |                |              |             |
|     |      |            |            |                                                                                                    |                |              |             |
|     |      |            |            |                                                                                                    |                |              |             |
|     |      |            |            |                                                                                                    |                |              |             |
|     |      | n el       | i n        | 199                                                                                                    | E EC20         | - i 1        | 1           |
|     |      | E/F        | I\         | 123 - 1                                                                                                    | 10 10 10       |              |             |
|     |      |            |            |                                                                                                    |                |              |             |
| Ϋ́́ | пг   |            |            | ւեւերուս                                                                                                    | ריי_רית היי    | Π            |             |
| Ē   |      |            |            |                                                                                                    |                | n            |             |
| 4   |      |            | /          |                                                                                                    |                | П            |             |
| Ξī. | n ir |            | i          | ນ ມະ ທິທ                                                                                                    | nn nn millim   | п            | - initial   |
| 21  | пг   |            |            | າວວຽວກາກ                                                                                                    | ריו_רית היות ה | Π            |             |
| 44  |      |            |            |                                                                                                    |                | 1            |             |
|     |      |            | U          |                                                                                                    |                |              |             |
|     |      | Ø == 10    |            |                                                                                                    | 100us 🖺 0.000s | 3 B Identi   | fier        |
|     | Type | Source Bus | Trigger On |                                                                                                    |                | Direction    | Mode        |
|     | Bus  | B CAN      | Identifier | Identifier                                                                                                    |                | Write        | Auto        |

#### Display LIN

| Step | 1. | Press the <i>APP</i> key on the front panel of the MSO-2000. | АРР  |
|------|----|--------------------------------------------------------------|------|
|      | 2. | Press the <i>Demo</i> button.                                | Demo |
|      |    |                                                              |      |

3. Press the *Down* button to Digital Mode 9. A screen confirming Digital Mode 9 is selected as shown below appears.

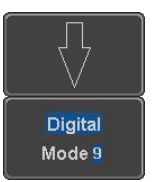

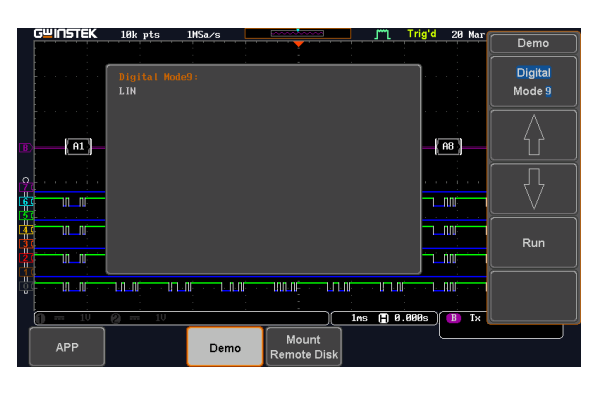

4. Press the *Run* button to display the waveform.

| G≝INSTEK  | 10k pts     | 500kSa/s           |                            | Trig'd 20 Mar 20           | 17 16:21:42                           |
|-----------|-------------|--------------------|----------------------------|----------------------------|---------------------------------------|
|           |             |                    |                            |                            |                                       |
|           |             |                    |                            |                            |                                       |
|           |             |                    |                            |                            |                                       |
|           |             |                    |                            |                            |                                       |
|           |             |                    |                            |                            |                                       |
| Break Sum | 20 57       | 32 76              |                            | Break Sunc (3C) 88 FF      | EF S                                  |
|           | ينك بالكاد  | ر العنا العنا      |                            |                            |                                       |
| 0         |             | سيستبرجه وترجار وا |                            | سيورد أوريس بومومو والاراب |                                       |
|           |             |                    |                            |                            |                                       |
|           | างการการแก  | บบบาท              |                            |                            |                                       |
|           | ոռողերուղ   |                    |                            |                            |                                       |
|           |             |                    |                            |                            |                                       |
|           |             | บบบบบบ             |                            |                            | i i i i i i i i i i i i i i i i i i i |
| ÷         | ուսուրուներ | บบบบบ              | · · · <del>.</del> · · · · |                            |                                       |
|           |             |                    |                            |                            |                                       |
| 0 1V      | 🙆 == 10     |                    | <u>)(</u>                  | 6.000ms 🚺 Identi:          | fier                                  |
| Туре      | Source Bus  | Trigger On         | Identifier                 |                            | Mode                                  |
| Bus       |             | Identifier         | luenuner                   |                            | Auto                                  |

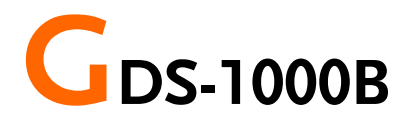

### Demonstration setup

Step

1. Turn on the GDS-1000B.

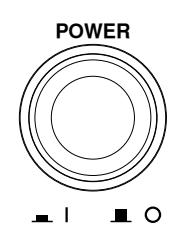

2. Install the Demo module software. Please refer to the chapter "SOFTWARE INSTALLATION" on page 151 for details.

Note

- A. Please make sure that the firmware version is V1.0 or above.
- B. Please refer to the "Appendix" chapter for information about updating the firmware.
- 3. Connect the USB cable as shown in the following diagram to power up the demo board. Connect the Type A plug to the GDS-1000B and the Type B plug to the demo board.

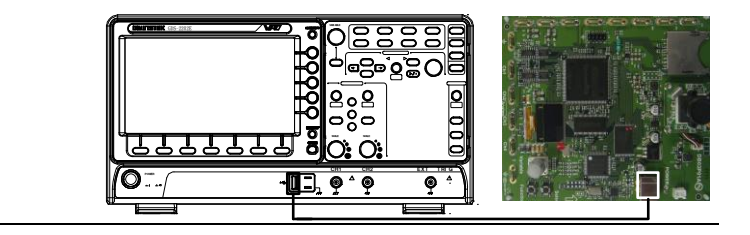

## Note Make sure the power LED on the demo board turns on.

4. Select x10 as the attenuation on the probe to limit the input signal amplitude if the probe you are using is selectable from x1 and x10.

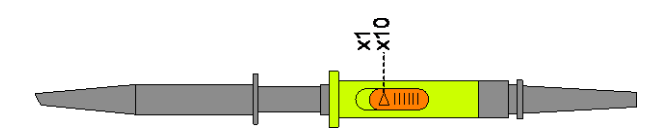

 Depending on the type of waveform you want to display, connect the probes to the terminals marked, Analog CH1~CH4, Digital CH1~CH4, Video, FM as shown in the diagrams below. Connect the grounding clips to ground terminal (<sup>±</sup>/<sub>2</sub>).

For displaying analog waveform

For displaying digital waveform

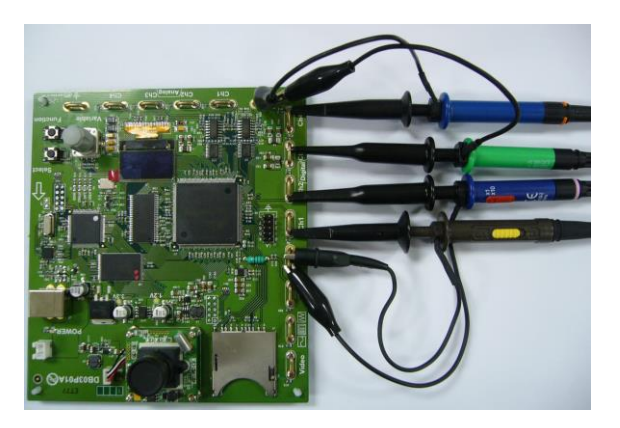

#### For displaying FM waveform

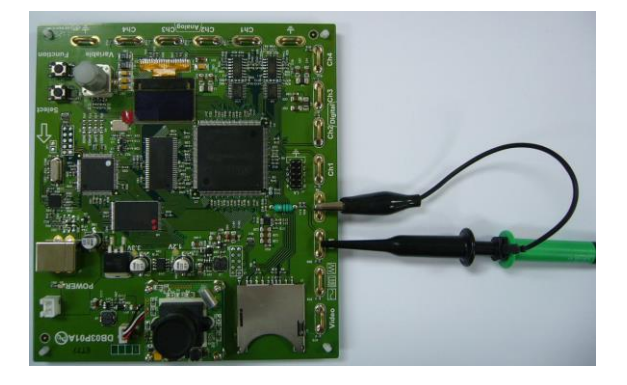

For displaying video waveform

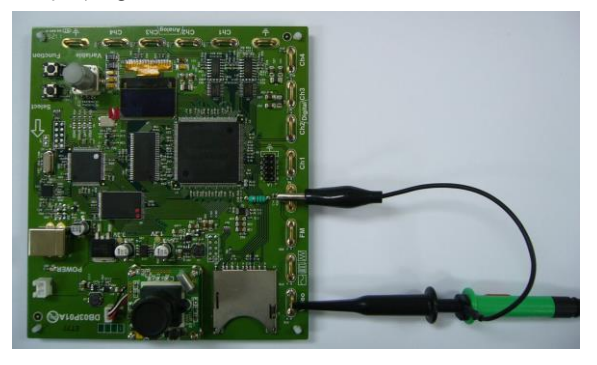

6. Connect the other end of the probe(s) to the corresponding CH1 to CH4 terminals on the GDS-1000B.

7. Adjust the *Variable* knob on the demo board to select which oscilloscope to demonstrate when the USB cable is connected to the demo board and the oscilloscope. The New GDS-Series is selected when it is highlighted on the OLED display.

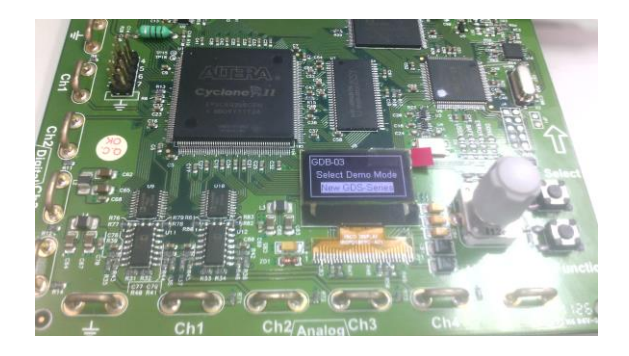

## Software installation

| Step | 1. Insert the USB memory stick with GDB03.fun into the USB port on the front panel of the GDS-1000B.                                                                                                    |
|------|----------------------------------------------------------------------------------------------------|
| Note | • GDB03.fun comes from the<br>GDB03.zip file. When you unzip the<br>zip file, two files are generated. One<br>is GDB03.fun for the software<br>installation and the other is this user<br>manual in PDF format. |
|      | <ul> <li>Make sure the firmware version is<br/>V1.00 or higher.</li> </ul>                                                                                                    |
|      | 2. Press the <i>Utility</i> key.                                                                                                    |
|      | 3. Select <i>File Utilities</i> from the bottom menu.                                                                                                    |
|      | 4. Use the Variable knob to select the USB memory stick and then press the Select button.                                                                                                    |

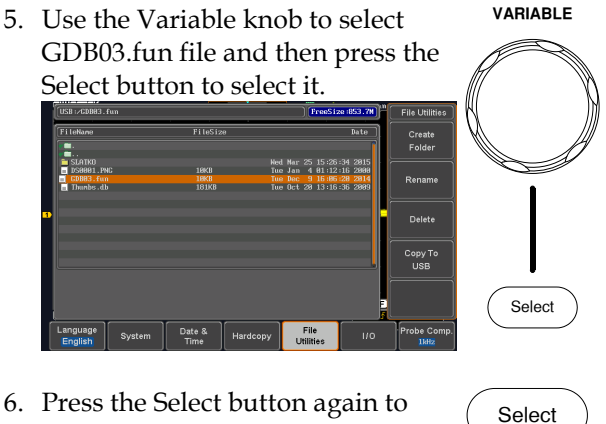

- 6. Press the Select button again to start installation.
- 7. The installation is complete when a message showing "Please turn off the oscilloscope and turn on again" is displayed.

## Display demo board signal

The demo board can be used to display 8 types of analog signals, 3 types of digital signals, FM and video signals. Please follow the procedure listed below to display each signal in sequence.

Display Autoset mode (Analog Mode 1)

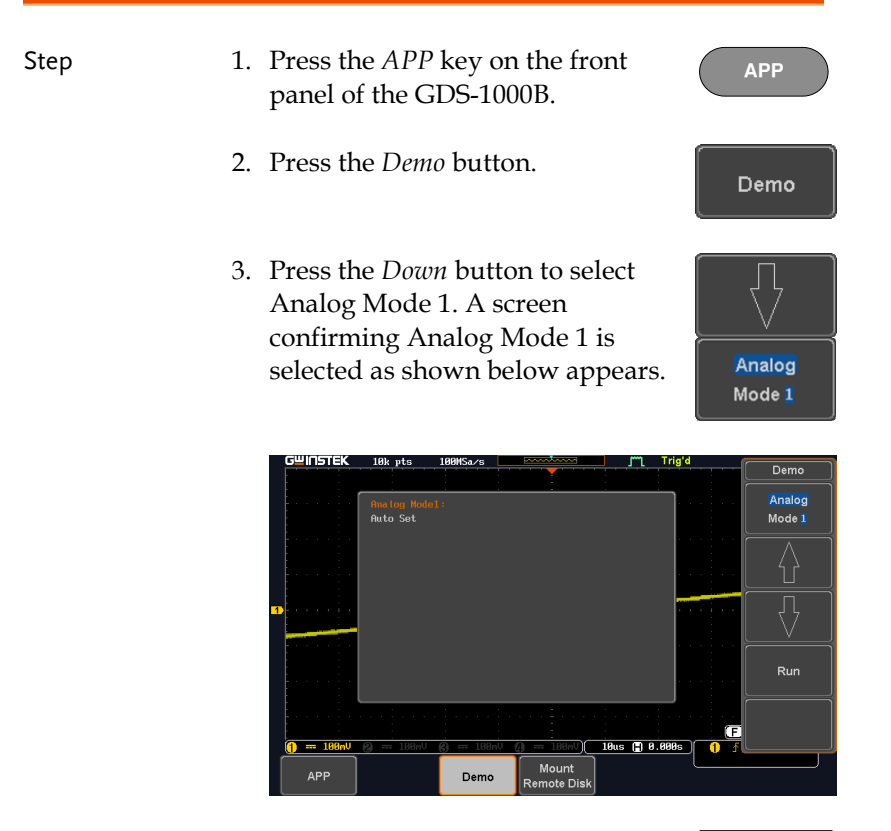

4. Press the Run button.

5. Press the *CH1* key to activate CH1.

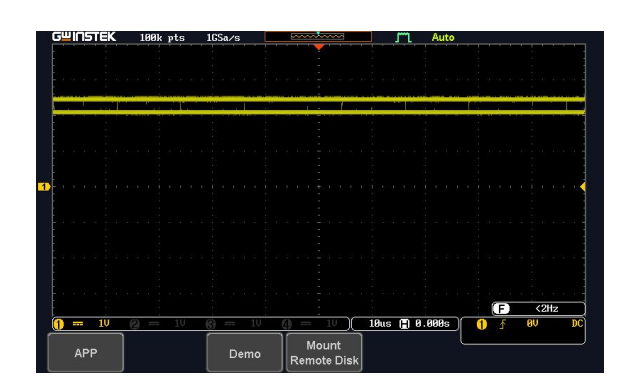

6. Set the *Coupling* to AC from the bottom menu.

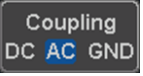

CH1

| GUINSTEK       | 100k pts  | 1GSa/s                          |                                         | Auto          |                                  |           |
|----------------|-----------|---------------------------------|-----------------------------------------|---------------|----------------------------------|-----------|
|                |           |                                 | · · · · · · · · · · · · · · · · · · ·   |               |                                  |           |
|                |           |                                 |                                         |               |                                  | 1         |
| L              |           |                                 |                                         |               |                                  | 1 1       |
|                |           |                                 |                                         |               |                                  |           |
|                |           |                                 |                                         |               |                                  |           |
| fara a c S a i |           |                                 |                                         |               |                                  | Sin en mi |
|                |           |                                 |                                         |               |                                  |           |
|                |           |                                 |                                         |               |                                  |           |
|                |           |                                 |                                         |               |                                  |           |
|                |           |                                 |                                         |               |                                  |           |
|                |           |                                 |                                         |               |                                  |           |
|                |           | - Constanting of the local data | personal residence in the second second |               | - particular and a second second |           |
|                |           |                                 |                                         |               |                                  |           |
|                |           |                                 |                                         |               |                                  |           |
|                |           |                                 |                                         |               |                                  |           |
|                |           |                                 |                                         |               |                                  |           |
|                |           |                                 |                                         |               |                                  |           |
|                |           |                                 |                                         |               |                                  |           |
|                |           |                                 |                                         |               |                                  |           |
|                |           |                                 |                                         |               |                                  |           |
|                |           |                                 |                                         |               |                                  | (01)      |
|                |           |                                 |                                         |               |                                  | <2HZ      |
| $(1) \sim 10$  | 2 == 10   | 6) == 10                        | <u>(4)</u> == 10                        | 10us 📋 0.000s | 1 1                              | BÔ DC     |
| Coupling       | Impedance | Invert                          | Bandwidth                               | Evpand 0      | Position /                       | Probe     |
|                | impedance |                                 | Danawidan                               | Duconnal      | Set to 0                         | Voltage   |
| DC AC GND      | 1MS2      | Un Un                           | Full                                    | By Ground     | 0.000V                           |           |

- 7. Press the *Autoset* key on the panel.
- Autoset
- 8. A waveform shown as the next page appears.

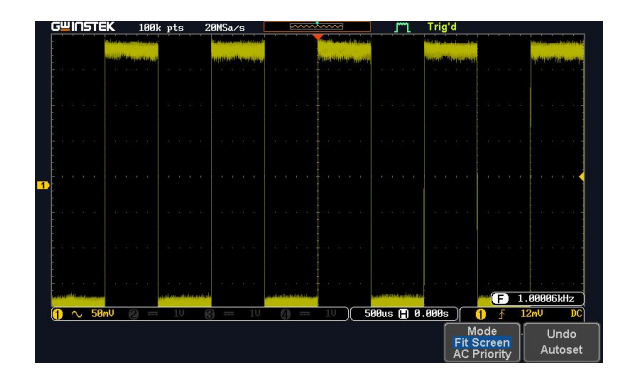

## Display XY mode (Analog Mode 2)

| Background | Display 2 sets of X-Y waveform at the                                | same time.       |
|------------|----------------------------------------------------------------------|------------------|
| Step       | 1. Press the <i>APP</i> key on the front panel of GDS-1000B.         | АРР              |
|            | 2. Press the <i>Demo</i> button.                                     | Demo             |
|            | 3. Press the <i>Down</i> button to select<br>Analog Mode 2. A screen |                  |
|            | selected as shown on the next page appears.                          | Analog<br>Mode 2 |

| G≌INSTEK  | 100k pts 20NSa/s                                                                                                    |             | ا Trig'd (                 | Demo   |
|-----------|----------------------------------------------------------------------------------------------------|-------------|----------------------------|--------|
|           | - openited in the state of the state of the |             | this case of a dist little | Demo   |
|           | Analog Mode2:                                                                                                    |             |                            | Analog |
|           | XY Mode                                                                                                    |             |                            | Mode 2 |
|           |                                                                                                    |             | a e di a a                 |        |
|           |                                                                                                    |             |                            |        |
|           |                                                                                                    |             | 10 No. 10 No. 10 No. 10    |        |
|           |                                                                                                    |             |                            |        |
|           |                                                                                                    |             |                            |        |
|           |                                                                                                    |             | an an an an an an          |        |
|           |                                                                                                    |             |                            |        |
|           |                                                                                                    |             | an a' an                   | Run    |
|           | L                                                                                                    |             |                            |        |
|           |                                                                                                    |             |                            |        |
| 1 A. 58mU | Ø == 10 Ø == 10                                                                                                    |             | Rus 🗊 8,888s 🚺 🐔           |        |
|           |                                                                                                    | Mount       |                            |        |
| APP       | Demo                                                                                                    | Remote Disk |                            |        |

Run

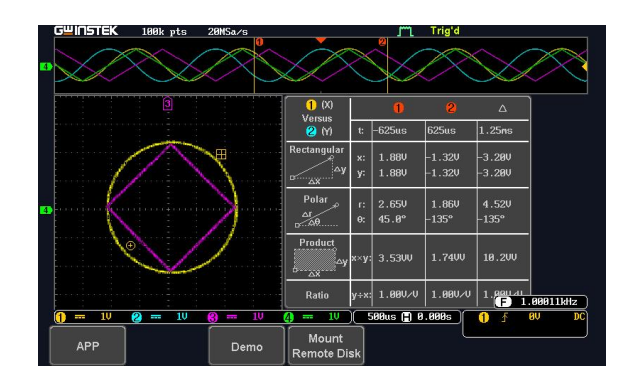

#### Display Gating Measurement (Analog Mode 3)

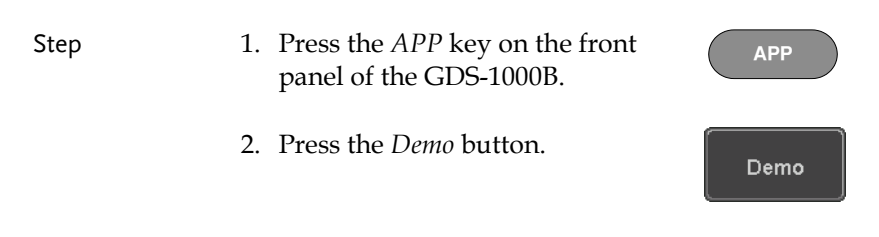

Note

3. Press the *Down* button to select Analog Mode 3. A screen confirming Analog Mode 3 is selected as shown below appears.

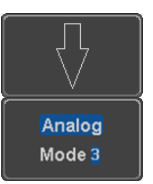

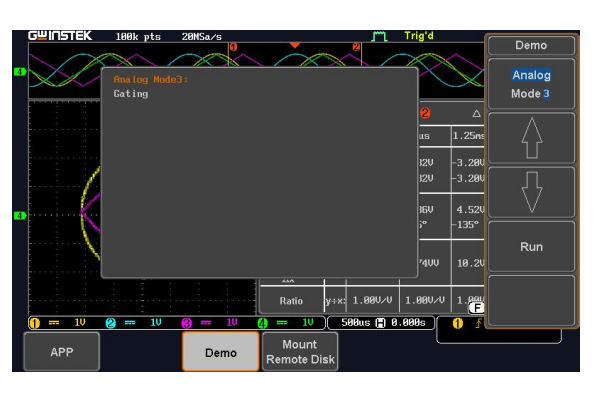

4. Press the *Run* button to display the waveform.

Run

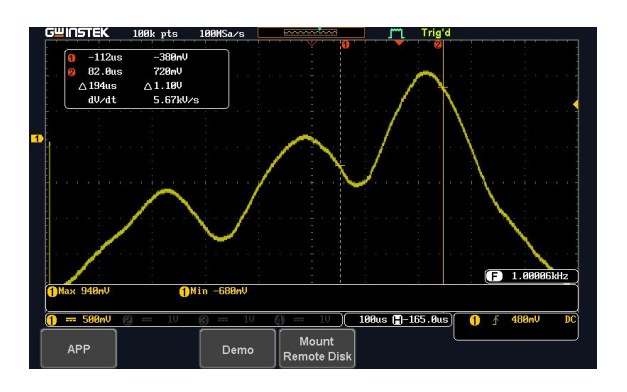

You can set the position of the cursors to set the range of the Gating Measurement.

#### Display Pulse Runt (Analog Mode 4)

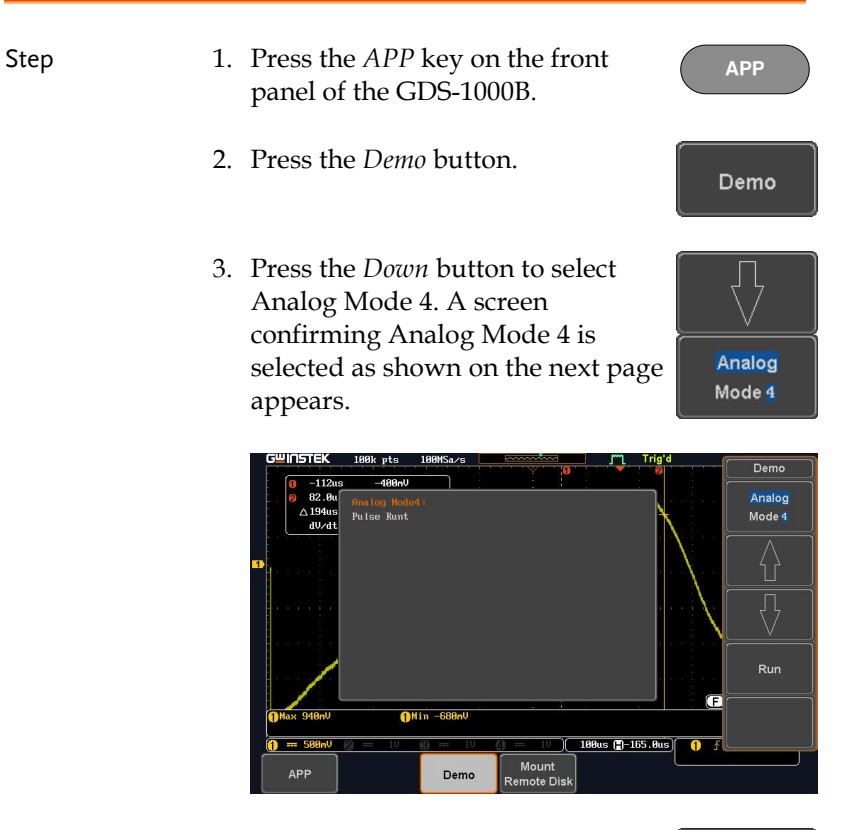

4. Press the *Run* button to display the waveform.

Step

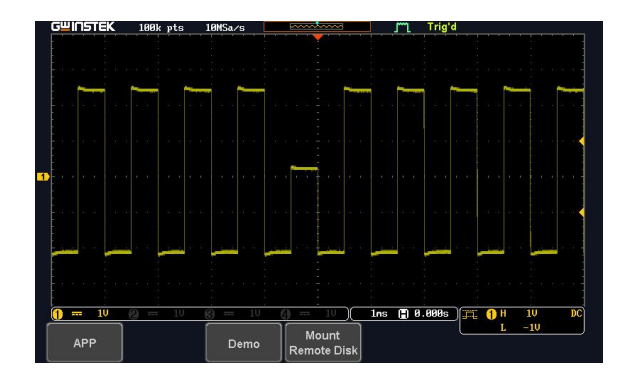

#### Display Rise Fall (Analog Mode 5)

1. Press the *APP* key on the front panel of the GDS-1000B.
2. Press the *Demo* button.
3. Press the *Down* button to select Analog Mode 5. A screen confirming Analog Mode 5 is selected as shown below appears.

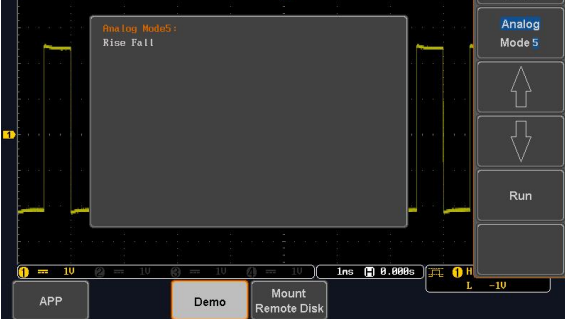

Run

4. Press the *Run* button to display the waveform.

 GWINSTEK
 198k pts
 2845a/s
 Img/d

 Img/d
 Img/d
 Img/d
 Img/d

 Img/d
 Img/d
 Img/d
 Img/d

 Img/d
 Img/d
 Img/d
 Img/d

 Img/d
 Img/d
 Img/d
 Img/d

 Img/d
 Img/d
 Img/d
 Img/d

 Img/d
 Img/d
 Img/d
 Img/d

 Img/d
 Img/d
 Img/d
 Img/d

 Img/d
 Img/d
 Img/d
 Img/d

 Img/d
 Img/d
 Img/d
 Img/d

 Img/d
 Img/d
 Img/d
 Img/d

 Img/d
 Img/d
 Img/d
 Img/d

 Img/d
 Img/d
 Img/d
 Img/d

 Img/d
 Img/d
 Img/d
 Img/d

 Img/d
 Img/d
 Img/d
 Img/d
 Img/d

 Img/d
 Img/d
 Img/d
 Img/d
 Img/d
 Img/d

 Img/d
 Img/d
 Img/d
 Img/d
 Img/d
 Img/d
 Img/d

 Img/d
 Img/d
 Img/d
 Img/d
 Img/d
 Img/d
 Img/

#### Display Update (Analog Mode 9)

| Step | 1. | Press the <i>APP</i> key on the front panel of the GDS-1000B.                                                                                      | АРР              |
|------|----|----------------------------------------------------------------------------------------------------|------------------|
|      | 2. | Press the <i>Demo</i> button.                                                                                                    | Demo             |
|      | 3. | Press the <i>Down</i> button to select<br>Analog Mode 9. A screen<br>confirming Analog Mode 9 is<br>selected as shown on the next page<br>appears. | Analog<br>Mode 9 |

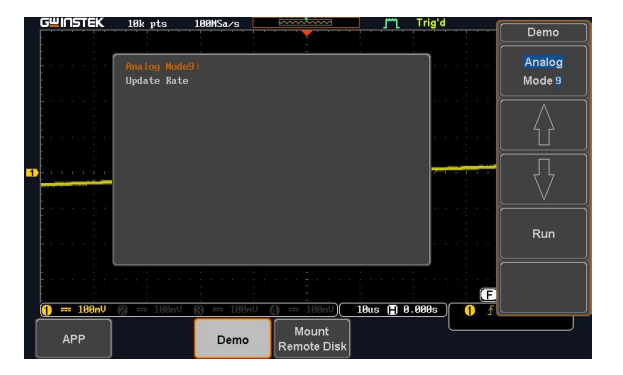

Run

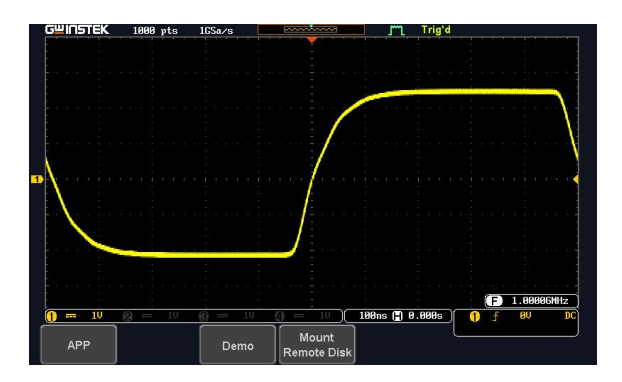

Display Pulse Width (Digital Mode 1)

Step

 Connect the probes to the terminals marked Digital CH1~ CH4, and grounding clips to ground terminal (<sup>⊥</sup>/<sub>−</sub>).

2. Connect the probes to corresponding CH1~CH4 terminals on the GDS-1000B.

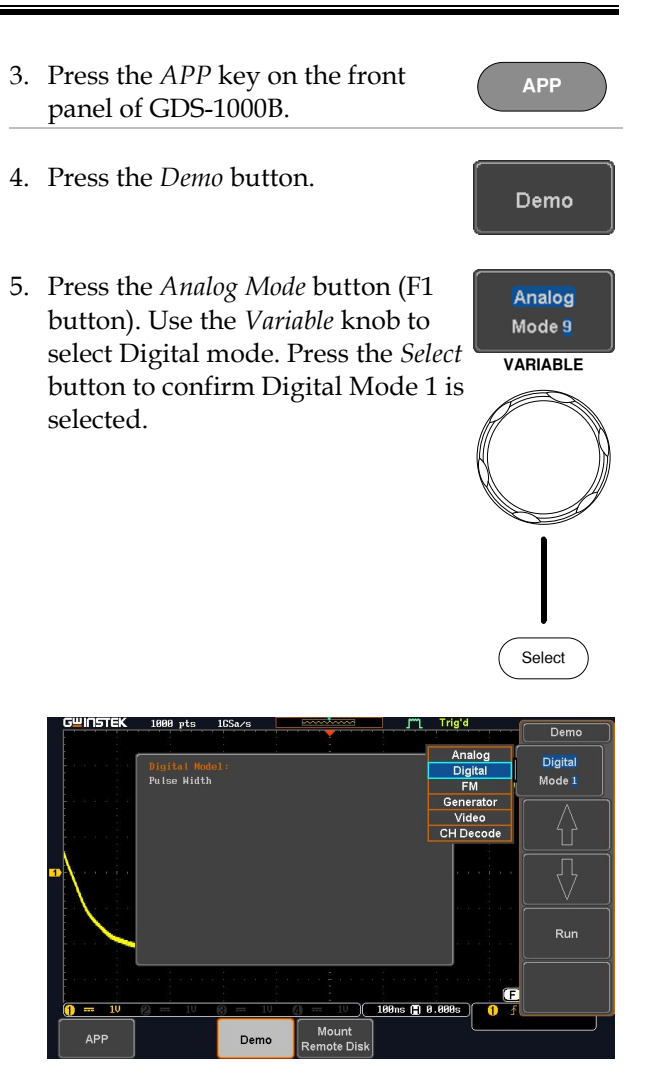

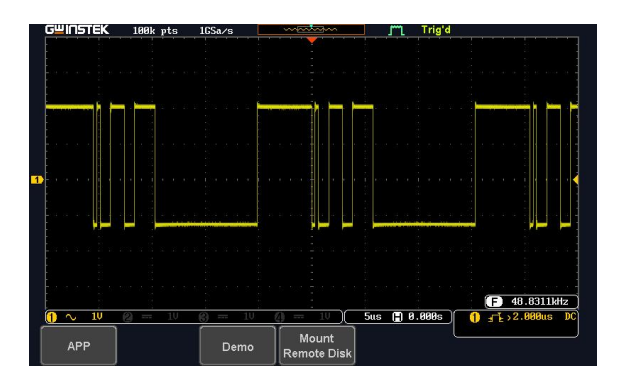

## Display Delay (Digital Mode 2)

| Background | The Delay trigger works in tandem with<br>trigger, by waiting for a specified time<br>of events before the edge trigger starts,<br>method allows pinpointing a location i<br>series of trigger events. | th the edge<br>or number<br>This<br>n a long |
|------------|----------------------------------------------------------------------------------------------------|----------------------------------------------|
| Step       | <ol> <li>Press the <i>APP</i> key on the front<br/>panel of the GDS-1000B.</li> <li>Press the <i>Demo</i> button.</li> </ol>                                                                           | APP<br>Demo                                  |
|            | 3. Press the <i>Down</i> button to select<br>Digital Mode 2. A screen<br>confirming Digital Mode 2 is<br>selected as shown on the next page<br>appears.                                                | Digital<br>Mode 2                            |

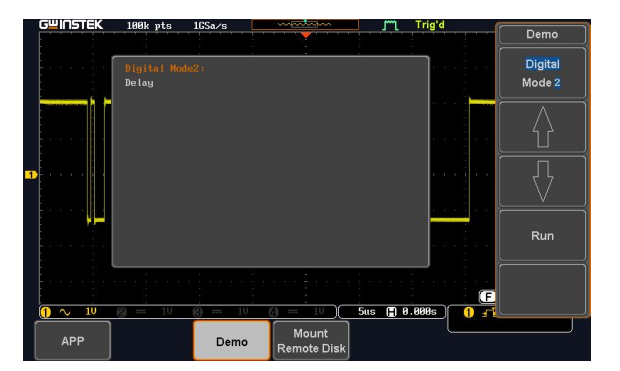

Run

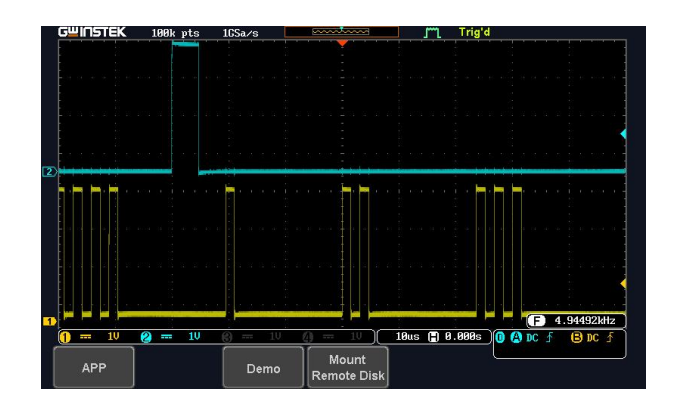

#### Display LM (Long Memory) (Digital Mode 3)

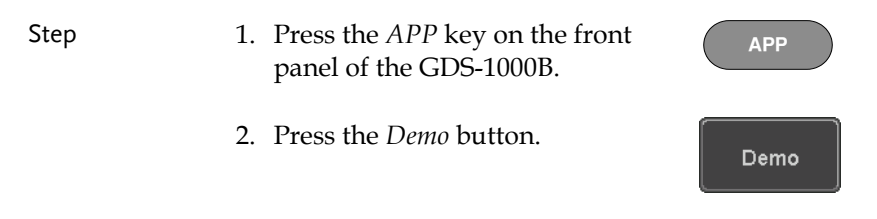

3. Press the *Down* button to select Digital Mode 3. A screen confirming Digital Mode 3 is selected as shown below appears.

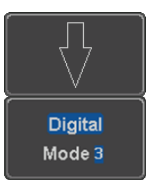

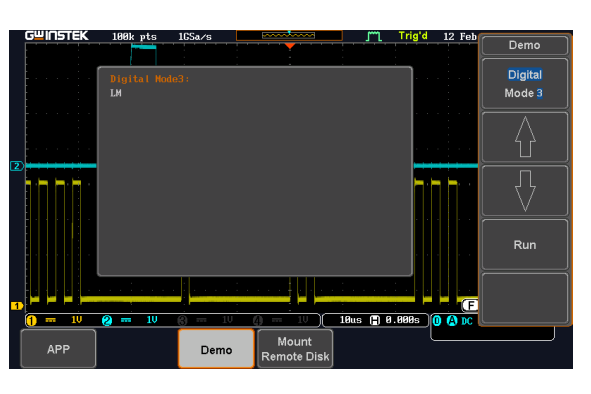

4. Press the *Run* button to display the waveform.

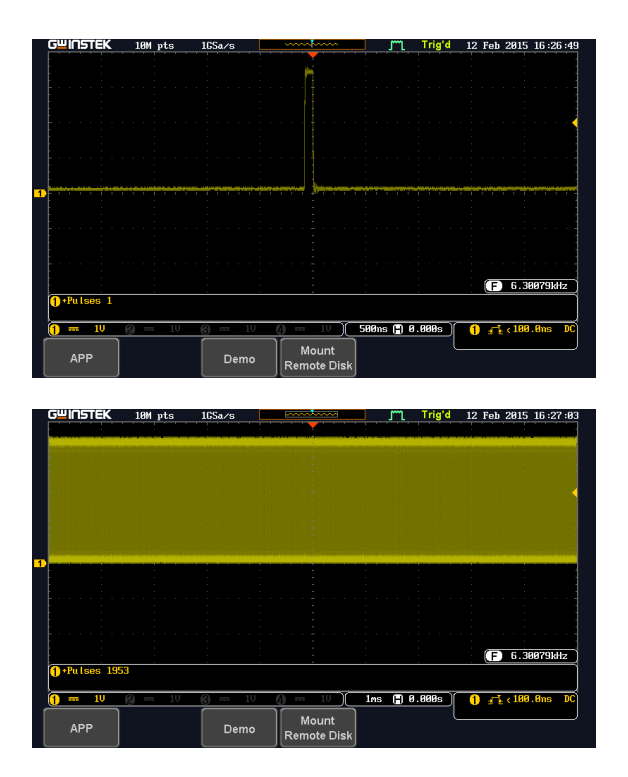

Note If we compare the waveforms shown above, we can see that we can observe more of the waveform under long memory.

#### Display FM (FM mode)

| Step | 1. | Connect a probe to the FM terminal on the demo board.<br>Connect the grounding clip to the ground terminal $(\frac{1}{2})$ . |
|------|----|----------------------------------------------------------------------------------------------------|
|      | 2. | Connect the other end of probe to CH1 terminal on the GDS-1000B.                                                             |

- 3. Press the *APP* key on the front panel of the GDS-1000B.
- 4. Press the *Demo* button.
- 5. Press the *Digital* mode button (F1 button). Use the *Variable* knob to select FM mode. Press the *Select* button to confirm FM Mode 1 is selected.

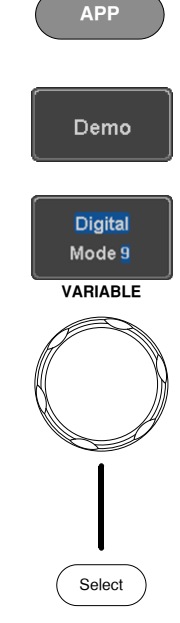

| G   | TENIE | EK            | 10k pts         | 100MSa/s   | · · · · · · · · · · · · · · · · · · · | jm.         | Auto                   | 12 Feb             | Demo                                                               |
|-----|-------|---------------|-----------------|------------|---------------------------------------|-------------|------------------------|--------------------|--------------------------------------------------------------------|
|     |       |               | FM Model:<br>FM |            |                                       |             | Anal<br>Digit<br>FM    | og<br>tal          | FM<br>Mode 1                                                       |
|     |       |               |                 |            |                                       |             | Gener<br>Vide<br>CH De | ator<br>eo<br>code | $\left[ \begin{array}{c} \uparrow \\ \uparrow \end{array} \right]$ |
| 1   |       | 1 .           |                 |            |                                       |             |                        |                    |                                                                    |
|     |       |               |                 |            |                                       |             |                        |                    | Run                                                                |
|     |       |               |                 |            |                                       | :<br>:<br>: | :                      | F                  |                                                                    |
| 0   | 10    | 9 <b>0n</b> 9 | 🙆 188mV         | 🚯 == 100nV | 0 = 100 mV                            | 10us 🕒 0    | 9.000s                 | 1 1                |                                                                    |
| APP |       |               |                 | Demo       | Mount<br>Remote Disk                  |             | — (                    |                    |                                                                    |

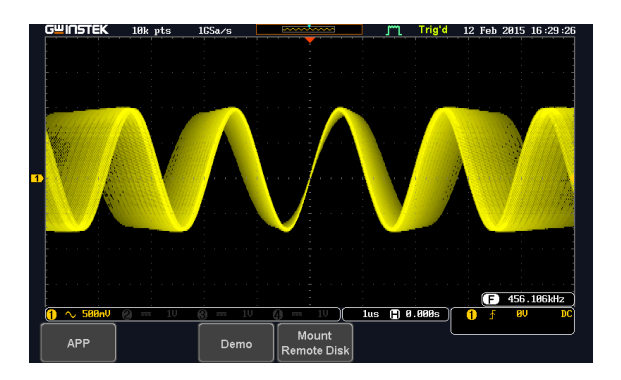

Display Sine, Square and Triangle waveform (Generator mode)

- Connect the probe to the terminal marked and on the demo board. Connect the grounding clip to the ground terminal (<sup>⊥</sup>/<sub>2</sub>).
- 2. Connect the other end of probe to the CH1 terminal on the GDS-2000E.
- 3. Press the *APP* key on the front panel of the GDS-1000B.
- 4. Press the *Demo* button.

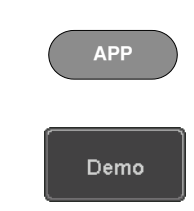

FM

 Press the *FM Mode* button (F1 button). Use the *Variable* knob to select Generator mode. Press the *Select* button to confirm Generator Mode 1 is selected.

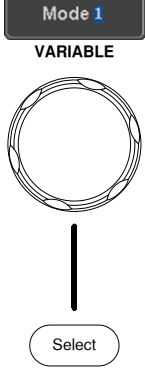

| GUINSTEK  | 10k pts                  | 1GSa∕s   |                      | l m     | Trig'd 12 Fe                    | b                   |
|-----------|--------------------------|----------|----------------------|---------|---------------------------------|---------------------|
|           |                          |          | · · · · · ·          |         |                                 | Demo                |
|           | Generator I<br>Generator | 4ode1 :  |                      | ·       | Analog<br>Digital<br>FM         | Generator<br>Mode 1 |
| ///       |                          |          |                      |         | Generator<br>Video<br>CH Decode |                     |
| D         |                          |          |                      |         |                                 |                     |
|           |                          |          |                      |         |                                 | Run                 |
|           |                          |          |                      |         | C                               |                     |
| 🕦 🔨 500nV | @ == 1V                  | 6) == 1V | 0 - 10               | lus 🖪 B | 1.000s 📋 👖                      | f                   |
| APP       |                          | Demo     | Mount<br>Remote Disk |         |                                 |                     |

6. Press the *Run* button.

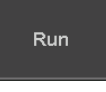

Autoset

7. Press the AutoSet button to display the Sine waveform.

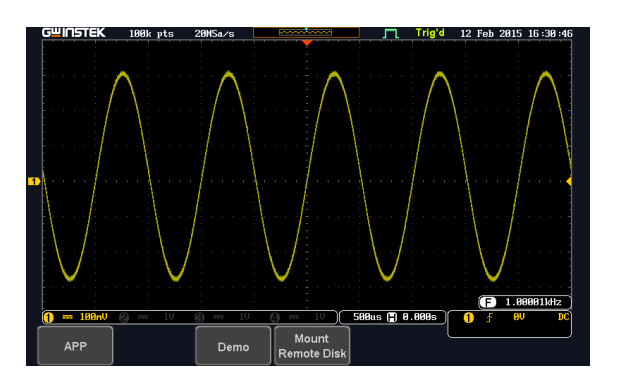

- 8. Press the *Select* button on the demo board.
- 9. Adjust the *Variable* knob on the demo board to select the Wave Type. *Wave Type* is selected when it is highlighted on the OLED display.
- 10. Push the *Select* button to change the highlight to the bottom line on the OLED display.

11. Adjust the *Variable* knob on the demo board to select *Square*. *Square* is selected when it is highlighted on the OLED display.

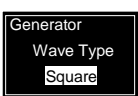

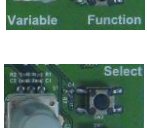

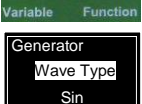

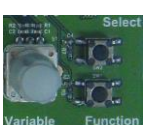

Generator Wave Type Sin

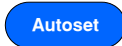

12. Press the *AutoSet* button to display the Square waveform.

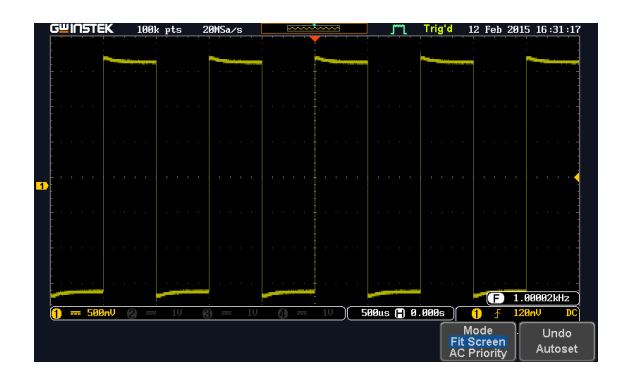

13. Adjust the *Variable* knob on the demo board to select *Triangle*. *Triangle* is selected when it is highlighted on the OLED display.

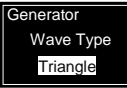

14. Press the *AutoSet* button to display the Triangle waveform.

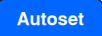

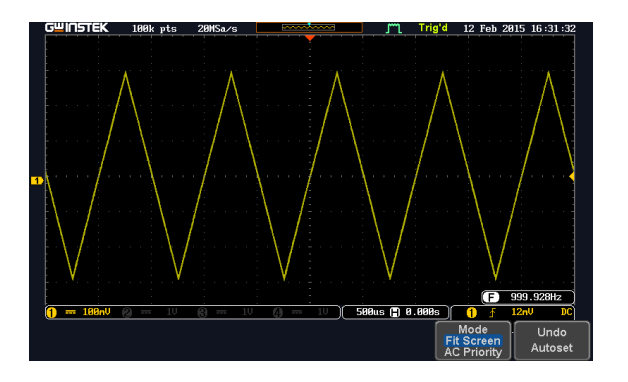

Select

## Display Video (Video mode)

| Step | 1. | Connect a probe to the Video terminal on the demo board.<br>Connect the grounding clip to the ground terminal $(\frac{1}{z})$ .                                                    |                                 |
|------|----|----------------------------------------------------------------------------------------------------|---------------------------------|
|      | 2. | Connect the other end of probe to<br>the CH1 terminal on the GDS-<br>1000B.                                                                                                    |                                 |
|      | 3. | Press the <i>APP</i> key on the front panel of the GDS-1000B.                                                                                                    | АРР                             |
|      | 4. | Press the <i>Demo</i> button.                                                                                                    | Demo                            |
|      | 5. | Press <i>Generator mode</i> button (F1<br>button). Use the <i>Variable</i> knob to<br>select Video mode. Press the <i>Select</i><br>button to confirm Video Mode 1 is<br>selected. | Generator<br>Mode 1<br>VARIABLE |

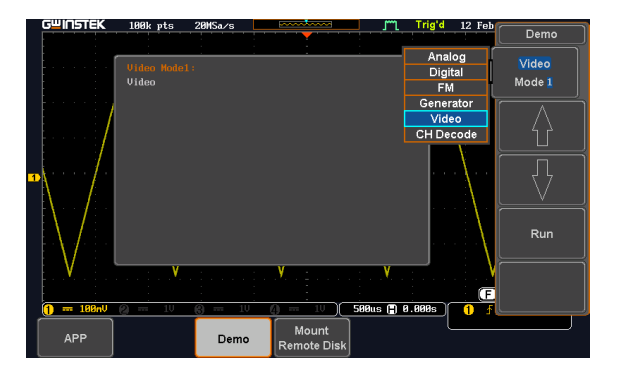

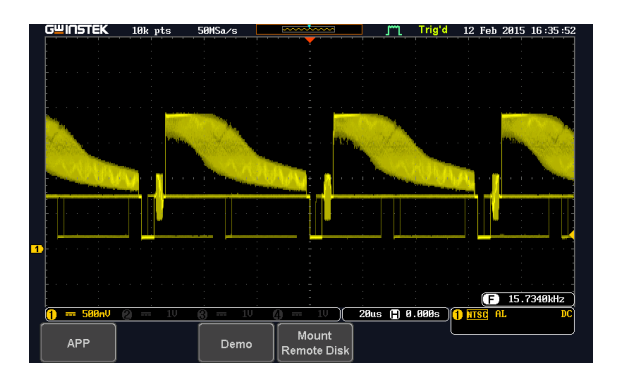

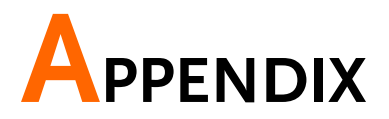

Upgrading the GDS-3000/GDS-2000A/GDS-2000E/GDS-1000B Firmware

## Upgrade Procedure

This firmware upgrade guide describes how to upgrade both the DSO firmware and the operating system kernel.

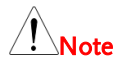

The following note is for the GDS-3000 only.

If the existing firmware version is earlier than v1.07, please repeat this firmware upgrade procedure twice.

For firmware versions earlier than v1.07 (v1.00~v1.06), please upgrade both the DSO firmware and the OS kernel (follow the operation steps 1 to 10). This means that you need to do the same upgrade procedure <u>twice</u>.

If upgrading the firmware from V1.07 to v1.08 or later, only update the firmware. The kernel upgrade is not required (follow operation steps 1 to 6).

Upgrade firmware 1. Insert a USB flash disk containing the firmware file, **xxx.upg** into the front panel USB slot.

File Utilities

VARIABLE

Down

Up/

- 2. Remove all probes and cables from the BNC terminals.
- 3. Press the *Utility* key and select *File Utilities* from the bottom menu.
- 4. Rotate the *Variable* knob to select the USB directory and then press the *Select* key.

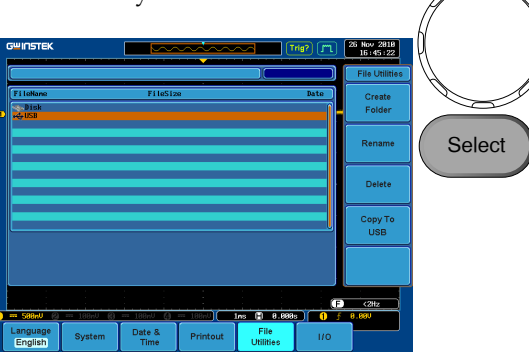

5. Rotate the *Variable* knob to select the **xxx.upg** file and then press the *Select* key. Press the *Select* key again to begin the upgrade procedure.

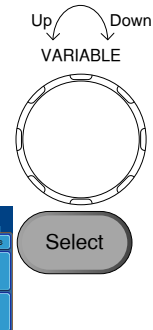

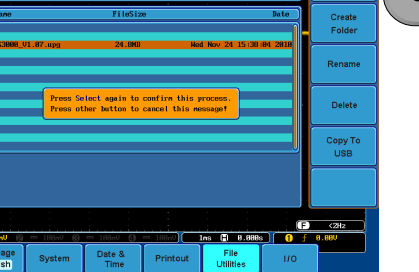

|                | 6. When the procedure has completed restart the scope.                                                                                                    |  |  |  |  |  |
|----------------|----------------------------------------------------------------------------------------------------|--|--|--|--|--|
| Note           | For the GDS-3000 models:                                                                                                    |  |  |  |  |  |
|                | Steps 7 & 8 only apply to 5GSa/s models (GDS-<br>3154, GDS-3254, GDS-3352/4).                                                                                                |  |  |  |  |  |
|                | 2.5GSa/s models (GDS-3152 & GDS-3252) will bypass these two steps.                                                                                                    |  |  |  |  |  |
| Upgrade Kernel | 7. When the screen goes "blank"<br>during the booting process, press<br>the lit CH1 key <u>three times</u> . (For<br>GDS-3154, GDS-3254, GDS-<br>3352/4, 5GSa/s models only) |  |  |  |  |  |

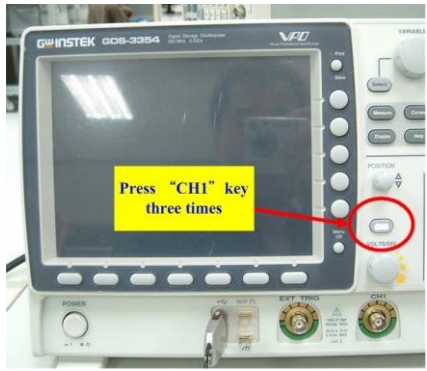

- 8. The scope will return to the main screen after the *CH1* key has been pressed. (For GDS-3154, GDS-3254, GDS-3352/4, 5GSa/s models only)
- 9. Repeat steps 3~6 to upgrade the kernel. The same file is used again to upgrade the kernel.

10. When the calibration message appears for the second time after the oscilloscope has restarted, press "TEST" in order to perform the phase calibration officially. (For GDS-3154, GDS-3254, GDS-3352/4, 5GSa/s models only)

<u>Please note that the entire phase calibration may</u> <u>take about 10 minutes.</u>

11. The upgrade procedure is complete after the second upgrade.

For more information, contact your local dealer or GWInstek at www.gwinstek.com / marketing@goodwill.com.tw.

# Upgrading the GDB-03 Demo Board Firmware

Step

- 1. Please copy the gdb3h.rom, gdb3m.rom and gdb3s.rom (3 files in total) from GDB-03 CD to root directory of an SD card.
- 2. Insert the SD card into the SD card slot on the GDB-03 demo board and connect the USB cable to the GDS-2000A, GDS-2000E or GDS-3000.

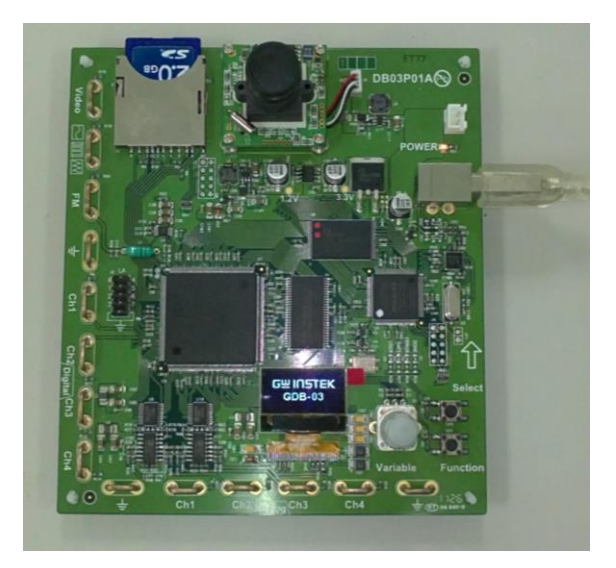

3. When "GW INSTEK" is displayed on the GDB-03 OLED screen, quick turn the *Variable* knob to trigger the firmware upgrading process. A message on the OLED screen as shown in the photo will appear.
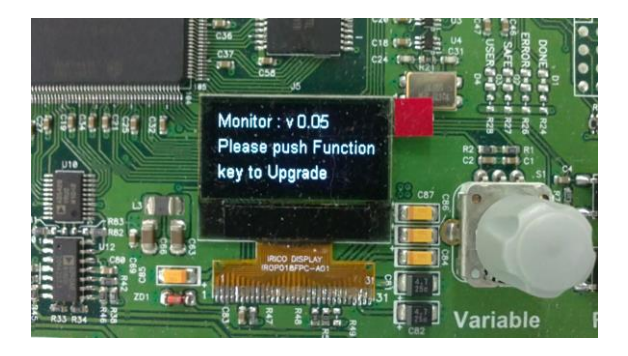

4. Press the *Function* button key to start the procedure. A message on the OLED screen as shown in the photo below will appear during upgrading process.

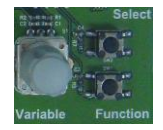

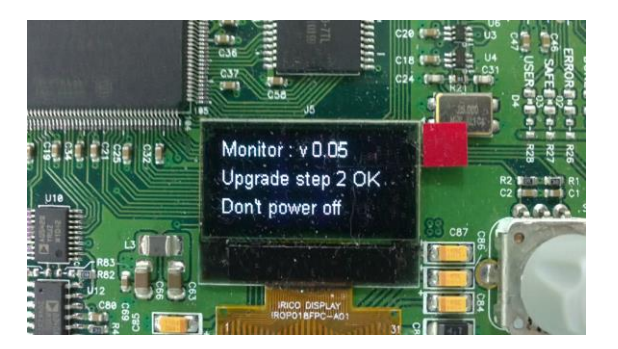

5. Upgrading the firmware is complete. Disconnect the USB cable. Reconnect USB cable and adjust the *Variable* knob to select which model (GDS-3000, GDS-2000A or New GDS Series) the demo board will be used for.

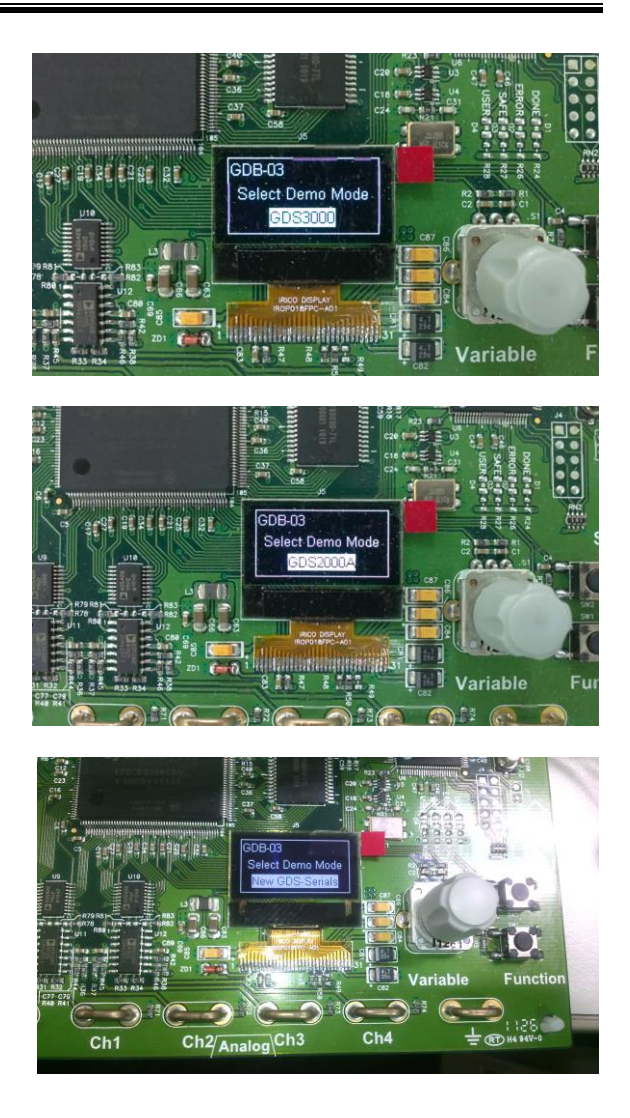